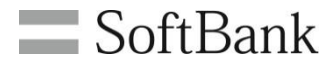

# SoftBank アプリー括配信 for スマートフォン 利用マニュアル (Ver1.7)

# Chapter 1

| •          |   |
|------------|---|
| はじめに       | 3 |
| 1 ご利用上のご注意 | 3 |
| 2 アクセス方法   | 4 |
| 3 サービス概要   | 6 |
| 3.1 機能概要   | 6 |
| 4 ご利用の流れ   | 7 |
| 4.1 画面遷移   | 8 |
|            |   |

# Chapter 2

| パックに関する操作           | 10 |
|---------------------|----|
| 1 パックを作成する          | 11 |
| 2 パックを更新する          | 26 |
| 3 パックを配信する          | 39 |
| 4 パックを配信停止する        | 47 |
| 5 パックを削除する          | 52 |
| 6 パックのダウンロード状況を確認する | 56 |
| 7 パックの配信履歴を確認する     | 59 |
| 8 パックを再配信する         | 63 |
|                     |    |

# Appendix 1

| エラーメッセージ早見表             | 66 |
|-------------------------|----|
| 1 ダイアログボックス通知エラーメッセージー覧 | 66 |
| 2 画面通知エラーメッセージー覧        | 67 |

## Appendix 2

| 対象回線選択画面の操作方法           |    |
|-------------------------|----|
| 1「携帯電話番号一覧の選択」の対象回線の絞込み | 68 |
| 1.1 【チェックボックス】          | 68 |
| 1.2【検索ツールボックス】          | 69 |
| 1.3 表示件数の変更             | 70 |
| 2「グループからの選択」の対象回線の絞込み   | 71 |
| 2.1 【チェックボックス】          | 71 |
| Appendix 3              |    |
| グループの作成                 | 72 |

1

## ご利用上のご注意

本サービスをご利用いただく際は、以下注意事項をご確認ください。

●本サービスは、4G通信サービス、5G通信サービス、ウェブ使用料を法人名義にてご契約いただいている方のみお申し込みいただけます。

- ●SoftBankスマートフォンのうち対応機種で利用可能です。
- ●ご利用には最新バージョンのスマートカスタムアプリおよびビジネスホームスクリーンアプリのインストールとアプリケーションの 設定を完了させる必要があります。
- ●法人コンシェルサイトに登録されているアプリケーションのみ選択しパックに含めることが可能です。Google Play™など、その 他のサイトからアプリケーションを選択しパックに含めることはできません。
- ●同一の回線に、複数のパックを配信することはできません。他のパックを配信する場合は、配信中のパックを配信停止する必要があります。
- ●パックの配信停止もしくは削除後も、携帯電話機に反映されたアプリケーションや壁紙は削除されません。配信停止後に、個別にアプリケーションのアンインストールおよび壁紙の変更を行ってください。
- ●パックのダウンロード(インストールおよびアップデート含む)、専用アプリケーションが行う更新確認や情報送出などの定期的な 通信には、パケット通信料がかかります。
- ●本サービスは、回線停止中の携帯電話機にはご利用頂けません。
- ●ご請求先番号を変更した場合、登録アプリ、登録パック、パック配信履歴は移行されません。
- ●システムメンテナンスなどにより、一時的に本サービスを停止する場合がありますので、予めご了承ください。
- ●ご利用者は、本サービスに関する一切の権利を第三者に譲渡・転貸することはできません。
- ●本サービスのご利用には、「法人コンシェルサイト」の管理者ID/ログインパスワードを取得いただく必要があります。管理者ID/ログインパスワードは、管理者にて責任を持って取得・管理いただけますようお願いします。
- ●本サービスの提供、遅滞、変更、中止もしくは廃止、本サービスを通じて提供される情報などの消失、その他本サービスに関連して発生したご利用者の損害について、理由の如何を問わず当社は一切責任を負わないものとします。
- ●その他、サービスのお申し込み・ご利用にあたっては「アプリー括配信 for スマートフォンの利用規約」をお読みいただき、ご承 諾いただきます。利用規約は法人コンシェルサイトをご確認ください。
- ●Google<sup>™</sup>、Google Apps<sup>™</sup>、Android<sup>™</sup>、Google Play<sup>™</sup>は、Google Inc.の商標および登録商標です。
- ●法人コンシェルサイトの推奨動作環境は、こちらをご確認ください。

本サービスは、「法人コンシェルサイト」からご利用可能です。

法人コンシェルサイトのメインメニューより[アプリー括配信 for スマートフォン]を押下してご利用ください。 (URL<u>https://portal.business.mb.softBank.jp/portal/</u>)

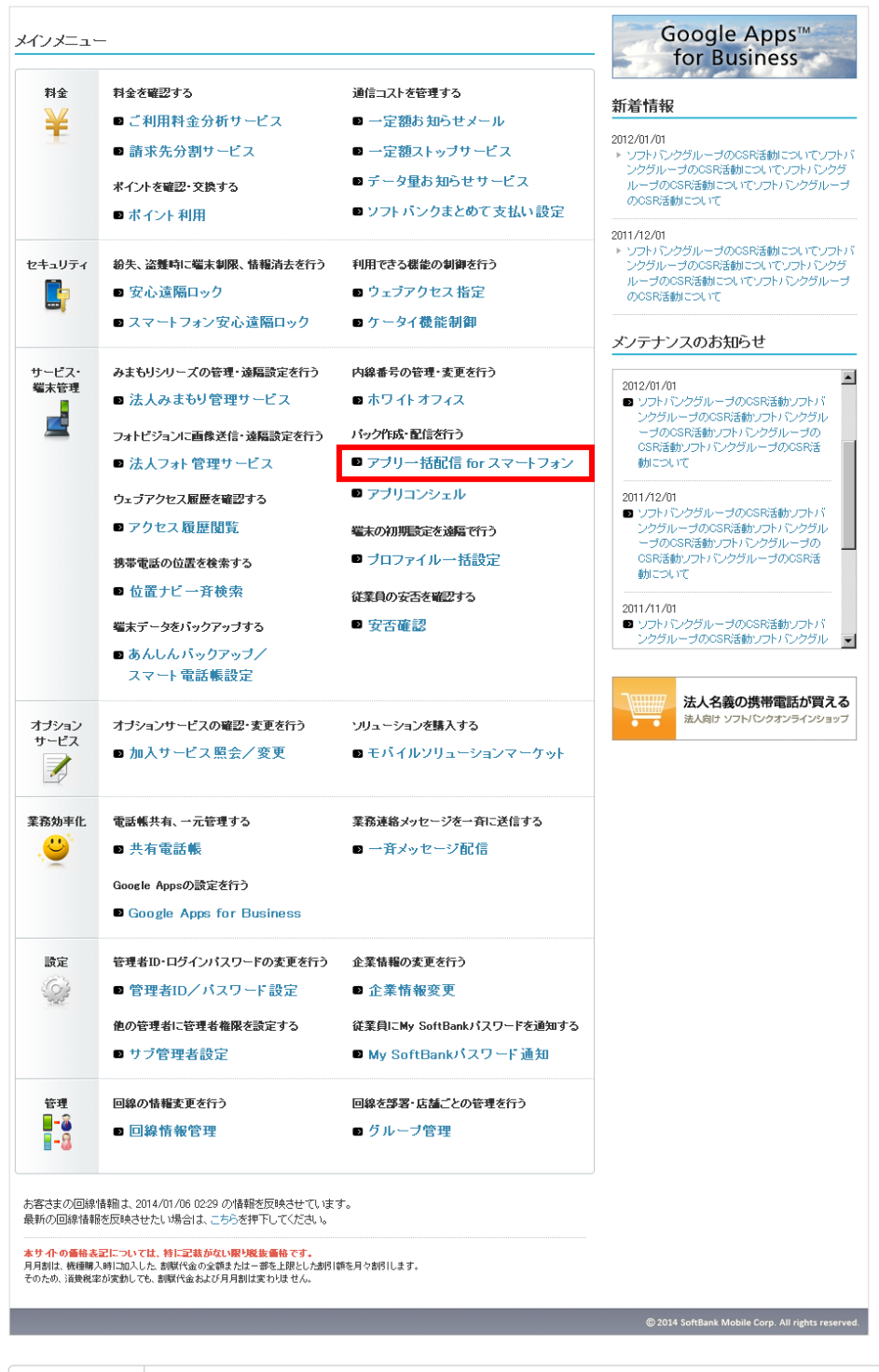

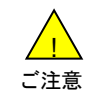

●管理者ID・ログインパスワードは半角にて入力してください。
 ●パスワードは3ヶ月以上変更されていない場合、ログイン時にパスワード変更のメッセージが表示されます。
 指示に従ってパスワードを変更してください。

[アプリー括配信 for スマートフォン]を押下すると、アプリー括配信 for スマートフォンのサービスメニュー画面に 遷移します。

| <ul> <li>              まな先巻 9: xxxxx 管理者10: xxxxx ソフトバンク株式会社      </li> <li>             サービスメニュー         </li> <li>             ・アグリー括配信 for スマートフオン         </li> <li>             アブリや壁紙をお好きな組み合わせでパックにし、一括で配信することができます。             2024年4月13日を持ちまして、お客様アブリの登録・管理メニューの提供は終了いたしました。             すでにご登録済みのアプリについては引き続きご利用可能です。         </li> <li>             パック作成・配信・管理             我物のアプリを組み合わせてパックにし、配信ができます。             .xxx         </li> <li>             かと         </li> <li>             がののアプリを組み合わせてパックにし、配信ができます。             .xxx         </li> <li>             かと         </li> <li>             かと         </li> </ul> | SoftBank                                                                                                    | ☑ TOP ☑ 管理者ID/バスワード設定 ☑ 利用規約/マニュアル ■                                      | る問い合わせ 法人コンシェルサイトデモ                                                             |
|----------------------------------------------------------------------------------------------------|----------------------------------------------------------------------------------------------------|---------------------------------------------------------------------------|---------------------------------------------------------------------------------|
| <section-header><section-header><section-header><section-header><section-header><section-header><section-header><section-header><section-header></section-header></section-header></section-header></section-header></section-header></section-header></section-header></section-header></section-header>                                                                                                    | ■請求先番号:xxxxxxxxxxxxxx 管理者ID:xxx                                                                                         | xxx ソフトバンク株式会社                                                            | ▶ ログアウト                                                                         |
| ・次へ<br>パック配信履歴<br>パックの配信履歴確認、再配信ができます。<br>・次へ                                                                                                    | サービスメニュー  ・アプリー括配信 for スマート  アプリや壁紙をお好きな組み合わせで  2024年4月13日を持ちまして、お客様  すでにご登録済みのアプリについてはま  パック作成・配信・管理  複数のアプリを組み合わせてパック | フォン<br>パックにし、一括で配信することができます。<br>プリの登録・管理メニューの提供は終了いたしました。<br>引き続きご利用可能です。 | <u>各種情報</u><br>[情報]<br>● <u>利用マニュアル/利用規約はこ<br/>ちら</u><br>へルブ<br>■ <u>詳細はこちら</u> |
|                                                                                                    | <b>パック配信履歴</b><br>パックの配信履歴確認、再配信が                                                                                       | → 次 へ                                                                     |                                                                                 |

アプリー括配信 for スマートフォンでは、アプリおよびホームレイアウトや壁紙の一括配信が行え、お客さまに合ったオリジナルのスマートフォンにすることができます。

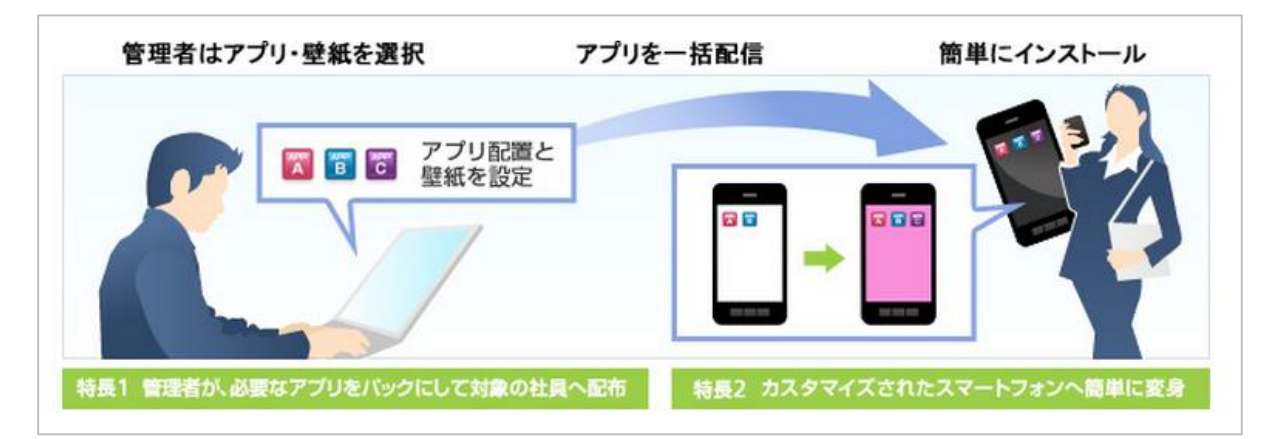

# 3-1 機能概要

「法人コンシェルサイト」から本サービスをご利用いただく場合、以下の機能がご利用可能です。

●パックの作成・管理

複数のアプリやホームレイアウト・壁紙などを組み合わせてパックにし、確認・更新・削除などを行ないます。

- パックの配信・配信停止
   作成・更新したパックの配信や配信停止を行ないます。
- パックのダウンロード状況の確認
   配信したパックのダウンロード状況を確認できます。
- パックの配信履歴
   パックの配信履歴の確認や再配信を行ないます。

●お客さまアプリの登録・管理

お客さまアプリ(お客さまが独自に開発や購入されたアプリ)の登録や更新・確認を行ないます。 ※お客さまアプリをパックに含めて配信することができます。 ※2024年4月13日を持ちまして、お客様アプリの登録・管理メニューの提供は終了いたしました。すでにご登録 済みのアプリについては引き続きご利用可能です。 ご利用の流れ

4

アプリー括配信 for スマートフォンは以下の流れでご利用いただけます。

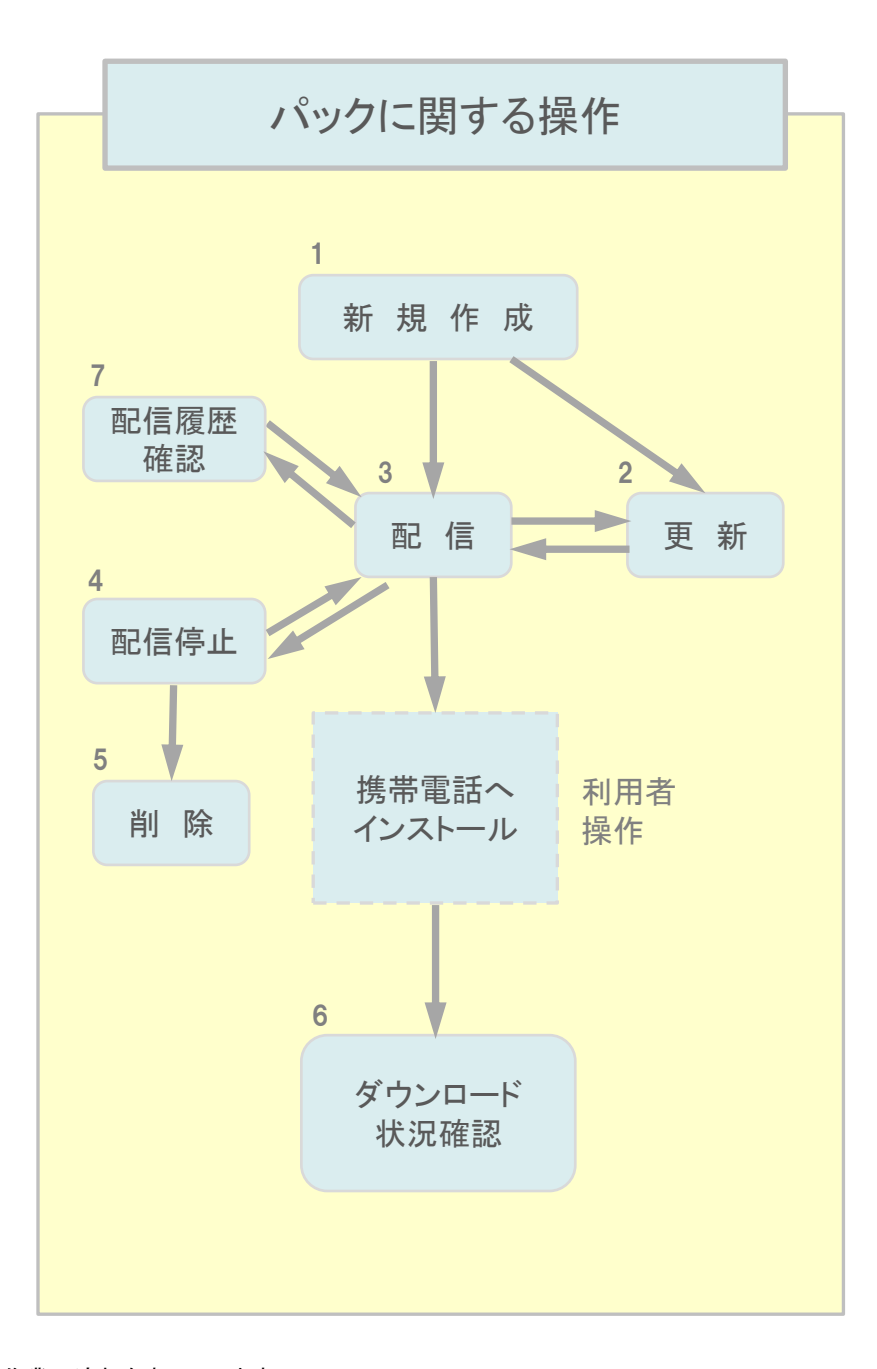

※矢印は主な作業の流れを表しています。 ※2024年4月13日を持ちまして、お客様アプリの登録・管理メニューの提供は終了いたしました。 すでにご登録済みのアプリについては引き続きご利用可能です。

# 4-1 画面遷移

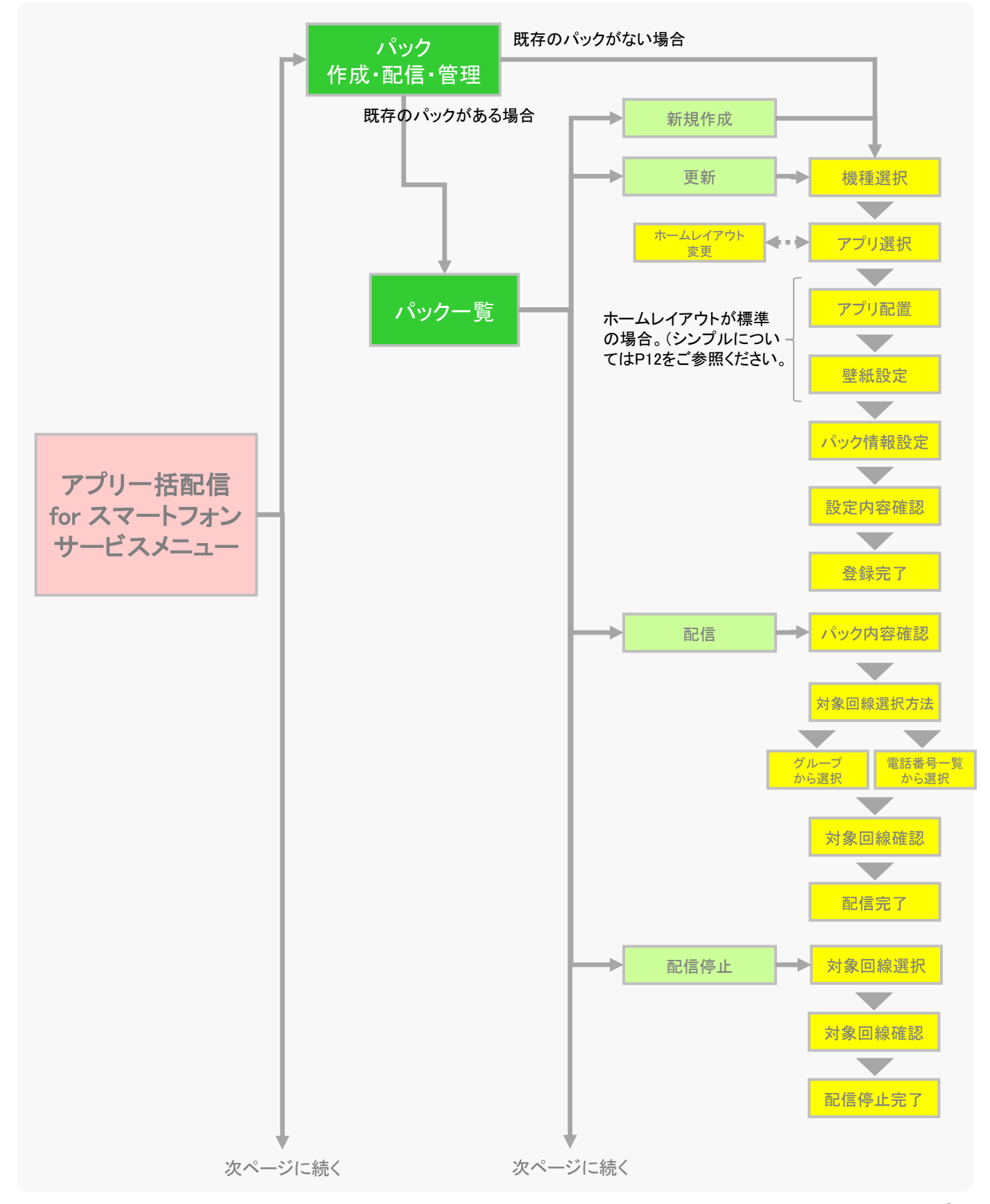

SoftBank アプリー括配信 for スマートフォン利用マニュアル Ver .1.7

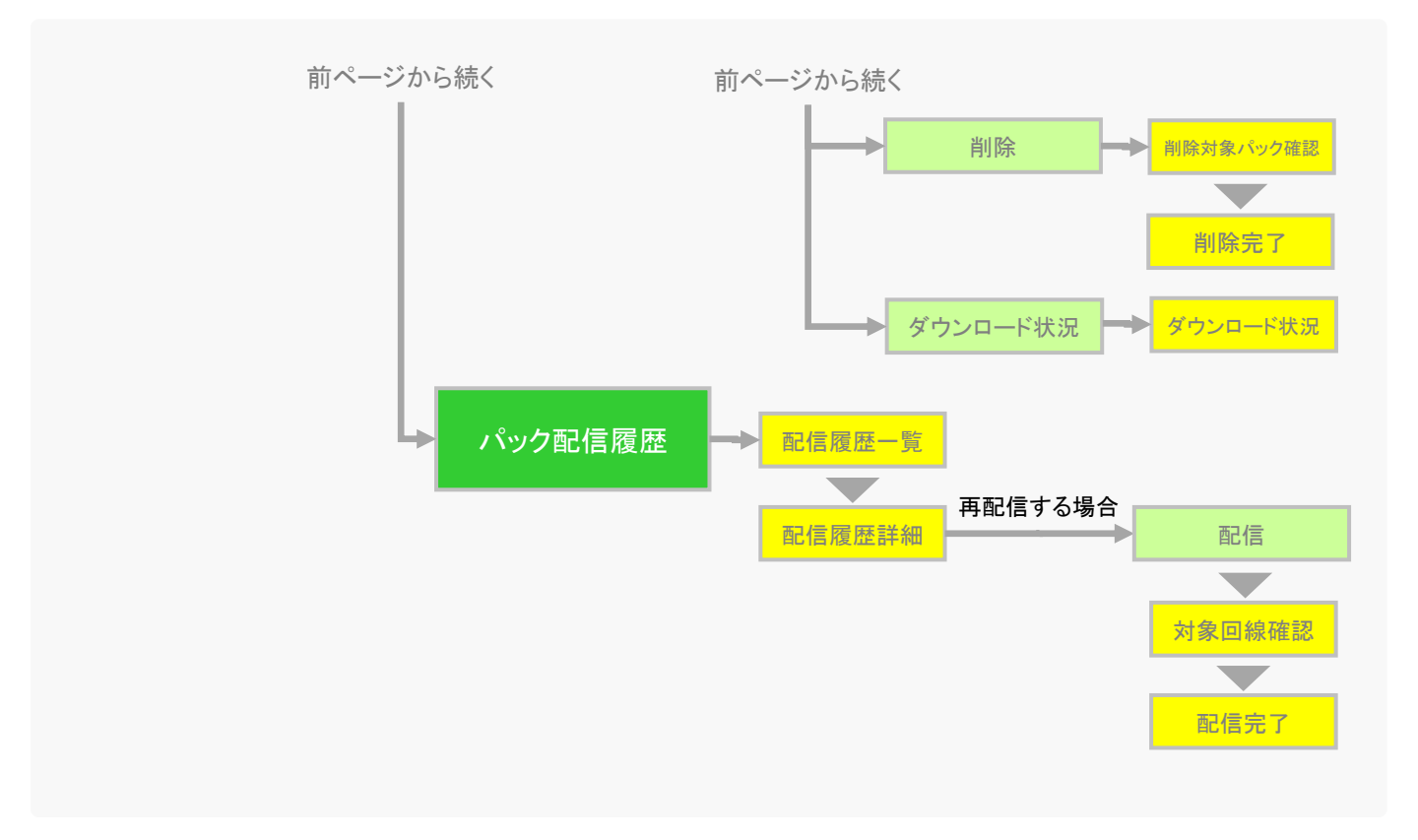

※2024年4月13日を持ちまして、お客様アプリの登録・管理メニューの提供は終了いたしました。 すでにご登録済みのアプリについては引き続きご利用可能です。 インストールさせたいアプリとアプリの配置、携帯電話のホームレイアウトや壁紙などを組み合わせてパックを作成し、複数の携帯電話に一括で配信したり、作成済パックの更新・配信履歴確認・再配信などができます。

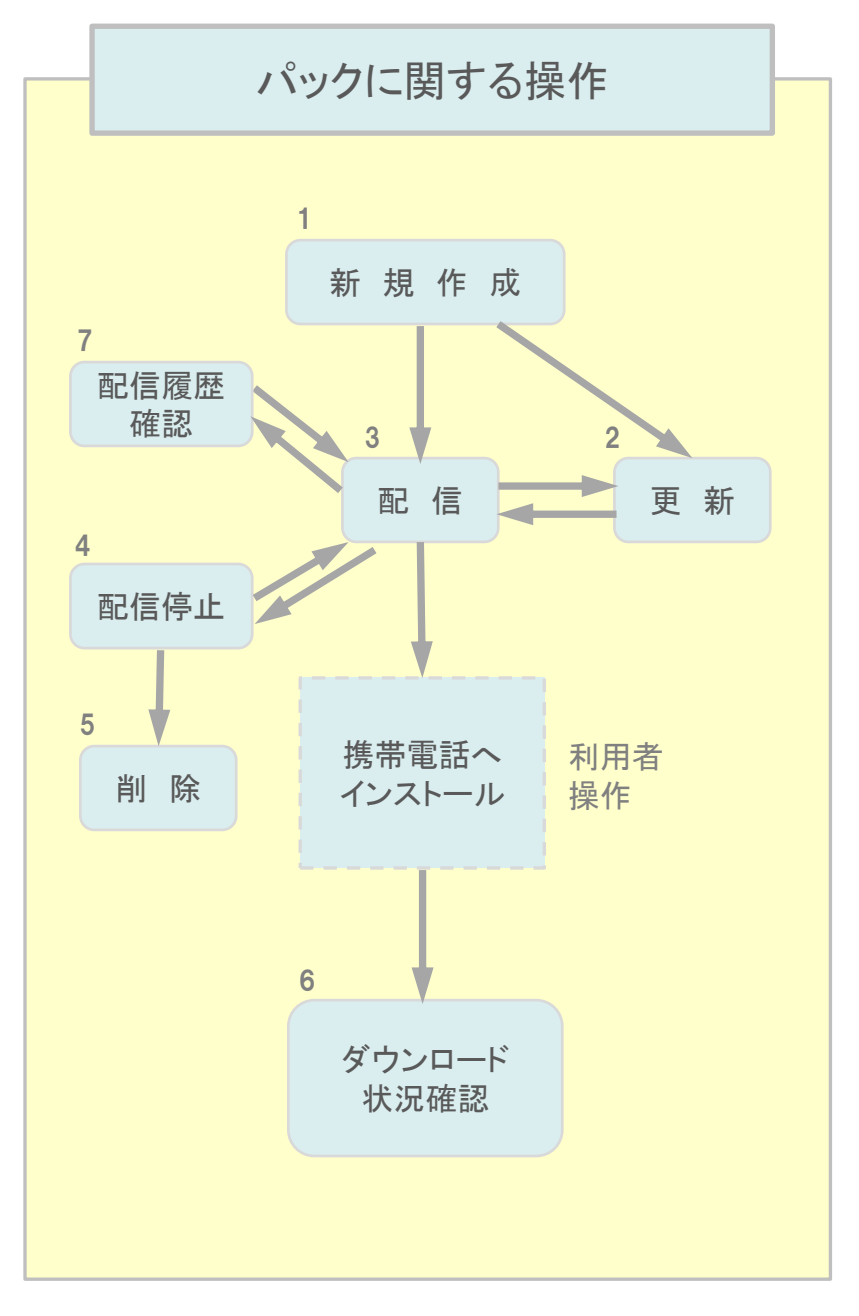

※矢印は主な作業の流れを表しています。

※2024年4月13日を持ちまして、お客様アプリの登録・管理メニューの提供は終了いたしました。 すでにご登録済みのアプリについては引き続きご利用可能です。 1

一括配信するパックを新しく作成します。

パックの設定項目は、ホームレイアウト別に以下3通りあります。(初期設定は「標準」です。)

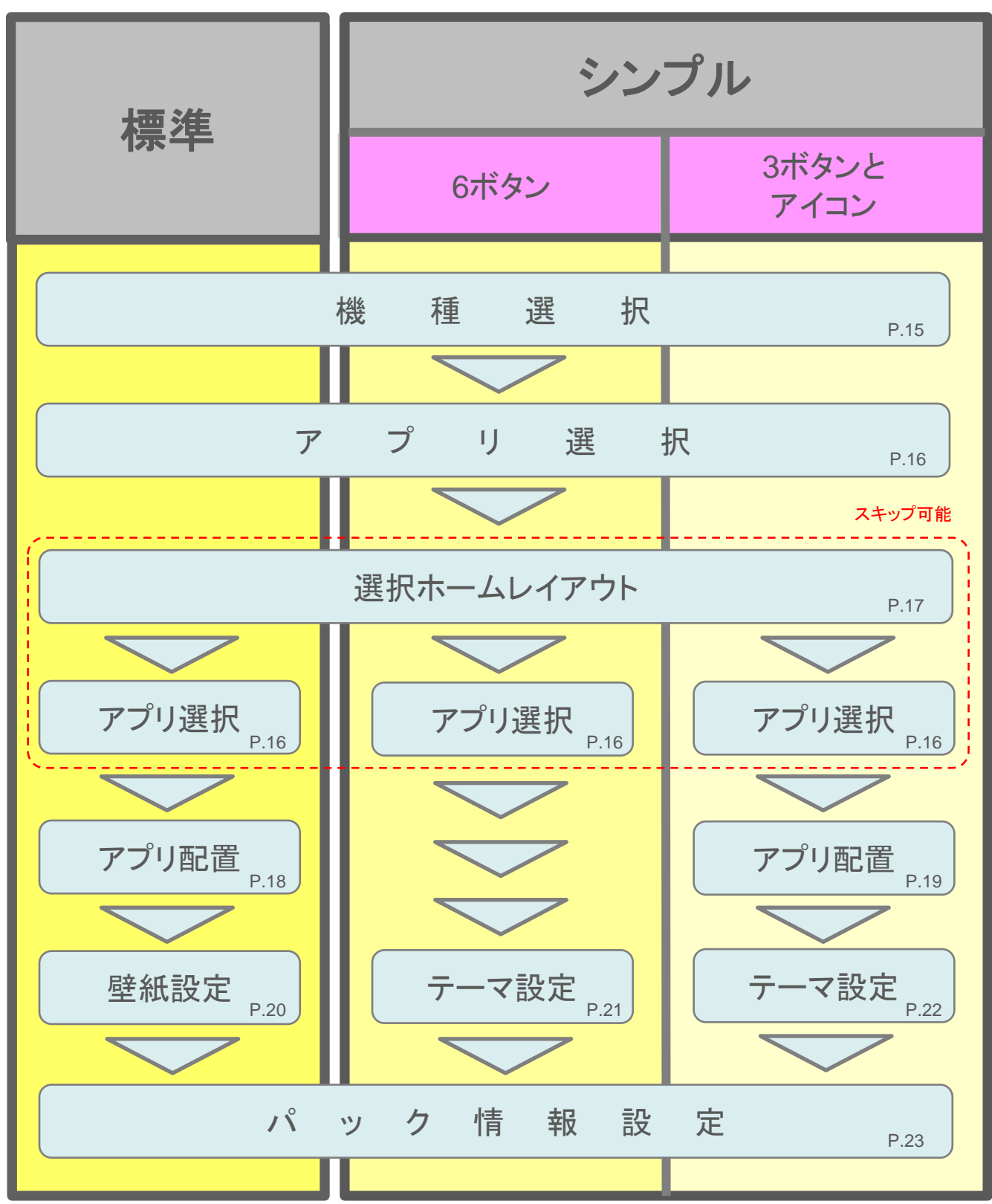

| SoftBank                                                                                                    | ◙ TOP ◙ 管理者iD/バスワード設定 ◙ 利用規約/マニュアル ■                                                                | D お思い合わせ 法人コンシェルサイトデモ                                                    |
|----------------------------------------------------------------------------------------------------|----------------------------------------------------------------------------------------------------|--------------------------------------------------------------------------|
| ■請求先番号:xxxxxxxxxxxxxxx 管理者ID:xxx                                                                                                    | xxx ソフトバンク株式会社                                                                                      | ▶ ログアウト                                                                  |
| サービスメニュー<br>・アプリー括配信 for スマート:<br>アプリや壁紙をお好きな組み合わせで、<br>2024年4月18日を持ちまして、お客様が<br>すでにご登録済みのアプリについてはま<br>パック作成・配信・管理<br>複数のアプリを組み合わせてパック<br>パック配信履歴歴<br>パックの配信履歴確認、再配信が | 7.7.2<br>パックにし、一括で配信することができます。<br>パブリの登録・管理メニューの提供は終了いたしました。<br>別さ続きご利用可能です。<br>かたへ<br>できます。<br>・次へ | <u> 各種情報</u><br>□ <u>利用マニュアル/利用規約はこ<br/>55</u><br>ヘルブ<br>■ <u>詳細はこちら</u> |
|                                                                                                    |                                                                                                    | SoftBank Corp. All rights reserved                                       |

#### ②パックー覧画面に遷移します。「新規作成」を押下します。

※各パック名をクリックすると、パックの内容が表示されます。

| = SoftBar | nk                  |            | ◎ TOP 🔹 管理者ID/        | バスワード設定          | ◎ 利用規約/マ             | ニュアル 🔹 お問い       | い合わせ 法人          | コンシェルサイト                      |
|-----------|---------------------|------------|-----------------------|------------------|----------------------|------------------|------------------|-------------------------------|
| ▼ 諸求先番号   |                     | (10)(管)    | 理者ID:xxxxxx ソフトバンクモバ・ | イル株式会社           |                      |                  |                  | ▶ ログアウト                       |
| アプリー      | アプリー括配信 for スマートフォン |            |                       |                  |                      |                  |                  |                               |
|           |                     |            |                       | パックー             | ·覧                   |                  |                  |                               |
| 新規        | 見作成                 |            |                       |                  |                      |                  |                  |                               |
|           |                     |            |                       |                  |                      |                  |                  | パック数:9件                       |
| X         | 択 <u>パック</u> お      | <u>1</u>   | <u>説明文</u>            | <u>管理者名</u>      | 管理者ID                | 登録受付日時           | 登録完了日畦           | 25-22                         |
| 0         | <u>営業支援</u> /       | 192        | このパックは営業向けのパックです。     | グループ管理者          | Group@admin          | 2014/10/20 18:30 |                  | 登録中                           |
| 0         | 技術支援                | 592        | このパックは技術向けのパックです。     | 親管理者             | Manager®admin        | 2014/10/10 17:25 | 2014/10/12 12:25 | 登録完了                          |
| 0         | <u>織務支援/</u>        | 192        | このパックは総務向けのパックです。     | 代理管理者(サ<br>ブ管理者) | SubManager®ad<br>min | 2014/10/1 16:15  |                  | 登録エラー                         |
| (         | 営業支援/               | <u>192</u> | このパックは営業向けのパックです。     | グループ管理者          | Group@admin          | 2014/4/2018:30   | 2014/4/28 18:30  | 更新中                           |
| 0         | 技術支援/               | 122        | このパックは技術向けのパックです。     | 親管理者             | Manager®admin        | 2014/4/10 17:25  | 2014/4/12 12:59  | 更新完了                          |
| 0         | <u>織務支援</u> /       | 122        | このパックは総務向けのパックです。     | 代理管理者(サ<br>ブ管理者) | SubManager®ad<br>min | 2014/4/4 16:15   | 2014/4/5 16:19   | 更新エラー                         |
| 0         | 営業支援/               | 592        | このパックは営業向けのパックです。     | グループ管理者          | Group@sdmin          | 2014/4/3 18:30   | 2014/4/3 12:30   | 削除中                           |
| (         | 技術支援/               | 522        | このパックは技術向けのパックです。     | 親管理者             | Manager®admin        | 2014/4/2 17:25   | 2014/4/3 11:30   | 削除エラー                         |
| 0         | <u>総務支援/</u>        | 192        | このパックは総務向けのパックです。     | 代理管理者(サ<br>ブ管理者) | SubManager®ad<br>min | 2014/4/1 16:15   | 2014/4/3 11:30   | 削除エラー                         |
|           |                     |            |                       |                  |                      |                  |                  | パック数:9件                       |
|           |                     |            |                       | 更新               | 配信                   | 配信停止             | 削除               | ダウンロード状況                      |
|           |                     |            |                       | 戻る               |                      |                  |                  |                               |
|           |                     |            |                       |                  |                      |                  |                  |                               |
|           |                     |            |                       |                  |                      |                  | © 2014 SoftBan   | k Mobile Corp. All rights res |

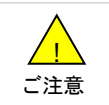

●パックが1つも作成されていない場合、「パックー覧」画面は表示されず、「機種選択」画面(③)に遷移します。

※パックー覧画面におけるステータスは以下の通りです。

- ・登録完了 :パックの登録が完了しているときに表示されます。
- ・登録中 :パックの登録を行っているときに表示されます。
- ・登録エラー :パックの登録がエラーになったときに表示されます。
- ・更新完了 :パックの更新が完了しているときに表示されます。
- ・更新中 :パックの更新を行っているときに表示されます。
- ・更新エラー :パックの更新がエラーになったときに表示されます。
- ・削除中 :パックの削除を行っているときに表示されます。
- ・削除エラー :パックの削除がエラーになったときに表示されます。

※各エラーが表示されている場合は、しばらく経ってから再操作を行なって下さい。

③機種選択画面に遷移します。パックを配信する機種を選択します。

メーカー名の横の「+」ボタンを押下すると、対応機種が表示されますので、パックを配信したい機種を選択します。 また、「ページ内全選択」「ページ内全解除」ボタンを押下することで、対応機種すべてを選択/解除することも可能です。 配信先の機種を選択したら、「次へ」を押下します。

| SoftBank DTOP D管理者D/パスワード設定 D利用規約                       | a/マニュアル ■ お問い合わせ 法人コンシェルサイト                               |
|---------------------------------------------------------|-----------------------------------------------------------|
| 諸求先番号: xxxxxxxxxxxxxxxxxx 皆理者ID: xxxxxxx ソフトパンクモバイル株式会社 | ▶ ログアウト                                                   |
| アプリー括配信 for スマートフォン                                     | <u>≫アブ!⊢括記信 &amp;r スマートフォ`ノ サービスメニューへ</u><br>へルブ ⑦        |
| 機種選択                                                    |                                                           |
|                                                         | ▶ STEP4<br>確認<br>■ STEP4<br>■ STEP4<br>■ STEP4<br>■ STEP4 |
| 配信先の機種を選択して「次へ」ボタンを押下してください。                            |                                                           |
|                                                         | ベージ内全選択 ページ内全解除                                           |
|                                                         |                                                           |
| 度3 次个                                                   |                                                           |
|                                                         | © 2014 SoftBank Mobile Corp. All rights reserved.         |

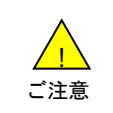

 機種によって選択できるアプリが異なります。複数機種を選択した場合、それらの機種全てに対応している アプリのみ表示されます。
 選択した機種と異なる機種でパックをダウンロードしようとすると、エラーが表示されダウンロードできません。 ④アプリ選択画面に遷移します。パックに含めたいアプリを選択します。

選択ホームレイアウトの横の「変更」ボタンを押すと、ホーム画面のレイアウトを変更することも可能です。 アプリ種名の横の「+」ボタンを押下すると、対応アプリケーションが表示されますので、パックに含めたいアプリ ケーションを選択します。

含めたいアプリの選択が完了したら、「次へ」を押下します。

| □ SoftBank TOP ■ 管理者レ/ /                                                                                                    | (スワード設定 ■ 利用規約/マニュアル ■ お問い合わせ 法 <b>人コンシェルサイト</b>                                                                                                    |
|----------------------------------------------------------------------------------------------------|----------------------------------------------------------------------------------------------------|
| ■ 請求先番号 = xxxxxxxxxxxxxxxxxxxx 管理者ID = xxxx                                                                                                    | oox ソフトバンクモバイル株式会社 ●ログアクト                                                                                                    |
| アプリー括配信 for スマートフォ                                                                                                    | tン <u>&gt;&gt;アブリー 細信 ter スマートフォン サードスズニューハ</u><br>ヘルフ ⑦<br>アプリ選択                                                                                                    |
| 映 STEP 1<br>機種選択 アプリ選択                                                                                                    | ★ STEP 3<br>ホーム画面設定                                                                                                    |
| 配信するアプリを選択して次へを押下し<br>ホームレイアウト選択から、ホーム画面(                                                                                                    | てください。<br>カレイアウトを変更することも可能です。                                                                                                    |
| 選択機種: 機種人<br>機種D<br>機種I                                                                                                    |                                                                                                    |
| 選択ホームレイアウト:標準 変更                                                                                                    | アプリ数 1個 アプリ合計 容量 35MByte                                                                                                    |
| <ul> <li>・ 技法: 法大アプリ</li> <li>- お: すのアプリ</li> <li>③ □ ntemet Sari Vall</li> <li>③ □ 如usScen</li> <li>※ □ は有電話紙</li> <li>④ □ な小遠陽ロック</li> <li>□ セジネスホームスクリーン</li> <li>・ プ. インオールアプリ</li> <li>・ オ・ナーアプリ</li> </ul> | おさまアブリ         たづきのアブリ         かごうか、フォームなりリーン         がにブット・フォームな2/43/44         ホーム画面を制御するアブリケッションで、管理者さまが設定した         単紙やアブリ配置などを実現するアブリケッションで、管理者さまが設定した         単紙やアブリ配置などを実現するアブリケッションで、管理者さまが設定した         少考えれームスクリーンはホーム画面上に配置することはできま         とジネスホームスクリーンはホーム画面上に配置することはできま         プリクストールアプリ         パートナーアプリ         アブリ数 1個 アブリ合計容量 35MByte |
|                                                                                                    | © 2014 SoftBank Mobile Corp. All rights reserved                                                                                                    |

※パックに登録できるアプリには、以下の種類があります。

- ・お客さまアプリ(お客さまで独自に開発されたアプリ)
- ・おすすめアプリ (ソフトバンクがおすすめするアプリ)
- ・プリインストールアプリ(スマートフォンに標準でインストールされているアプリ)
- ・パートナーアプリ(ソフトバンクのパートナー企業から提供されているアプリ)

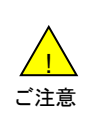

●Google Play™等、その他のサイトからアプリケーションを選択しパックに含めることはできません。
 ●「ビジネスホームスクリーン」はあらかじめパックに含められています。同アプリはホーム画面を制御するアプリケーションで、管理者が設定した壁紙やアプリ配置などを実現するアプリです。アプリー括配信 for スマートフォンをご利用いただくためにインストールが必須となります。

## ※ホームレイアウト画面を変更する場合

適用したいホームレイアウトを選択し、「完了」を押下します。

| = Soft       | 適用したいホーム                                                         | レイアウトを選択し、「完了」ボタンを                                                                                    | 押下してください。                                                                        | ۲Þ                |
|--------------|------------------------------------------------------------------|----------------------------------------------------------------------------------------------------|----------------------------------------------------------------------------------|-------------------|
| <b>ご 3</b> ま |                                                                  | 01/3018 (ж)<br>12:34<br>18<br>19<br>12:34<br>10<br>10<br>10<br>10<br>10<br>10<br>10<br>10<br>10<br>10 | 2 (ж<br>12:34<br>(ляоне (ж)<br>у-ж<br>779-ж                                      | 2 <b>79</b> •     |
|              | <ul> <li>● 標準</li> <li>ホーム画面に配信アブリを全て</li> <li>配置します。</li> </ul> | ◎ シンプル(6ボタン)<br>ホーム画面に配信アプリを配置<br>できません。                                                              | ● シンプル(3ボタンとアイコン)<br>ホーム画面に12個までアプリを<br>配置できます。                                  |                   |
|              | 選択ホームレイアウト:標準 2変更」                                               | 先7                                                                                                    | - アブリ数 1個 アブリ合計容量 35MByte                                                        |                   |
|              | + お客さはアプリ<br>- おすすめアプリ                                           | お客さまアプリ<br>おすすめアプリ                                                                                    |                                                                                  |                   |
|              |                                                                  | ビジネスホームスクリー<br>対応ブラットフォーム420<br>ホーム画面を制御する万<br>登紙やアプリ配置などを<br>必ず含まれます。<br>ビジネスホームスクリー:<br>せん。         | ン<br>/43/44<br>パリケーションで、管理者さまが設定した<br>実現するアプリです。本アプリはパックに<br>ソはホーム画面上に配置することはできま |                   |
|              | + ブリインオールアプリ<br>+ バートナーアプリ                                       | プリインストールアプリ<br>バートナーアプリ                                                                               |                                                                                  | 1                 |
|              |                                                                  |                                                                                                    | アブリ数 1個 アブリ合計容量 35MByte                                                          |                   |
|              |                                                                  | <b>戻る</b> 次へ                                                                                          |                                                                                  |                   |
|              |                                                                  |                                                                                                    | © 2014 SoftBank Mobile Corp. Al                                                  | I rights reserved |

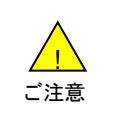

●選択するホームレイアウトによって、この後の画面遷移が異なりますのでご注意ください。
 ●「シンプル(6ボタン)」を選択すると、アプリ配置の設定は出来ません。

### ⑤アプリ配置画面に遷移します。※ホームレイアウト「標準」の場合。

選択したアプリをホーム画面(全5画面のいずれか)にドラッグ&ドロップで配置します。 配置が完了したら、「次へ」を押下します。

| ■ SoftBank ■ TOP ■ 管理者ID/パスワード設定 ■ 利用規約/マニュアル ■ お問い合わせ 法人コンシェルサイト                                                                                                    |
|----------------------------------------------------------------------------------------------------|
| ■ 詰求先番号: xxxxxxxxxxxxxxxxxxxxxxxxxxxxxxxxxxxx                                                                                                    |
| アプリー括配信 for スマートフォン<br>アプリー括配信 for スマートフォン<br>アプリ配置                                                                                                    |
| Weight STEP1<br>機種選択  Weight STEP2<br>アプリ選択  Neight STEP3<br>ホーム画面設定  Neight STEP4<br>確認  STEP4<br>確認  STEP4<br>確認  STEP4<br>確認  STEP4<br>確認  STEP4<br>確認  STEP4<br>確認  STEP4<br>確認  STEP4<br>確認  STEP4<br>確認  STEP4<br>確認  STEP4<br>電認  STEP4<br>確認  STEP4<br>電認  STEP4<br>電認  STEP4<br>STEP4<br>STEP4 |
|                                                                                                    |
| No<br>Image<br>日報···                                                                                                    |
| ↓                                                                                                    |
| ©2014 SoftBank Mobile Corp. All rights reserved                                                                                                    |

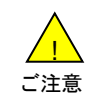

●未配置アプリは全てホーム画面に配置する必要があります。 ●「ビジネスホームスクリーン」はアイコンが表示されません。 ⑤アプリ配置画面に遷移します。※ホームレイアウト「シンプル(3ボタンとアイコン)」の場合。 選択したアプリをホーム画面にドラッグ&ドロップで配置します(最大12アプリまで)。 配置が完了したら、「次へ」を押下します。

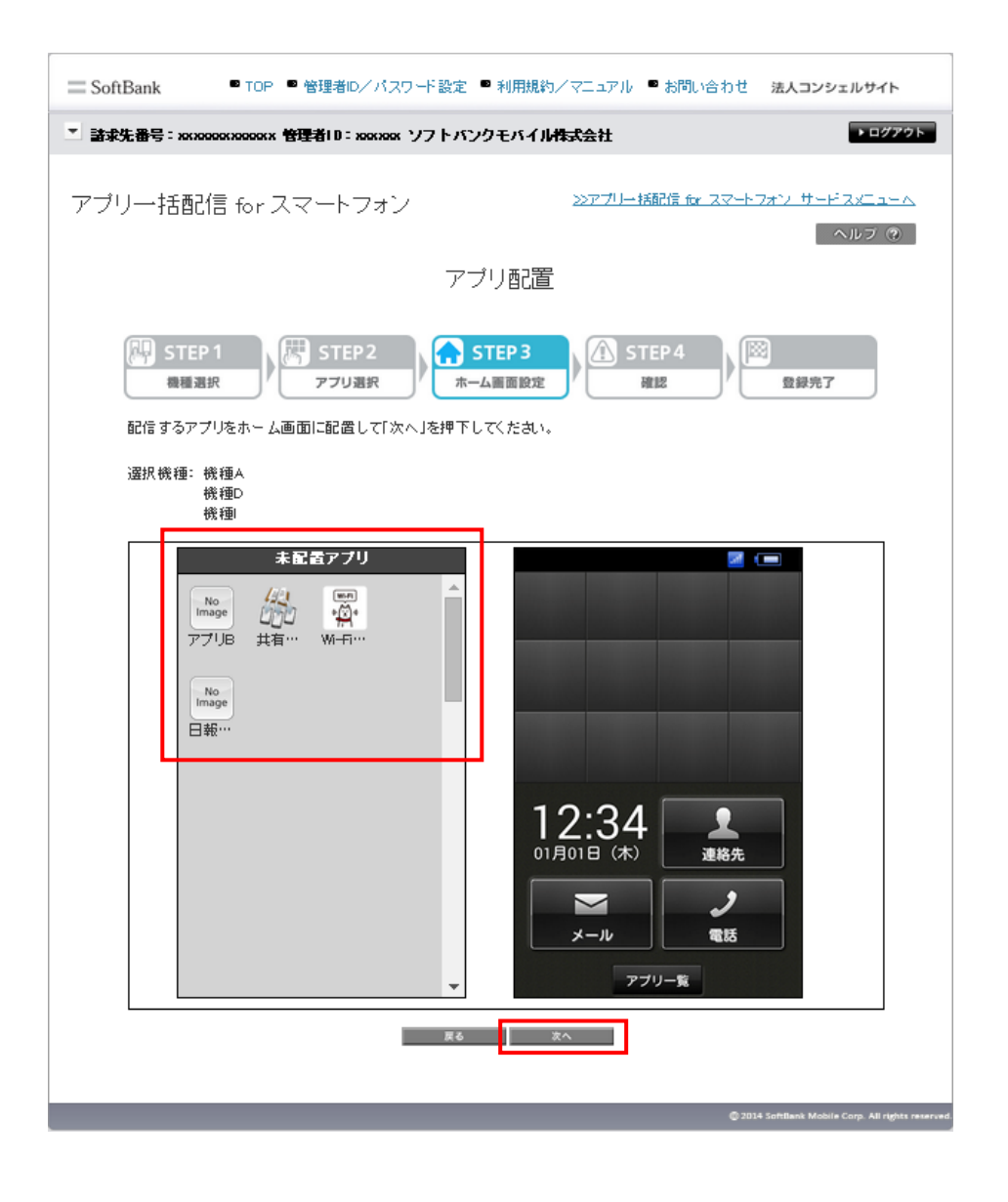

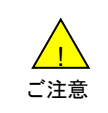

●未配置アプリは、携帯電話の「アプリー覧」から表示させる事が出来ます。
 ●「ビジネスホームスクリーン」はアイコンが表示されません。

⑥壁紙設定画面に遷移します。※ホームレイアウト「標準」の場合のみ。
 ホーム画面に設定する壁紙を指定することができます。
 「ファイルを選択」を押下し、指定したい壁紙を選択した後、「アップロード」を押下します。
 アップロードが完了すると、画面上にアップロードした画像が表示されます。
 指定した画像が表示されたら、「次へ」を押下します。

| ■ SoftBank ■ TOP ■ 管理者ID/パスワード設定 ■ 利用規約/マニュアル ■ お問い合わせ 法人コンシェルサイト                                                                                                    |
|----------------------------------------------------------------------------------------------------|
| ■ 諸求先番号: xxxxxxxxxxxxxxxxxxxxxxxxxxxxxxxxxxxx                                                                                                    |
| アブリー括配信 for スマートフォン <u>&gt;&gt;アブー括配信 for スマートフォン サービスメニューへ</u> へルプ @                                                                                                    |
| 壁紙設定                                                                                                    |
| STEP1<br>漫画選択       STEP2<br>アフリ選択       STEP3<br>ホーム画面設定       STEP4<br>漫波       登録完了         ホーム画面の望紙をアップロードして「次へ」ボタンを押下してくたさい。<br>登紙はお持ちの携帯電話の画面サイズに合わせて自動でリサイズされます。       登録完了         選択機種:       機種2<br>機種2         透想       ファロードして「次へ」ボタンを押下してくたさい。         運び、       登録完了 |
| 2014 Schtlient Mobile Corp. All rights reserve                                                                                                    |

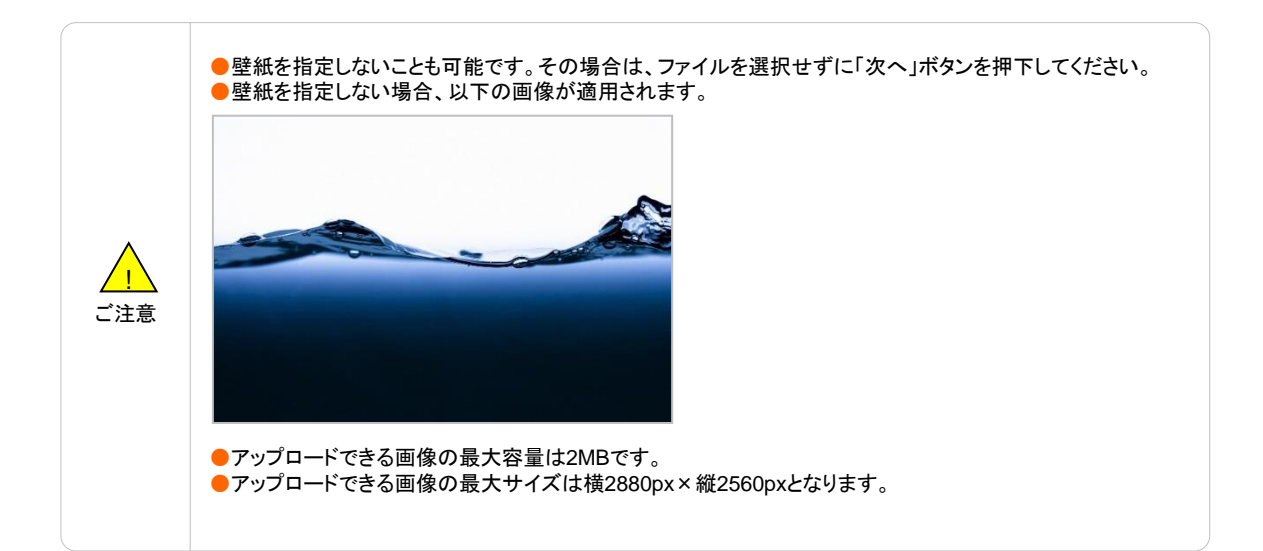

## ⑦テーマ設定画面に遷移します。※ホームレイアウト「シンプル(6ボタン)」の場合。 適用したいテーマを選択し、「次へ」を押下します。

| ブリー括配信 for スマートフォン    | >>>>>>>>>>>>>>>>>>>>>>>>>>>>>>>>>>>>>> | - 16記信 な スマートフォン サードスメニュー              |
|-----------------------|----------------------------------------|----------------------------------------|
|                       | テーマ設定                                  | NIC 7                                  |
| STEP 1                |                                        | STEP4                                  |
| ホーム画面のテーマを選択して「次へ」ボタン | を持下してくたさい。                             |                                        |
| entere (m) 12:34      | **** 12:34                             | ************************************** |
| nB,                   | 18 III<br>1477 Nort-                   | 8                                      |
| 0<br>7597 ±           | 0 1<br>7777 mm                         | 0<br>7777 1                            |
| 2<br>                 |                                        |                                        |
| PERIOD N              | 622230                                 | 777-8                                  |
| ● メタルブラック             | 0 ストーングレー                              | ◎クリアシェルホワート                            |
|                       |                                        | 1                                      |

⑦テーマ設定画面に遷移します。※ホームレイアウト「シンプル(3ボタンとアイコン)」の場合。 適用したいテーマを選択し、「次へ」を押下します。

| 请求先番号: xxxxxxxxxxxx 管理者10: xxxxxxx * | ソフトバンクモバイル相式会社 | 1100000                            |
|--------------------------------------|----------------|------------------------------------|
| アブリー括配信 for スマートフォン                  | 2277           | リー接続信 & スマートフォン・サービスメニューム<br>ヘルプ @ |
|                                      | テーマ設定          |                                    |
| STEP 1                               |                | STEP 4                             |
| ホーム画面のテーマを選択して「次へ」ボタン                | を押下してくたれい。     |                                    |
| the state of the state               |                |                                    |
|                                      |                |                                    |
| 12:34                                | 12:34          | 12:34                              |
|                                      |                | 2 / ···                            |
| * メタルブラック                            | 0.2トーングレー      | 2017 シェルホワ 小                       |
|                                      |                |                                    |
|                                      | R6 Z.5         | 1                                  |

#### ⑧パック情報設定画面に遷移します。

すべての設定が完了したら、「確認画面へ」を押下します。

※サイドスクリーン設定はホームレイアウト「標準」の場合には表示されません。

| SoftBank                                                                                                    | 封理者D/バスワード設定 ■ 利用規約/マニュアル ■ お問い合わせ 法人コンシェルサイト                                                      |
|----------------------------------------------------------------------------------------------------|----------------------------------------------------------------------------------------------------|
| ▼ 請求先番号: хоххооосхооос 管理者ID: хоос                                                                                                    | ax ソフトバンクモバイ J内式会社 ・・・・・・・・・・・・・・・・・・・・・・・・・・・・・・・・・・・・                                            |
| アプリー括配信 for スマート                                                                                                    | フォン <u>※アブー括記信 for スマートフォン サービスメニューへ</u><br>ヘルフ ③                                                  |
|                                                                                                    | パック情報設定                                                                                            |
| King STEP 1     King STEP 1     King ST | P2     STEP 3     STEP 4        選択     ホーム画面設定     確認     登録売了       面制御の設定をして「確認画面へ」ボタンを押下してください。 |
| 選択機種: 機種 A<br>機種 D<br>機種 I                                                                                                    |                                                                                                    |
| ■パック名称・説明文<br>パック名称 (必須)                                                                                                    |                                                                                                    |
| 說明文                                                                                                    |                                                                                                    |
| ■ホーム画面制御<br>管理バスワードを設定すること                                                                                                    | で、設定メニューなどを制限することができます。                                                                            |
| 管理バスワード (必須)                                                                                                    | ● 設定する ● 設定しない<br>パスワード                                                                            |
| ホーム画面編集(必須)                                                                                                    | <ul> <li>制限する</li> <li>制限しない</li> </ul>                                                            |
| 設 定 火드 그는 <mark>(必須)</mark>                                                                                                    | <ul> <li>制限する</li> <li>制限しない</li> </ul>                                                            |
| 聖紙/テーマ設定(必須)                                                                                                    | <ul> <li>制限する</li> <li>制限しない</li> </ul>                                                            |
| レイアウト設定(必須)                                                                                                    | <ul> <li>制限する</li> <li>制限しない</li> </ul>                                                            |
| サイドスクリーン設定(必須)                                                                                                    | <ul> <li>制限する</li> <li>制限しない</li> </ul>                                                            |
| ■サイドスクリーン設定                                                                                                    | サイドスクリーン設定とは?                                                                                      |
| 左画面 (必須)                                                                                                    | ◎ 発着信履歴   ◎ 発信履歴   ◎ 考信履歴   ● 今日の予定                                                                |
| 右画面 (必須)                                                                                                    | ● 発着信履歴 ● 発信履歴 ● 着信履歴 ● 今日の予定                                                                      |
|                                                                                                    | 東る 緒田満足へ                                                                                           |
|                                                                                                    | © 2014 SoftBank Mobile Corp. All rights reserve                                                    |

※パック情報設定画面では、以下項目の設定が可能です。

■パック名称・説明文

・パック名称 : パックの名称を入力します。入力必須です。

パックー覧画面や配信履歴ー覧画面及び携帯電話利用者がパックをダウンロードする際に表示されます。 ・説明文 :パックの説明文を入力します。

パック一覧画面及び携帯電話利用者のパック紹介画面に表示されます。

■ホーム画面制御

・管理パスワード :あらかじめ設定したパスワードを携帯電話で入力すると、利用者が設定を変更することができます。 ・ホーム画面編集 :携帯電話の利用者がホーム画面のアプリを追加/削除できるように設定できます。

- ・設定メニュー :携帯電話の「設定」メニューをそのまま表示するか設定できます。「表示しない」にすると、 項目が限定された「設定」メニューが表示され、端末情報/音の設定/画面設定/Wi-Fi /Bluetooth/VPN/画面ロック以外は利用できなくなります。
- ・壁紙/テーマ設定 :携帯電話の利用者がホーム画面の壁紙を変更できるようにするか設定できます。ただし 設定メニューを制限していない場合、設定から壁紙変更は可能です。設定メニューの制 限と併用していただく必要があります。

・レイアウト設定 :携帯電話の利用者がレイアウトを変更できるようにするか設定できます。

・サイドスクリーン設定:ホームレイアウト「シンプル」の場合に、ホーム画面の左右(サイドスクリーン)に表示させる画面を携帯電話の利用者が設定できるようにするか設定できます。

■サイドスクリーン設定

ホームレイアウト「シンプル」の場合に、サイドスクリーンに表示させる画面を設定します。

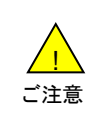

・ホーム画面制御の設定は、ビジネスホームスクリーンアプリ上での表示を抑制するものであり、各種機能を 制御するものではありません。不要なアプリの起動を完全に制御したい場合は、端末管理をご利用してくだ さい。 ⑨設定内容確認画面に遷移します。

表示されている内容を確認し、問題なければ「登録」を押下します。 ポップアップで確認メッセージが表示されますので、「OK」を押下します。

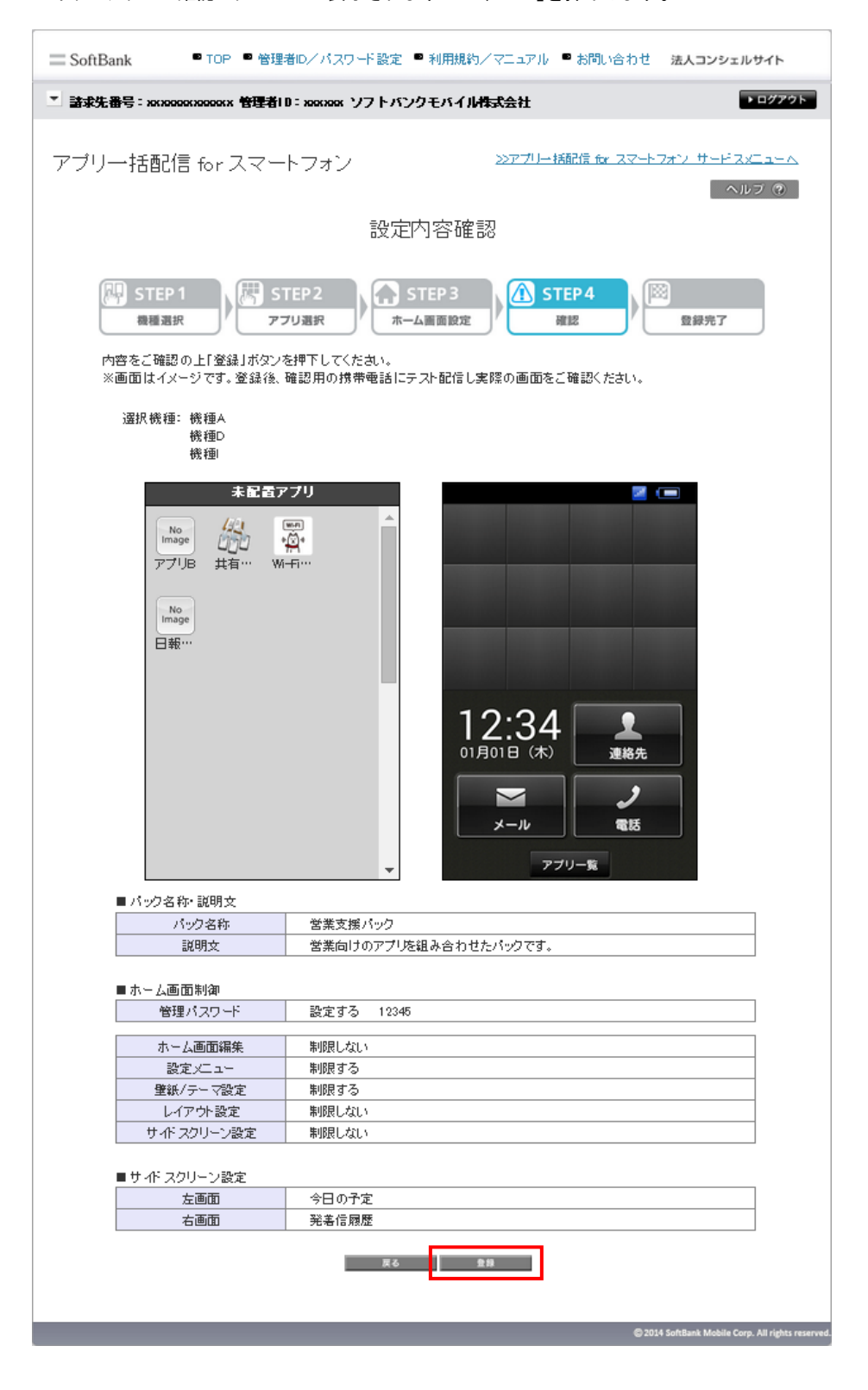

⑩登録完了画面に遷移します。以上でパックの登録は完了です。 「パック一覧へ」を押下すると、パック一覧画面が表示されます。

| □ SoftBank ● TOP ● 管理者の/パスワード設定 ●                    | ●利用規約/マニュアル ● お問い合わせ 法人コンシェルサイト                                                                                                    |
|------------------------------------------------------|----------------------------------------------------------------------------------------------------|
| * 請求先書号: xxxxxxxxxxx 管理者10: xxxxxxx ソフトバン            | クモバイル株式会社 ドロシアクトン                                                                                                    |
| アブリー括配信 for スマートフォン                                  | シアカー接ばな スマートフォン サードスパニューム<br>へルフーロ                                                                                                    |
| 營                                                    | 录完了                                                                                                    |
| (1) STEP1<br>(1) (1) (1) (1) (1) (1) (1) (1) (1) (1) | TEP3<br>新田和元<br>) 新田和二<br>新田和二<br>(1111) 新田和二<br>(1111) |
| パック変量の5<br>引き破き、バック一覧                                | を付が完了しました。<br>から配信を行ってください。                                                                                                    |
| ※パック登録には少々お時間がかかります。<br>※パック登録中は記信が                  | パック登録状況はパック一覧からご確認ください。<br>できませんのでご注意ください。                                                                                                    |
|                                                      | 19-1 <b>8</b> -                                                                                                    |
|                                                      |                                                                                                    |

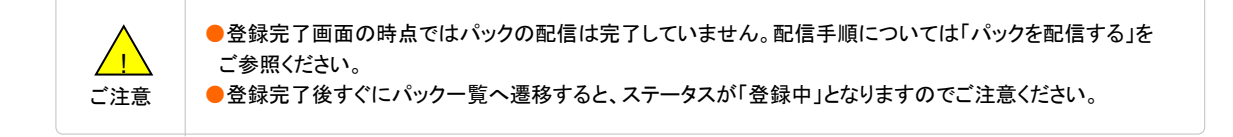

2

作成済のパックを編集し、上書きもしくは新規パックとして保存します。

①アプリー括配信 for スマートフォンのサービスメニュー画面にて、「パック作成・配信・管理」を押下します。

| SoftBank                                                                                                    | ■ TOP ■ 管理者ID/バスワード設定 ■ 利用規約/マニュアル                                                         | ■ お問い合わせ 法人コンシェルサイトデモ                                                          |
|----------------------------------------------------------------------------------------------------|--------------------------------------------------------------------------------------------|--------------------------------------------------------------------------------|
| ▼ 請求先番号:xxxxxxxxxxxx 管理者ID:xxxx                                                                                                    | xx ソフトバンク株式会社                                                                              | ▶ ログアウト                                                                        |
| <ul> <li>         ・ アプリー括配信 for スマートコ         ・アプリー括配信 for スマートコ         ・アプリー括配信 for スマートコ         アプリや壁紙をお好きな組み合わせで         2024年4月13日を持ちまして、お客様ア         すでにご登録済みのアプリについては         ・バック作成・配信・管理         複数のアプリを組み合わせてパック         ・パック配信履歴         バックの配信履歴         バックの配信履歴         バックの配信履歴         バックの配信履歴         バックの配信履歴         バックの配信履歴         バックの配信履歴         バックの配信履歴         バックの配信履歴         バックの配信履歴         バックの配信履歴         バックの配信履歴         バックの配信履歴         </li> </ul> | *** ソフトバンク株式会社<br>アナン<br>パックにし、一括で配信することができます。<br>ブリの登録・管理メニューの提供は終了いたしました。<br>は続きご利用可能です。 | ►ログアウト<br><u> 各種情報</u><br>「情報]<br>● <u>利用マニュアル/利用規約はこちら</u><br>● <u>詳細はこちら</u> |
|                                                                                                    | ◆ 次 へ<br>帝言通信主章恐ೀ兼長・第72長                                                                   | @ SoftRank Core: All niehts reserved                                           |

②パックー覧画面に遷移します。

更新したいパックの選択ボタンを選択し「更新」を押下します。 ※各パック名をクリックすると、パックの内容が表示されます。

| SoftE | Bank  |                            | ☑ TOP 🔟 管理者ID/。       | パスワード設定          | ◙ 利用規約/マ             | ニュアル 🔹 お問い       | い合わせ 法人              | コンシェルサイト                        |
|-------|-------|----------------------------|-----------------------|------------------|----------------------|------------------|----------------------|---------------------------------|
| 諸求先得  | 書号:xa |                            | 理者ID:xxxxxx ソフトパンクモバー | イル株式会社           |                      |                  |                      | ▶ ログアウ                          |
| アプリ   | !—‡i  | 舌配信 fc                     | r スマートフォン             | パックー             | ·覧                   | <u>₩174</u>      | <u>抹配信 for スマートフ</u> | <del>オンサードスメニューム</del><br>ヘルブ ⑦ |
| Ĩ     | 新規作   | 成                          |                       |                  |                      |                  |                      |                                 |
| 16    | VELAN | 1.55                       | 2/10-J.               | AN THE OF A      | AVTE 41 IN           | WAR HEIST        | 344670et             | パック数:91年                        |
|       | 7419K | <u>ハア25</u><br>秋葉古媛 3ヵの    | 認知と                   | 「北京の新聞」          | Group Bodmin         | 225311ELE        | <u>又建元了日时</u>        | <u>AT-2A</u>                    |
|       |       | # <u>米ス級パック</u><br>技術支援パック | このパックは技術向けのパックです。     | 親管理者             | Manager@admin        | 2014/10/10 17:25 | 2014/10/12 12:25     |                                 |
|       | 0     | <u>総務支援パック</u>             | このパックは総務向けのパックです。     | 代理管理者(サ<br>ブ管理者) | SubManager®ad<br>min | 2014/10/1 16:15  |                      | 登録エラー                           |
|       | 0     | <u>営業支援パック</u>             | このパックは営業向けのパックです。     | グループ管理者          | Group@admin          | 2014/4/2018:30   | 2014/4/28 18:30      | 更新中                             |
|       | 0     | 技術支援パック                    | このパックは技術向けのパックです。     | 親管理者             | Manager®admin        | 2014/4/10 17:25  | 2014/4/12 12:59      | 更新完了                            |
|       | 0     | <u>総務支援パック</u>             | このパックは総務向けのパックです。     | 代理管理者(サ<br>ブ管理者) | SubManager®ad<br>min | 2014/4/4 16:15   | 2014/4/5 16:19       | 更新エラー                           |
|       | 0     | 含業支援パック                    | このパックは営業向けのパックです。     | グループ管理者          | Group@admin          | 2014/4/3 18:30   | 2014/4/3 12:30       | 削除中                             |
|       | 0     | 技術支援パック                    | このパックは技術向けのパックです。     | 親管理者             | Manager®admin        | 2014/4/2 17:25   | 2014/4/3 11:30       | 削除エラー                           |
|       | •     | <u>総務支援パック</u>             | このパックは総務向けのパックです。     | 代理管理者(サ<br>ブ管理者) | SubManager®ad<br>min | 2014/4/1 16:15   | 2014/4/3 11:30       | 削除エラー                           |
|       |       | 1                          |                       |                  |                      |                  |                      | パック数:9件                         |
|       |       |                            |                       | 更新               | 配信                   | 配信停止             | 削除                   | ダウンロード状況                        |
|       |       |                            |                       | 戻る               |                      |                  |                      |                                 |
|       | _     |                            |                       |                  |                      |                  | @ 2014 F-49          | 54-1-10-C 511-1-1-1-            |

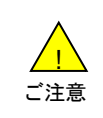

パックが1つも作成されていない場合、パック一覧画面は表示されず、パック作成の機種選択画面に遷移します。

③機種選択画面に遷移します。パックを配信する機種を再設定します。

メーカー名の横の「+」ボタンを押下すると、対応機種が表示されますので、パックを配信したい機種を再設定します。 また、「ページ内全選択」「ページ内全解除」ボタンを押下することで、対応機種すべてを選択/解除することも可能です。 配信先の機種を再設定したら、「次へ」を押下します。

| ■ 諸求先番号: xxxxxxx *****************************                                                                                                    |
|----------------------------------------------------------------------------------------------------|
| アプリー括配信 for スマートフォン<br>べいフ ⑦<br>機種選択<br>W STEP1<br>機種選択<br>N STEP2<br>アフリ選択<br>N STEP3<br>ホーム国面設定<br>N STEP4<br>建設<br>D 登録死了<br>配信先の機種を選択して「次へ」ボタンを押下してください。 |
| 機種選択<br>W STEP1<br>機種選択<br>アフリ選択<br>R STEP3<br>R STEP4<br>確認<br>D 登録先了<br>配信先の機種を選択して「次へ」ボタンを押下してください。<br>ページ内全選家<br>ページ内全属家<br>ページ内全属家                      |
| STEP 1       STEP 2       STEP 3       STEP 4       登録完了         機種選択       アフリ選択       本ーム画面設定       確認       登録完了         配信先の機種を選択して「次へ」ボタンを押下してください。     |
| 配信先の機種を選択して「次へ」ボタンを押下してください。                                                                                                    |
|                                                                                                    |
| + 3<br>+ 3<br>+ 3<br>+ 3<br>- カーB<br>+ 3<br>- カーC<br>東る<br>東る<br>東る<br>東る                                                                                    |

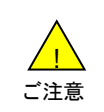

 機種によって選択できるアプリが異なります。複数機種を選択した場合、それらの機種全てに対応している アプリのみ表示されます。
 選択した機種と異なる機種でパックをダウンロードしようとすると、エラーが表示されダウンロードできません。 ④アプリ選択画面に遷移します。パックに含めたいアプリを再設定します。

選択ホームレイアウトの横の「変更」ボタンを押すと、ホーム画面のレイアウトを変更することも可能です。 アプリ種名の横の「+」ボタンを押下すると、対応アプリケーションが表示されますので、パックに含めたいアプリ ケーションを再設定します。

含めたいアプリの再設定が完了したら、「次へ」を押下します。

| □ SoftBank TOP 管理者ID//                                                                                                    | 「スワード設定 ■ 利用規約/マニュアル ■ お問い合わせ 法 <b>人コンシェルサイト</b>                                                                                                    |
|----------------------------------------------------------------------------------------------------|----------------------------------------------------------------------------------------------------|
| ▼ 請求先番号: xxxxxxxxxxxxxx 管理者ID: xxxx                                                                                                    | xxx ソフトバンクモバイル株式会社                                                                                                    |
| アブリー括配信 for スマートファ                                                                                                    | <i>&gt;&gt;アブレー括配信 <u>te スマート フォン サービスメニューへ</u><br/>へルフ ⑦</i><br>アブリ選択                                                                                                    |
| 開 STEP1<br>機種選択 アプリ選択                                                                                                    | STEP 3     ホーム画面設定     (○)     (○)     (○)     (○)     (○)     (○)     (○)     (○)     (○)     (○)     (○)     (○)     (○)     (○)     (○)     (○)     (○)     (○)     (○)     (○)     (○)     (○)     (○)     (○)     (○)     (○)     (○)     (○)     (○)     (○)     (○)     (○)     (○)     (○)     (○)     (○)     (○)     (○)     (○)     (○)     (○)     (○)     (○)     (○)     (○)     (○)     (○)     (○)     (○)     (○)     (○)     (○)     (○)     (○)     (○)     (○)     (○)     (○)     (○)     (○)     (○)     (○)     (○)     (○)     (○)     (○)     (○)     (○)     (○)     (○)     (○)     (○)     (○)     (○)     (○)     (○)     (○)     (○)     (○)     (○)     (○)     (○)     (○)     (○)     (○)     (○)     (○)     (○)     (○)     (○)     (○)     (○)     (○)     (○)     (○)     (○)     (○)     (○)     (○)     (○)     (○)     (○)     (○)     (○)     (○)     (○)     (○)     (○)     (○)     (○)     (○)     (○)     (○)     (○)     (○)     (○)     (○)     (○)     (○)     (○)     (○)     (○)     (○)     (○)     (○)     (○)     (○)     (○)     (○)     (○)     (○)     (○)     (○)     (○)     (○)     (○)     (○)     (○)     (○)     (○)     (○)     (○)     (○)     (○)     (○)     (○)     (○)     (○)     (○)     (○)     (○)     (○)     (○)     (○)     (○)     (○)     (○)     (○)     (○)     (○)     (○)     (○)     (○)     (○)     (○)     (○)     (○)     (○)     (○)     (○)     (○)     (○)     (○)     (○)     (○)     (○)     (○)     (○)     (○)     (○)     (○)     (○)     (○)     (○)     (○)     (○)     (○)     (○)     (○)     (○)     (○)     (○)     (○)     (○)     (○)     (○)     (○)     (○)     (○)     (○)     (○)     (○)     (○)     (○)     (○)     (○)     (○)     (○)     (○)     (○)     (○)     (○)     (○)     (○)     (○)     (○)     (○)     (○)     (○)     (○)     (○)     (○)     (○)     (○)     (○)     (○)     (○)     (○)     (○)     (○)     (○)     (○)     (○)     (○)     (○)     (○)     (○)     (○)     (○)     (○)     (○)     (○)     (○)     (○)     (○)     (○)     (○)     (○)     (○)     (○)     (○)     (○) |
| 配信するアプリを選択して次へを押下し<br>ホームレイアウト選択から、ホーム画面                                                                                                    | てください。<br>のレイアウトを変更することも可能です。                                                                                                    |
| 選択機種∶機種A<br>機種D<br>機種I                                                                                                    |                                                                                                    |
| 選択ホームレイアウト:標準 変更                                                                                                    | アプリ数 1個 アプリ合計容量 35MByte                                                                                                    |
| <ul> <li>・ 技 : 法アプリ</li> <li>- お: すのアプリ</li> <li>② □ stemet Sari Vall</li> <li>③ □ yfurgScan</li> <li>※ □ は右亜活焼</li> <li>④ □ なが透照ロック</li> <li>① なが透照ロック</li> <li>① オンオームスクリーン</li> <li>+ プ インオールアプリ</li> <li>+ パ トナーアプリ</li> </ul> | おささアブリ         たづきやアブリ         ゆんプラットフォーム42/43/44         ホーム画面装排向するアブリケーションで、管理者さまが設定した<br>豊新やアブリ配置などを実現するアブリです。本アブリはハックに<br>必ず含まれます。<br>ビジネスホームスクリーンはホーム画面上に配置することはできま<br>せん。         プリインストールアプリ         パーナーアブリ         アブリ数 1個 アブリ合計容量 35MByte                                                                                                    |
|                                                                                                    | © 2014 SoftBank Mobile Corp. All rights reserved                                                                                                    |

## ※ホームレイアウト画面を変更する場合

適用したいホームレイアウトを選択し、「完了」を押下します。

| 二 Sofi 適用したいホーム                                                                                     | トレイアウトを選択し、「完了」ボタンを押下してくたさい。                                                                                                    |            |
|----------------------------------------------------------------------------------------------------|----------------------------------------------------------------------------------------------------|------------|
|                                                                                                    | 01月01日(株)       12:34         12:34       12:34         12:34       12:34         12:34       12:34         12:34       12:34         12:34       12:34         12:34       12:34         12:34       12:34         12:34       12:34         12:34       12:34         12:34       12:34         12:34       12:34         12:34       12:34         12:34       12:34         12:34       12:34         12:34       12:34         12:34       12:34         12:34       12:34         12:34       12:34 | <b>2</b>   |
| ホーム画面に配信アブリを全て<br>配置します。                                                                            | ホーム画面に配信アブリを配置 ホーム画面に12個までアブリを<br>できません。 配置できます。                                                                                                    |            |
| 選択ホームレイアウト: 標準 <u>変更</u><br>+ <u>お客さまアプリ</u><br>- おすすめアプリ                                           | アブリ数 1個 アブリ合計容量 35MByte<br>お客さまアブリ<br>おすすのアブリ                                                                                                    |            |
| <ul> <li>○ <u>MrusScan</u></li> <li>※ <u>土石電話帳</u></li> <li>○ 安心法隔ロック</li> <li>○ 安心法隔ロック</li> </ul> | ビフネスホームスクリーフ<br>対応プラットフォーム42/43/44<br>ホーム画面を制御するアプリケーションで、管理者さまが設定した<br>豊新やアプリ配置などを実現するアプリです。本アプリはパックに<br>必ず含まれます。<br>ビジネスホームスクリーンはホーム画面上に配置することはできま<br>せん。                                                                                                    |            |
| <ul> <li>■ プリインオールアプリ</li> <li>■ パートナーアプリ</li> </ul>                                                | プリインストールアプリ<br>バートナーアプリ                                                                                                    |            |
|                                                                                                    | アブリ数 1個 アブリ合計容量 35MByte                                                                                                    |            |
|                                                                                                    | 🕲 2014 SoftBank Mobile Corp. All righ                                                                                                    | ts reserve |

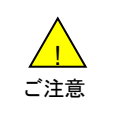

●選択するホームレイアウトによって、この後の画面遷移が異なりますのでご注意ください。
 ●「シンプル(6ボタン)」を選択すると、アプリ配置の設定は出来ません。

⑤アプリ配置画面に遷移します。※ホームレイアウト「標準」の場合。

選択したアプリをホーム画面(全5画面のいずれか)にドラッグ&ドロップで再配置します。 再配置が完了したら、「次へ」を押下します。

| ■ TOP ■ 管理者ID/バスワード設定 ■ 利用規約/マニュアル ■ お問い合わせ 法人コンシェルサイト                                                                                                    |
|----------------------------------------------------------------------------------------------------|
| 話求先番号: xxxxxxxxxxxx 管理者10: xxxxxxx ソフトバンクモバイル株式会社     マログアクト                                                                                                    |
| アブリー括配信 for スマートフォン <u>&gt;&gt;アブリー括配信 for スマートフォン サードスメニューへ</u><br>ヘルフ の<br>アプリ配置                                                                                                    |
| いたいでは、<br>いたいでは、<br>「「「」」」」です。<br>「「」」」」では、<br>「」」」」では、<br>「」」」」では、<br>「」」」では、<br>「」」では、<br>「」」では、<br>「」では、<br>「」では、<br>「」」では、<br>「」では、<br>「」で<br>「」では、<br>「」では、<br>「」で<br>「」で<br>「」で<br>「」で<br>「」で<br>「」で<br>「」で<br>「」<br>「」で |
| 選択中     選択中       未配者アブリ     (二)       No     (二)       アブリB     (二)                                                                                                    |
|                                                                                                    |
| ▼ <b>記録 電話</b> (100 mm)                                                                                                    |
| 戻る   次へ                                                                                                    |
| ©2014 SoftBank Mobile Corp. All rights reserve                                                                                                    |

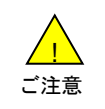

●未配置アプリは全てホーム画面に配置する必要があります。 ●「ビジネスホームスクリーン」はアイコンが表示されません。 ⑤アプリ配置画面に遷移します。※ホームレイアウト「シンプル(3ボタンとアイコン)」の場合。 選択したアプリをホーム画面にドラッグ&ドロップで再配置します(最大12アプリまで)。 再配置が完了したら、「次へ」を押下します。

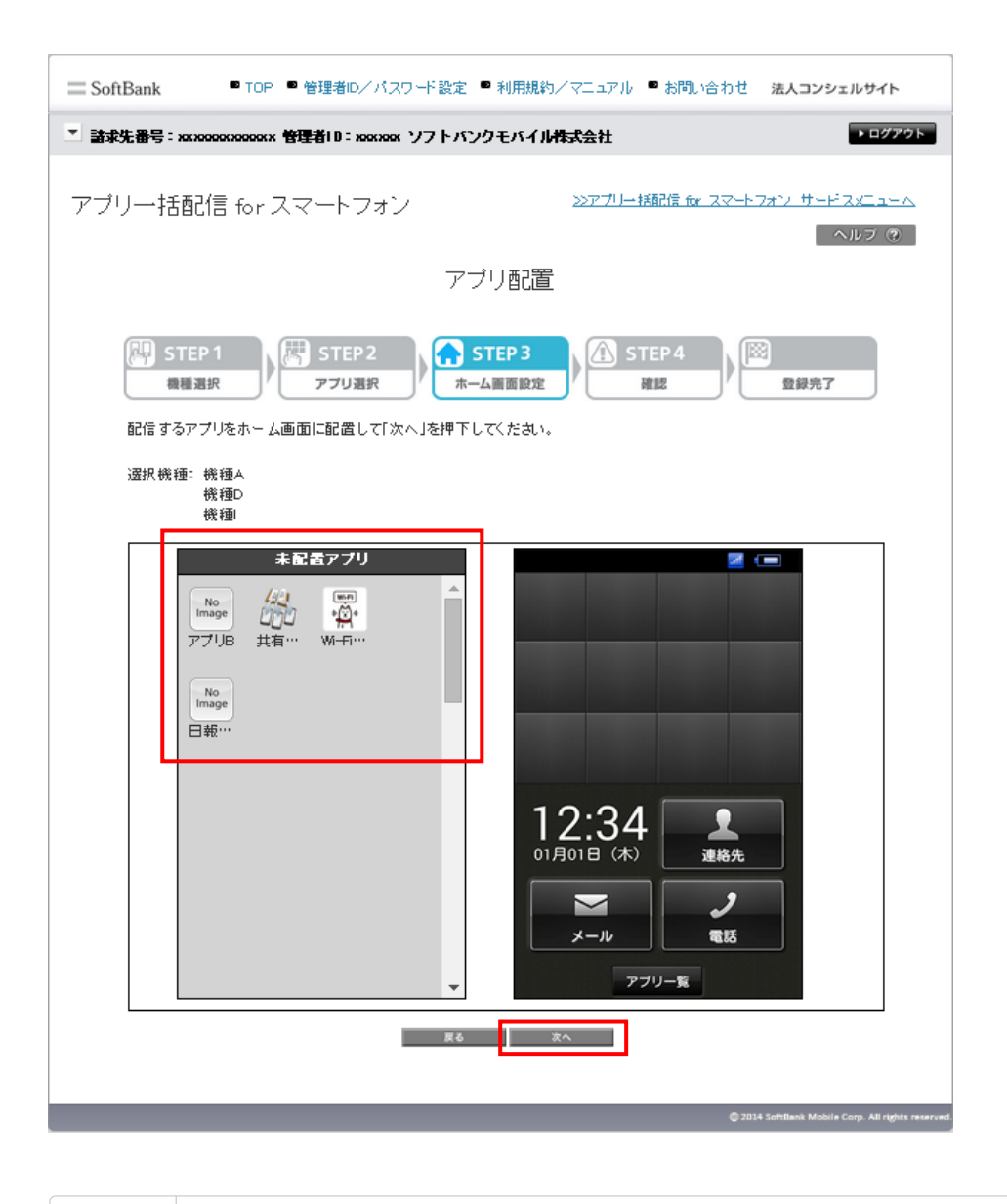

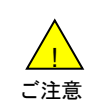

●未配置アプリは、携帯電話の「アプリー覧」から表示させる事が出来ます。
●「ビジネスホームスクリーン」はアイコンが表示されません。

⑥壁紙設定画面に遷移します。※ホームレイアウト「標準」の場合のみ。
 ホーム画面に設定する壁紙を再指定することができます。
 「ファイルを選択」を押下し、指定したい壁紙を再選択した後、「アップロード」を押下します。
 アップロードが完了すると、画面上にアップロードした画像が表示されます。
 再指定した画像が表示されたら、「次へ」を押下します。

| ■ SoftBank ■ TOP ■ 管理者D/パスワード設定 ■ 利用規約/マニュアル ■ お問い合わせ 法人コンシェルサイト                                                                                                    |
|----------------------------------------------------------------------------------------------------|
| ■ 請求先番号: xxxxxxxxxxxxxxxxxxxxxxxxxxxxxxxxxxxx                                                                                                    |
| アブリー括配信 for スマートフォン <u>&gt;&gt;アブー括配信 for スマートフォン サードスメニューム</u> へルプ ⑦                                                                                                    |
| 壁紙設定                                                                                                    |
| With STEP 1       With STEP 2       With STEP 2       With STEP 3       With STEP 4       With STEP 4 |
| · 選択機種: 機種A<br>機種D<br>機種I                                                                                                    |
| <mark>ファイル右選択</mark> 」 遅 択されていません アップロード                                                                                                    |
| 戻る                                                                                                    |
| © 2014 SoftBank Mobile Corp. All rights reserved                                                                                                    |

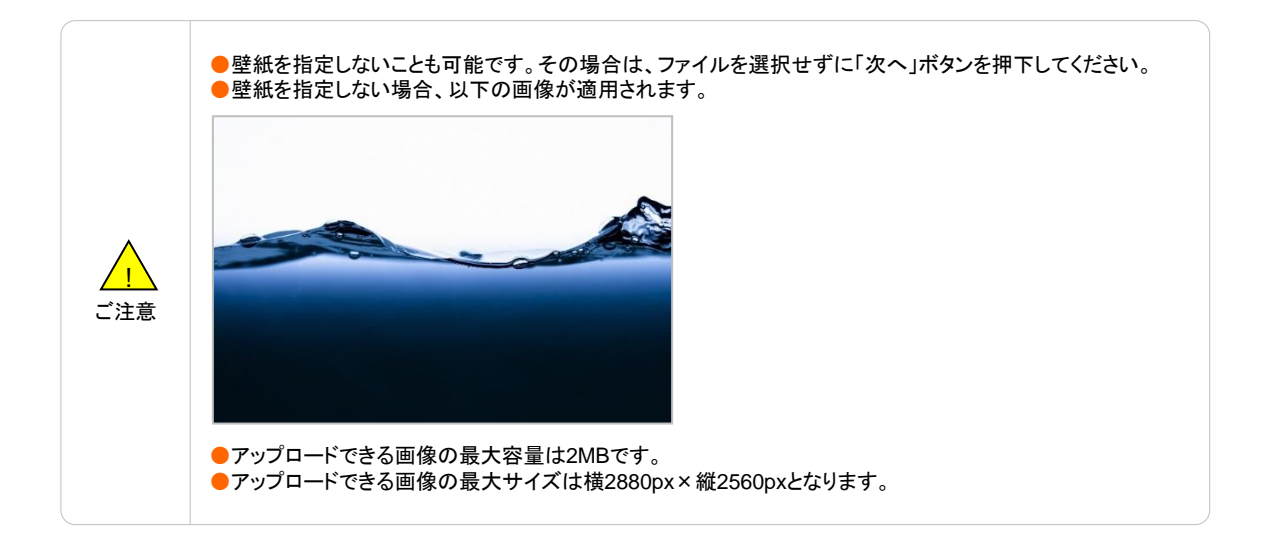

⑦テーマ設定画面に遷移します。※ホームレイアウト「シンプル(6ボタン)」の場合。 適用したいテーマを再設定し、「次へ」を押下します。

| 請求先告号: xxxxxxxxxxxx 管理者10: xxxxxx   | ソフトパンクモバイル構成会社    | 109                                     |
|-------------------------------------|-------------------|-----------------------------------------|
| アブリー括配信 for スマートフォン                 | >>771)            | - 豚配住 fx スマートフォン サードスメニュ<br>へルフィ        |
|                                     | テーマ設定             |                                         |
| STEP 1 STEP 2                       | STEP 3            | STEP 4                                  |
| 単極高校 アフリ選択<br>ホーム画面のテーマを選択して「次へ」ポタン | / ホーム第目設定 /       | ALL / LAR?                              |
| ****** 12:34                        | **** 12:34        | *************************************** |
| #8 III<br>777 Russ-                 | 48 🛄<br>917 8058- | 181 III<br>7+7 Au-97-                   |
| 3<br>7774                           | 0 1<br>7777 AM    | 0 1 m                                   |
| 22 J<br>1-10 12                     |                   | 2 J                                     |
|                                     | (2013)            | 772-6                                   |
|                                     |                   | ○クリアシャルホワスト                             |

⑦テーマ設定画面に遷移します。※ホームレイアウト「シンプル(3ボタンとアイコン)」の場合。 適用したいテーマを再設定し、「次へ」を押下します。

| - SoftSank - 100 - 新聞新しいが | ベリード 新史 - 利用税49/ ペー |                            |
|---------------------------|---------------------|----------------------------|
| アブリー括配信 for スマートフォ        | ン 2027              | プリー接続信 & スマートフォン サービスメニューム |
|                           | テーマ設定               | ヘルプ ひ                      |
| STEP 1                    | → STEP3<br>ホーム単単形定  | STEP4                      |
| ホーム画面のテーマを選択して「次へ」が       | タンを押下してくたまい。        |                            |
|                           |                     |                            |
|                           |                     |                            |
| 12:34 <b>1</b>            | 12:34               | 12:34 <b>1</b>             |
| 2 2<br>24 W               |                     | 25 J<br>7-6 10             |
| *×21/75-2                 | 0.25-27L-           |                            |
|                           |                     |                            |
|                           | R6 2^               |                            |
|                           |                     |                            |

## ⑧パック情報設定画面に遷移します。

登録方法は、「上書き登録」か「新規パックとして登録」を選択します。 すべての再設定が完了したら、「確認画面へ」を押下します。 ※その他の設定項目については、「1 パックを作成する」をご参照ください。 ※サイドスクリーン設定はホームレイアウト「標準」の場合には表示されません。

| 二 SoftBank ● TOP ● 管理者の                             | ✓パスワード設定 ■ 利用規約/マニュアル ■ お問い合わせ 法人コンシェルサイト                                                                                                    |  |
|-----------------------------------------------------|----------------------------------------------------------------------------------------------------|--|
| ■ 請求先番号: xxxxxxxxxxxx 管理者10: xxxxxxx ソフトバンクモバイル株式会社 |                                                                                                    |  |
| アブリー括配信 for スマート                                    | フォン <u>&gt;&gt;アプロ・Mille to スマートフォン サービスメニューム</u><br>ヘルフ の                                                                                                    |  |
|                                                     | バック情報設定                                                                                                    |  |
|                                                     | STEP3<br>ホーム国国設定         STEP4<br>確認         算算先了           部時期の設定をして「確認画面へ」ボタンを標下してください。<br>応作成される場合は新規パックとして登録を選択してください。<br>みのの対象図鏡に対してはパック更新後3時間以内にパック更新の通知が<br>品のアブル記書や優新の設定はバックの内容に更新されます。         1 |  |
| 「選択根理: 根理 A<br>根理 D<br>根理 面                         |                                                                                                    |  |
| ■パーク登録方法                                            |                                                                                                    |  |
| パック登録方法(北海)                                         | ※ 上書き登益 ○ 新規パックとして登益                                                                                                    |  |
| ■パーク名称・説明文                                          |                                                                                                    |  |
| パック名称 (必須)                                          | 営業支援バック                                                                                                    |  |
| 說明文                                                 | 営業向けのアプリル違み合わせたパックです。                                                                                                    |  |
| ■ホーム画面制御<br>管理パスワードを設定することで                         | 、設定メニューなどを利用することができます。<br>ホーム画面制造とは ?                                                                                                    |  |
| 管理バスワード (必須)                                        | <ul> <li>・ 設定する</li> <li>・ 設定しない</li> <li>パスワード12346</li> </ul>                                                                                                    |  |
| ホーム画面得美(必須)                                         | <ul> <li>新設する</li> <li>● 新設しない</li> </ul>                                                                                                    |  |
| 設定メニュー (必須)                                         | <ul> <li>○ 制限する ※ 制限しない</li> </ul>                                                                                                    |  |
| 豊新/テーマ設定(必須)                                        | <ul> <li>         ・         ・         ・</li></ul>                                                                                                    |  |
| レイアウト設定(必須)                                         | <ul> <li>         ・ 新訳する         ・ 新訳しない         ・         ・         ・</li></ul>                                                                                                    |  |
| サイトスクリーン配定(出現)                                      | ○ #30((3つ) ※ #55(しなし)                                                                                                    |  |
| ■サ・ボ スクリーン設定                                        | サードスクリーン設定とは?                                                                                                    |  |
| 左画面 (出)例                                            | <ul> <li>○ 発客信録歴</li> <li>○ 発信課歴</li> <li>○ 名信課歴</li> <li>※ 今日の子</li> <li>定</li> </ul>                                                                                                    |  |
| 右画面 (出現)                                            | ※ 発表信服歴 ○ 発信服歴 ○ 希信服歴 ○ 今日の予定                                                                                                    |  |
|                                                     | 東る 確認高速へ                                                                                                    |  |
⑨設定内容確認画面に遷移します。

表示されている内容を確認し、問題なければ「登録」を押下します。 ポップアップで確認メッセージが表示されますので、「OK」を押下します。

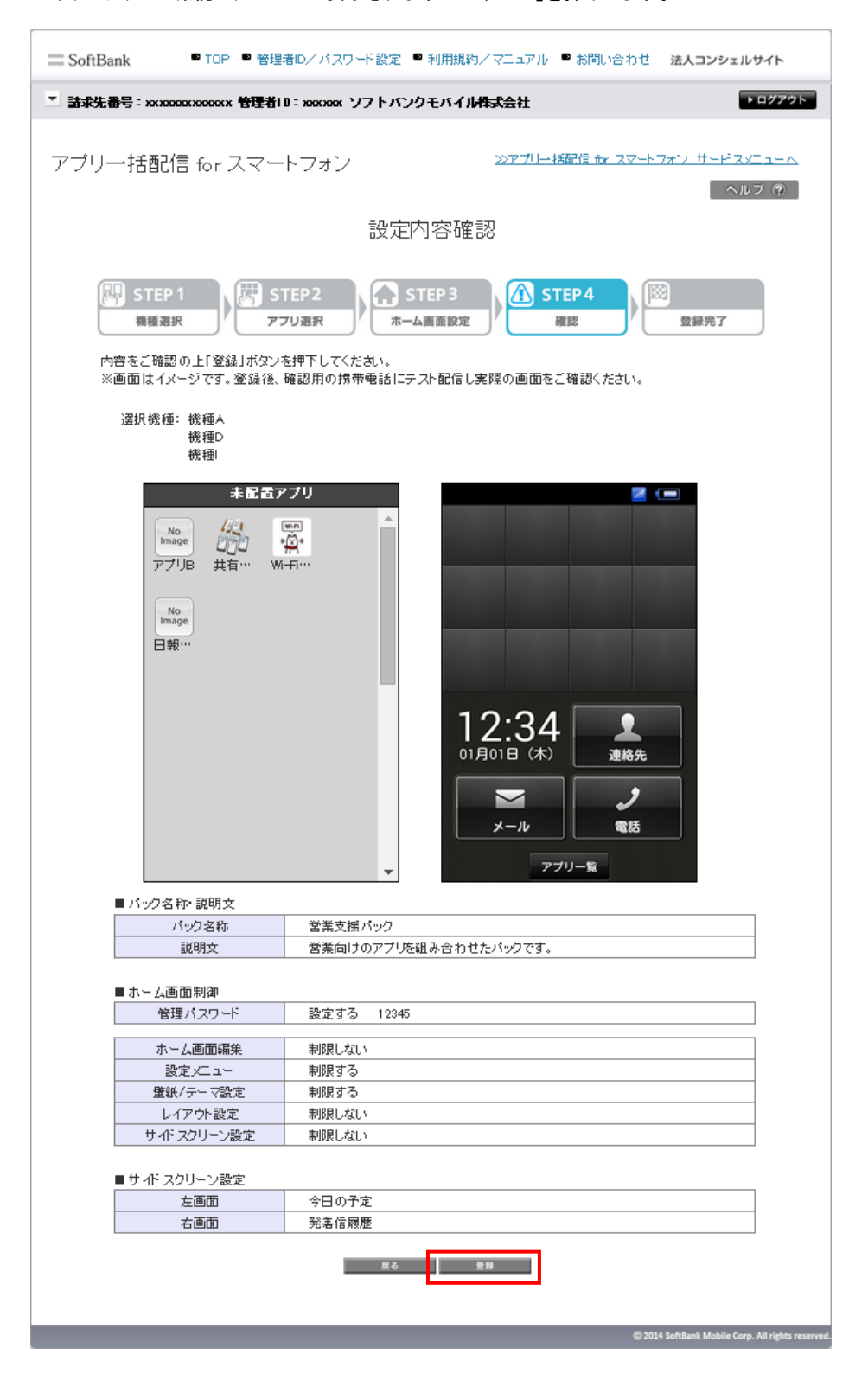

⑩登録完了画面に遷移します。以上でパックの更新は完了です。 「パックー覧へ」を押下すると、パックー覧画面が表示されます。

| ⇒ SoftBank ● TOP ● 管理者のノバスワード設定 ●           | 利用規約/マニュアル  ・  材間い合わせ 法人コンシェルサイト                                                  |
|---------------------------------------------|-----------------------------------------------------------------------------------|
| * 請求先番号: холооолооох 管理者10: холоох ソフトバング   | モバイル性式会社                                                                          |
| アブリー括配信 for スマートフォン                         | >>アプー接続性 ケ スマートフォン サードス ニューム                                                      |
| <u> 登</u> 왕                                 | 院了                                                                                |
| STEP1     (第) STEP2     (本一ム     (本一ム     ) | 12P3<br>第88元<br>第187元<br>()<br>()<br>()<br>()<br>()<br>()<br>()<br>()<br>()<br>() |
| パック受益の受<br>引き続き、パックー覧                       | 対が完了しました。<br>少ら配信を行ってくたさい。                                                        |
| ※パック変通には少々お時間がかかります。<br>※パック変建中は配信が1        | パック登録状況はパック一覧からご確認ください。<br>できませんのでご注意ください。                                        |
| 40                                          | 今·晋·                                                                              |
|                                             | 🔿 2014 Subhard Mindris Daws Ad rates annua                                        |

| ご注意 | <ul> <li>上書き登録の場合、配信済みのパックを編集すると携帯電話へ通知されます。</li> <li>登録完了画面の時点ではパックの配信は完了していません。配信手順については「パックを配信する」を<br/>ご参照ください。</li> <li>登録完了後すぐにパック一覧へ遷移すると、ステータスが「更新中」(新規パックとして登録の場合は「登録<br/>中」)となりますのでご注意ください。</li> </ul> |
|-----|----------------------------------------------------------------------------------------------------|
|-----|----------------------------------------------------------------------------------------------------|

3

作成もしくは更新したパックを配信します。

①アプリー括配信 for スマートフォンのサービスメニュー画面にて、「パック作成・配信・管理」を押下します。

| SoftBank                                                                                                 | ▶ TOP ● 管理者迎/バスワード設定 ● 利用規約/マニュアル ● (                                              | お問い合わせ 法人コンシェルサイトデモ                                                             |
|----------------------------------------------------------------------------------------------------|------------------------------------------------------------------------------------|---------------------------------------------------------------------------------|
| ▼ 請求先番号:xxxxxxxxxxxx 管理者ID                                                                               | :xxxxxx ソフトバンク株式会社                                                                 | ▶ ログアウト                                                                         |
| サービスメニュ<br>• アプリー括配信 for スマ-<br>アブリや壁紙をお好きな組み合わ<br>2024年4月13日を持ちまして、お客<br>すでにご登録済みのアプリについ<br>パック作成・配信・管理 | ートフォン<br>せでパックにし、一括で配信することができます。<br>8様アブリの登録・管理メニューの提供は終了いたしました。<br>ては引き続きご利用可能です。 | <u>各種情報</u><br>[情報]<br>● <u>利用マニュアル/利用規約はこ<br/>ちら</u><br>へルプ<br>■ <u>詳細はこちら</u> |
| 複数のアプリを組み合わせて<br>パック配信履歴<br>パックの配信履歴確認、再配                                                                | パックにし、配信ができます。<br>・次 へ<br>信ができます。<br>・次 へ                                          |                                                                                 |
|                                                                                                    | 雷急通信本学登録 <del>乐号,第72号</del>                                                        | © SoftBank Corp. All rights reserved                                            |

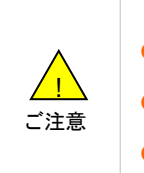

●1回線に対し配信できるパックは1つのみです。新しいパックを配信したい場合は、既に配信されているパックの配信停止を行なった後に配信してください。
 ●携帯電話にてメールを受け取る必要がありますので、パックを配信する携帯電話でS!メールが受信可能な

携帯電話に Cアールを受け取る必要がありますの C、ハックを配信する携帯電話 CS!メールが受信可能な 状態で次の手順にお進みください。 CLノール の空停には即冷ない マート

●S!メールの受信には別途パケット通信料が発生します。

②パックー覧画面に遷移します。

配信したいパックの選択ボタンを選択し「配信」を押下します。 ※各パック名をクリックすると、パックの内容が表示されます。

| SoftB | ank     |                 | ■ TOP ■ 管理者ID/       | パスワード設定          | ◙ 利用規約/マ:            | ニュアル 🔹 お問い       | い合わせ 法人口         | コンシェルサイト                    |
|-------|---------|-----------------|----------------------|------------------|----------------------|------------------|------------------|-----------------------------|
| 音求先着  | 号:x     | ****            | 理者ID:xxxxxx ソフトバンクモバ | イル株式会社           |                      |                  |                  | ▶ ログアウ                      |
| プリ    | —‡      | 舌配信 fo          | r スマートフォン            | <b>パック</b> ー     | - 皆                  | <u>≫711–</u>     | 括配信 for スマートフ    | <u>ォンサードスメニューム</u><br>ヘルブ ② |
| Â     | 斤規作     | 成               |                      |                  | <i></i>              |                  |                  |                             |
| ЦБ    |         |                 |                      |                  |                      |                  |                  | パック数:9件                     |
|       | 選択      | <u>パック名</u>     | 説明文                  | <u>管理者名</u>      | 管理者ID                | 登録受付日時           | 登皇完了日時           | 27-92                       |
|       | 0       | <u>営業支援バック</u>  | このバックは営業向けのバックです。    | クループ管理者          | Group@admin          | 2014/10/20 18:30 |                  | 登録中                         |
|       | 0       | 日南支張ハック         | このバックは技術向けのバックです。    | 親管理者             | Man ager@admin       | 2014/10/10 17:25 | 2014/10/12 12:25 | 登録完了                        |
|       | $\odot$ | <u> 計務支援パック</u> | このパックは総務向けのパックです。    | ブ管理者)            | min                  | 2014/10/116:15   |                  | 登録エラー                       |
|       | 0       | 営業支援パック         | このパックは営業向けのパックです。    | グループ管理者          | Group@admin          | 2014/4/2018:30   | 2014/4/28 18:30  | 更新中                         |
|       | 0       | 技術支援パック         | このパックは技術向けのパックです。    | 親管理者             | Manager®admin        | 2014/4/10 17:25  | 2014/4/12 12:59  | 更新完了                        |
|       | 0       | <u>業務支援パック</u>  | このパックは総務向けのパックです。    | 代理管理者(サ<br>ブ管理者) | SubManager®ad<br>min | 2014/4/4 16:15   | 2014/4/5 16:19   | 更新エラー                       |
|       | 0       | 2<br>業支援パック     | このパックは営業向けのパックです。    | グループ管理者          | Group@admin          | 2014/4/3 18:30   | 2014/4/3 12:30   | 削除中                         |
|       | 0       | 技術支援パック         | このパックは技術向けのパックです。    | 親管理者             | Manager®admin        | 2014/4/2 17:25   | 2014/4/3 11:30   | 削除エラー                       |
|       | $\odot$ | 総務支援パック         | このパックは総務向けのパックです。    | 代理管理者(サ<br>ブ管理者) | SubManaşer9ad<br>min | 2014/4/1 16:15   | 2014/4/3 11:30   | 削除エラー                       |
|       |         | -               |                      |                  |                      |                  |                  | パック数:9件                     |
|       |         |                 |                      | 更新               | 配信                   | 配信停止             | 削除               | ダウンロード状況                    |
|       |         |                 |                      | 戻る               |                      |                  |                  |                             |
|       |         |                 |                      |                  |                      |                  |                  |                             |
|       |         |                 |                      |                  |                      |                  | @ 2014 Soft@aal  | Mobile Core All richts      |

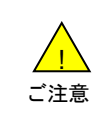

●パックが1つも作成されていない場合、パックー覧画面は表示されず、パック作成の機種選択画面に遷移します。

③パック内容確認画面に遷移します。

表示されている内容を確認し、問題なければ「配信へ」を押下します。

| SoftBank                                        | ■ TOP ■ 管理者D/パスワード設定 ■ 利用規約/マニュアル ■ お問い合わせ 法人コンシェルサイト                                                                                        |
|-------------------------------------------------|----------------------------------------------------------------------------------------------------|
| ▼ 請求先番号 : 2003000000000000000000000000000000000 | 管理者ID: 2000XXX ソフトバンクモバイル株式会社 ●ログアウト                                                                                                    |
| アプリー括配信 for                                     | - スマートフォン <u>&gt;アブー 樋信 &amp; スマートフォン サードスメニューへ</u><br>ヘルフ @                                                                                 |
|                                                 | シッシントュロ・9月90                                                                                                    |
| <ul> <li>STEP 1</li> <li>バック内容確認</li> </ul>     | 第11 STEP2     第11 STEP3       対象回線選択     確認                                                                                                  |
| バック内容をご確認の                                      | り上「配信へ」ボタンを押下してください。                                                                                                    |
| 対象機種                                            |                                                                                                    |
| 機種A<br>機種D<br>機種Ⅱ                               |                                                                                                    |
| アブリー覧                                           |                                                                                                    |
|                                                 | お客さまアプリ<br>No <b>日報アプリ</b><br>Image 対応プラットフォーム 40/30/23                                                                                      |
|                                                 | 日報を記信するアプリです。                                                                                                    |
|                                                 | <b>おきすめアノリ</b><br><b>北石電気紙</b><br>対応プラットフォーム 40/23/22<br>企業の管理者が社員の携帯電話の電話帳データを一元管理することがで<br>きます。<br>スマートフォン法人基本バックにお申込みのお客さまがご利用いただけま<br>す。 |
|                                                 | ビジネスホームスクリーン<br>対応プラットフォーム 42/43/44<br>ホーム画面を制御するアプリケーションで、管理者さまが設定した堡浜やア<br>プリ配置などを実現するアプリです。本アプリはバックにおす含まれます。                              |
|                                                 | プリインオールアプリ                                                                                                    |
|                                                 | <ul> <li>■ ● 日スポチ設定</li> <li>* 対応プラットフォーム -</li> <li>* ソフトバンクW+Fiスポットに自動的に接続できます。</li> </ul>                                                 |
|                                                 | パートナーアプリ                                                                                                    |
|                                                 | アプリB<br>Mage<br>パートナーB<br>対応プラッケフォーム -<br>アプリBです。                                                                                            |
|                                                 | バック一覧へ                                                                                                    |
|                                                 | ② 2014 SoftBank Mobile Corp. All rights reserve                                                                                              |

④対象回線選択方法画面に遷移します。

配信先の対象回線を電話番号から選択する場合は「携帯電話番号一覧から選択」を押下します。 グループから選択する場合「グループから選択」を押下します。

| $\equiv$ SoftBank  | TOP ● 管理者の/               | パスワード設定  ■ 利用            | 朝朝の/マニュアル ・               | おり、さわせ 法人コン             | シェルサイト                     |
|--------------------|---------------------------|--------------------------|---------------------------|-------------------------|----------------------------|
| * <b>建非先曲</b> 号:xx | оокхооосооскоох 管理者10:xxo | 888 ソフトバンクモノ             | 行从相关会社                    |                         | ► ログアクト                    |
| アブリー括頼             | 記信 for スマートフ              | ォン                       | シアプリード版記                  | <u>ほ for スマートフォン サー</u> |                            |
|                    |                           | 対象回線道                    | [択方法                      |                         |                            |
| 6 51<br>//7        | EP1<br>2內留確認              | EP2                      | STEP 3                    | )<br>E0197              |                            |
| 6015               | 配付<br>用の携帯電話にテスト配信し       | 8先対象回線の選択方<br>実祥の画面をご確認し | 法を選んでください。<br>いただいた上で利用増く | 、の配信を行なってくださ            | х.                         |
| 1                  | 博帯電話番号<br>一覧から選択          | ご開約名職の措                  | 1季電話番号から選択す               | 「る場合はこちら                |                            |
|                    | グループから選択                  | グループ機能を                  | 利用して選択をする場合               | 合はこちら                   |                            |
|                    |                           | K6                       |                           |                         |                            |
|                    |                           |                          |                           | © 2004 Sections Mot     | da Carp. All rights reserv |

### ※「携帯電話番号一覧から選択」を選択した場合

配信対象回線を選択し、「確認画面へ」ボタンを押下します。

「ページ内全選択」「ページ内全解除」ボタンを押下することで、対応機種すべてを選択/解除することも可能です。

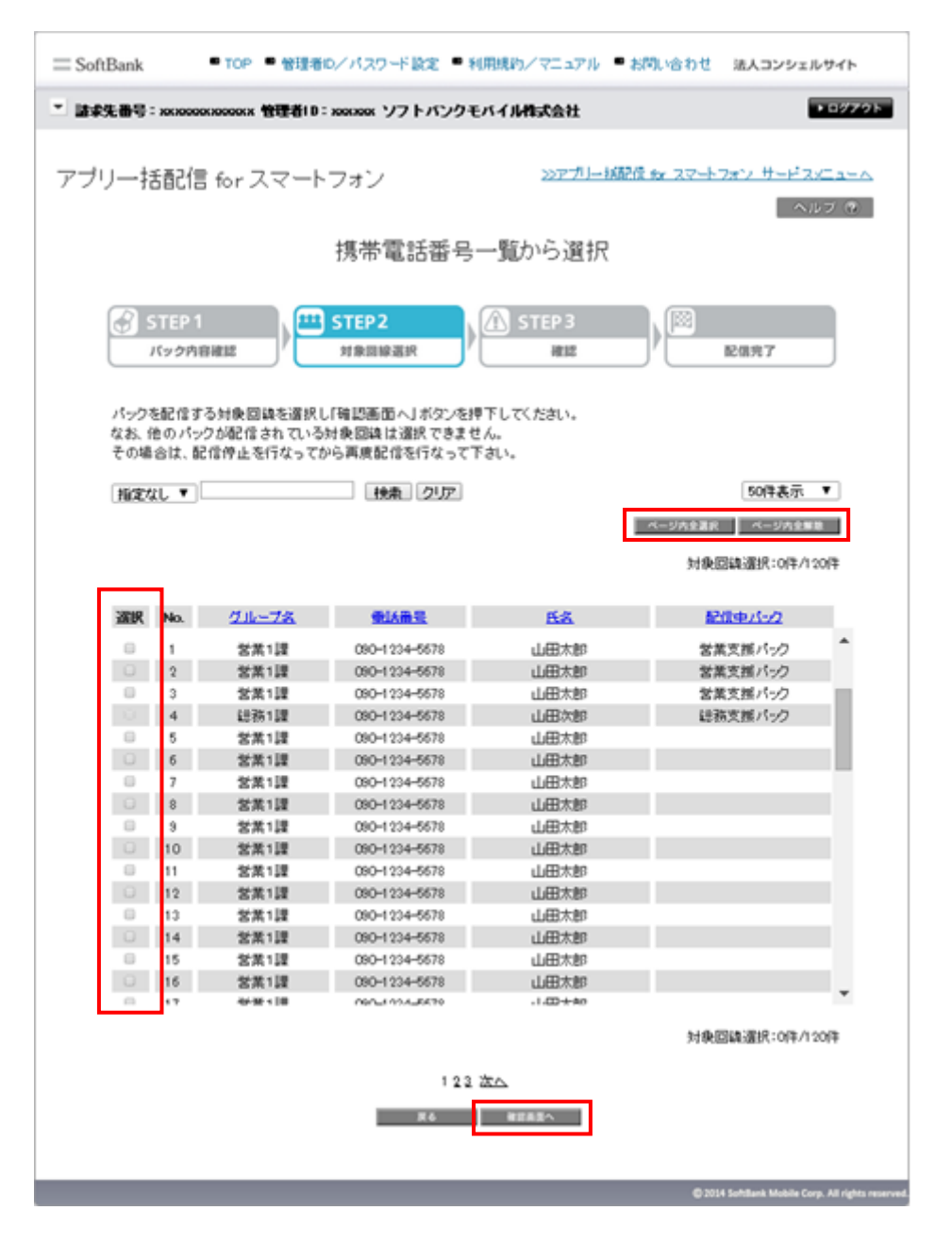

●すでに他のパックが配信されている対象回線はグレーアウトされます。 ご注意

### ※「グループから選択」を選択した場合

配信対象グループを選択し、「確認画面へ」ボタンを押下します。

「ページ内全選択」「ページ内全解除」ボタンを押下することで、対応機種すべてを選択/解除することも可能です。

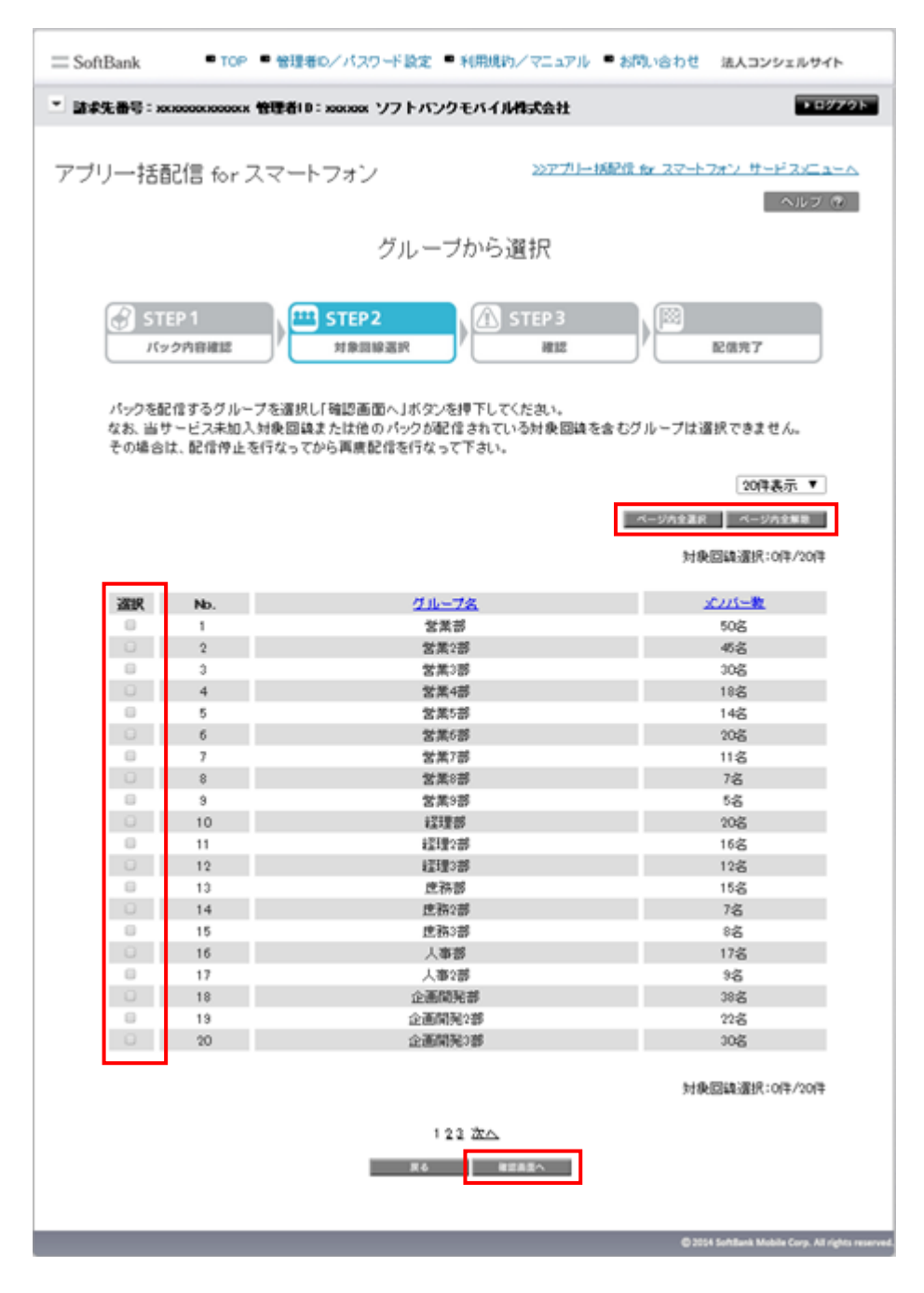

ご注意

●作成されているすべてのグループが表示されますが、グループ配下の回線がすべてパック配信可能な状態 にあるグループのみ選択可能です。

## ⑤対象回線確認画面に遷移します。

表示されている内容を確認し、問題なければ「配信」を押下します。 ポップアップで確認メッセージが表示されますので、「OK」を押下します。

| = SoftBank   | ● TOP ● 管理者D//         | (スワード設定 = 利用規約/マ | ニュアル ゠お問い合わせ      | 法人コンシェルサイト                     |
|--------------|------------------------|------------------|-------------------|--------------------------------|
| · 請求先番号: xoo | 0000000000x 管理者ID:x000 | oox ソフトバンクモバイル相対 | 会社                | ■ログアクト                         |
| アブリー括配       | 信 for スマートフォ           | シンコ              | ッアブリー紙配住 for スマート | <u>・フォン サービス/ニューム</u><br>ヘルフ @ |
|              |                        | 対象回線確認           |                   |                                |
|              |                        |                  |                   |                                |
| STE<br>Ky:   | P1<br>內容確認             | EP 2<br>REIREIR  | REE               | 配信完了                           |
| 内容をご確        | 認の上、「配信」ボタンを押了         | してください。          |                   |                                |
|              |                        |                  |                   |                                |
| 対象バッ         | ゥ                      |                  |                   |                                |
| ※パッ<br>対象回約  | ウ名を押下することで、バック<br>泉    | 内容の確認ができます。      |                   |                                |
|              |                        |                  | 建筑得               | 20件表示 ▼<br>●電話番号件数: 20件        |
| No.          | <u>グループネ</u>           | <u> 金以承受</u>     | 氏名                | 配信中/小/2                        |
| 1            | 営業1課                   | 090-1234-5678    | 山田太郎              | 営業支援パック                        |
| 2            | 営業1課                   | 090-1234-5678    | 山田太郎              | 営業支援パーク                        |
| 3            | 営業1課                   | 090-1234-5578    | 山田太郎              | 営業支援パック                        |
| 4            | 営業1課                   | 090-1234-5678    | 山田太郎              | 営業支援パーク                        |
| 5            | 営業1課                   | 090-1234-5678    | 山田木郎              |                                |
| 6            | 営業1課                   | 090-1234-5578    | 山田太郎              |                                |
| 7            | 含葉1課                   | 090-1234-5678    | 山田太郎              |                                |
| 8            | 営業1課                   | 090-1234-5678    | 山田木郎              |                                |
| 30           | 古用「課                   | 090-4 234-5679   | 1/00+tep          |                                |
| 11           | 公本1課<br>父業1課           | 090-1234-5678    | 山田大郎              |                                |
| 12           | 営業1課                   | 090-1234-5678    | 山田太郎              |                                |
| 13           | 営業1課                   | 090-1234-5678    | 山田木郎              |                                |
| 14           | 営業1課                   | 090-1234-5678    | 山田太郎              |                                |
| 15           | 営業1課                   | 090-1234-5578    | 山田木郎              |                                |
| 16           | 営業1課                   | 090-1234-5678    | 山田木郎              |                                |
| 17           | 営業1課                   | 090-1234-5578    | 山田太郎              |                                |
| 18           | 営業1課                   | 090-1234-5578    | 山田太郎              |                                |
| 19           | 営業1課                   | 090-1234-5678    | 山田木郎              |                                |
| 20           | 営業1課                   | 090-1234-5678    | 山田太郎              |                                |
|              |                        |                  | 建筑机               | 中電話冊号件数:20件                    |
|              |                        | 123 次へ           |                   |                                |
|              |                        | R 6 8/8          |                   |                                |
|              |                        |                  |                   |                                |

⑥配信完了画面に遷移します。以上でパックの配信は完了です。

「配信履歴へ」を押下すると、配信履歴一覧画面が表示されます(詳細は「6.パック配信履歴を確認する」ご参照)。

| ■ SoftBank ● TOP ● 管理者の/パスワード設定 ● 利用規約/マニュア.                                                                                                    | ル = お問い合わせ 法人コンシェルサイ                       | ٢Þ               |
|----------------------------------------------------------------------------------------------------|--------------------------------------------|------------------|
| 基本先番号: xxxxxxxxxxxxxx 管理者10: xxxxxx ソフトパンクモバイル株式会社                                                                                                    | •                                          | 7791             |
| アプリー括配信 for スマートフォン                                                                                                    | マガー 採択症 <u>&amp; スマートフォン サービスメニ</u><br>ヘルプ | <u></u>          |
| 配信完了                                                                                                    |                                            |                  |
| STEP1     バック内容確認     大学     大学     大 | ▶                                          |                  |
| 配信の受付が完了しました。<br>配信履歴から配信状況をご確認できます                                                                                                    | •                                          |                  |
| パックー発へ、                                                                                                    |                                            |                  |
|                                                                                                    | © 2014 SoftBank Mobile Corp. All           | rights reserved. |

※配信が完了すると、対象の携帯電話にS!メールが届きます。 内容は以下の通りです。(予告なく変更される可能性がありますのでご了承ください。)

| (٢)                  | 受信メッセージ                                                                           |
|----------------------|-----------------------------------------------------------------------------------|
| 差出人                  | noreply@biz.mb.softbank.jp                                                        |
| 宛先                   | 自分                                                                                |
| 件名                   | アプリパック配信のお知らせ                                                                     |
| 日付                   | 2015/02/20 16:48                                                                  |
| 【パッ                  | ックダウンロード依頼】                                                                       |
| 貴社管<br>ンの/           | 管理者よりアプリー括配信 for スマートフォ<br>ペックが配信されました。                                           |
| 以下の<br>ルを<br>野<br>必ず | のリンクをクリックしてパックのインストー<br>実行してください。<br>するアプリの選択画面が表示された場合は、<br>「スマートカスタム」を選択してください。 |
| <u>http://</u>       | /id.sprint.com/details?packid=XXXXX                                               |
| ※本ン<br>わせく           | メールについては、貴社管理者までお問い合<br>ください。                                                     |
| ソフト                  | トバンク                                                                              |
| ◆ 返信                 | ・→         直           全返信         転送         削除                                  |

4

配信したパックの配信を停止します。

①アプリー括配信 for スマートフォンのサービスメニュー画面にて、「パック作成・配信・管理」を押下します。

| SoftBank                                                                                                    | ■ TOP ■ 管理者ロ/バスワード設定 ■ 利用規約/マニュアル ■                                                   | ■ お問い合わせ 法人コンシェルサイトデモ                                                      |
|----------------------------------------------------------------------------------------------------|---------------------------------------------------------------------------------------|----------------------------------------------------------------------------|
| ▼ 請求先番号:xxxxxxxxxxxx 管理者ID:xx                                                                                            | xxxxx ソフトバンク株式会社                                                                      | ▶ ログアウト                                                                    |
| ・アプリー括配信 for スマート ・アプリー括配信 for スマート アブリや壁紙をお好きな組み合わせて 2024年4月13日を持ちまして、お客様 すでにご登録済みのアブリについてに パック作成・配信・管理 複数のアブリを組み合わせてパッ | - <b>フォン</b><br>シグックにし、一括で配信することができます。<br>アブリの登録・管理メニューの提供は終了いたしました。<br>は引き続きご利用可能です。 | <u> 各種情報</u> [情報] ■ <u>利用マニュアル/利用規約はこ<br/>5ら</u><br>ヘルプ<br>■ <u>詳細はこちら</u> |
| パック配信履歴                                                                                                    |                                                                                       |                                                                            |
| パックの配信履歴確認、再配信が                                                                                                    | <sup>が</sup> できます。<br>- <b>次 へ</b>                                                    |                                                                            |
|                                                                                                    | 雷急通信本業登録飛号·第70号                                                                       | SoftBank Corp. All rights reserved.                                        |

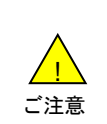

●配信が完了しているパックのみ配信停止を行なうことができます。
 ●パックの配信を停止しても、携帯電話に反映されたアプリケーションや壁紙は削除されません。配信停止後に、個別にアプリケーションのアンインストールおよび壁紙の変更を行なってください。

②パックー覧画面に遷移します。

配信を停止したいパックの選択ボタンを選択し「配信停止」を押下します。 ※各パック名をクリックすると、パックの内容が表示されます。

| SoftBank        |                | ■ TOP ■ 管理者ID/.       | パスワード設定          | ▶ 利用規約/マ:            | ニュアル 🔹 お問い       | い合わせ 法人:           | コンシェルサイト                       |
|-----------------|----------------|-----------------------|------------------|----------------------|------------------|--------------------|--------------------------------|
| <b>諸求先番号:</b> ≀ |                | 理者ID:xxxxxxx ソフトバンクモバ | イル株式会社           |                      |                  |                    | ► ログアワ                         |
| プリー             | 活配信 fo         | r スマートフォン             | パックー             | - <b></b> 皆          | <u>≫71⊣</u>      | ・抹配信 for スマートフ     | <del>ホンサードスズュー/</del><br>ヘルプ ⑦ |
| 新規作             | 成              |                       |                  | 52                   |                  |                    |                                |
|                 |                |                       |                  |                      |                  |                    | パック数:9件                        |
| 選択              | <u>パック名</u>    | 夏明文                   | <u>管理者名</u>      | <u>管理者ID</u>         | 登録受付日時           | 登皇完了日時             | 27-92                          |
| 0               | 営業支援パック        | このパックは営業向けのパックです。     | グループ管理者          | Group@admin          | 2014/10/20 18:30 |                    | 登録中                            |
| 0               | 抗衛支援パック        | このパックは技術向けのパックです。     | 親管理者             | Manager®admin        | 2014/10/10 17:25 | 2014/10/12 12:25   | 登録完了                           |
| 0               | ▲務支援パック        | このパックは総務向けのパックです。     | 代理管理者(サ<br>ブ管理者) | SubManager®ad<br>min | 2014/10/1 16:15  |                    | 登録エラー                          |
| 0               | <u>営業支援パック</u> | このパックは営業向けのパックです。     | グループ管理者          | Group@admin          | 2014/4/2018:30   | 2014/4/28 18:30    | 更新中                            |
| 0               | 技術支援パック        | このパックは技術向けのパックです。     | 親管理者             | Man ager@admin       | 2014/4/10 17:25  | 2014/4/12 12:59    | 更新完了                           |
| •               | <u> </u>       | このパックは総務向けのパックです。     | 代理管理者(サ<br>ブ管理者) | SubManager®ad<br>min | 2014/4/4 16:15   | 2014/4/5 16:19     | 更新エラー                          |
|                 | 営業支援パック        | このパックは営業向けのパックです。     | グループ管理者          | Group@admin          | 2014/4/3 18:30   | 2014/4/3 12:30     | 削除中                            |
| •               | 技術支援パック        | このパックは技術向けのパックです。     | 親管理者             | Manager®admin        | 2014/4/2 17:25   | 2014/4/3 11:30     | 削除エラー                          |
| •               | <u>畿務支援パック</u> | このパックは総務向けのパックです。     | 代理管理者(サ<br>ブ管理者) | SubManager®ad<br>min | 2014/4/1 16:15   | 2014/4/3 11:30     | 削除エラー                          |
|                 |                |                       |                  |                      |                  |                    | パック数:9件                        |
|                 |                |                       | 更新               | 配信                   | 配信停止             | 削除                 | ダウンロード状況                       |
|                 |                |                       | 戻る               |                      |                  |                    |                                |
|                 |                |                       |                  |                      |                  | @ 10// 0 / 0 · · · |                                |

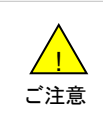

パックが1つも作成されていない場合、パック一覧画面は表示されず、パック作成の機種選択画面に遷移します。

③対象回線選択画面に遷移します。

配信停止対象回線を選択し、「確認画面へ」を押下します。

「ページ内全選択」「ページ内全解除」ボタンを押下することで、対応機種すべてを選択/解除することも可能です。

| フリー花    | 話配信 fo     | r スマートフォン     | >>アプリー 採配                               | <u>\$ ☆ スマートフォン サードス</u><br>へ | <u>2メニュー/</u><br>ルフ @ |
|---------|------------|---------------|-----------------------------------------|-------------------------------|-----------------------|
|         |            | :             | 対象回線選択                                  | _                             |                       |
|         |            |               |                                         |                               | _                     |
| (C) S   | TEP 1      |               | 11EP2                                   | 取得通ら会で                        |                       |
|         | 73 (\$52.8 |               | 1830                                    | HC1817912.70 J                |                       |
| パックの    | の配信を停止     | する対映回線を選択し「確認 | 5画面へ」ボタンを押してください。                       |                               |                       |
| 1678772 |            | 19.25         | クリア                                     |                               |                       |
| 004.0   |            | (Ligh)        |                                         | 50件表示                         | i T                   |
|         |            |               | Г                                       | ページ表を選択 ページ表金                 | -10.00                |
|         |            |               | L                                       |                               |                       |
|         |            |               |                                         | 対象回線選択:0件                     | /120件                 |
| 38940   |            | 11            | at ( 2 8                                | 1.17                          |                       |
| 70.02   | P40.       |               | MIANNE CON                              | 100+00                        |                       |
|         | 1          | 営業1課          | 080-1024-5678                           | 山田木郎                          | - 1                   |
| 0       | 2          | 古典1課          | 090-1234-0078                           | 1.02+40                       | _                     |
|         | 4          | (4)251(1)     | 090-1234-5678                           | 1.02/20                       | _                     |
|         | 5          | 安葉1課          | 090-1234-5578                           | 山田大郎                          | _                     |
| 0       | 6          | 安葉1課          | 080-1234-5678                           | 山田大郎                          | - 1                   |
| 0       | 7          | 父弟1課          | 090-1234-5678                           | 山田太郎                          |                       |
| 0       | 8          | 父弟1課          | 090-1234-5678                           | 山田太郎                          |                       |
|         | 9          | 发第1課          | 090-1234-5678                           | 山田太郎                          |                       |
| 0       | 10         | 営業1課          | 090-1234-5678                           | 山田太郎                          |                       |
| 8       | 11         | 営業1課          | 090-1234-5678                           | 山田太郎                          |                       |
| 0       | 12         | 営業1課          | 090-1234-5678                           | 山田太郎                          |                       |
|         | 13         | 営業1課          | 090-1234-5578                           | 山田太郎                          |                       |
| 0       | 14         | 営業1課          | 090-1234-5678                           | 山田太郎                          |                       |
| 0       | 15         | 営業1課          | 090-1234-5678                           | 山田太郎                          |                       |
| 0       | 16         | 営業1課          | 090-1234-5678                           | 山田木郎                          | Ŧ                     |
|         |            |               |                                         |                               |                       |
|         |            |               |                                         | 対象回線選択:0件                     | /120件                 |
|         |            |               | 123 250                                 |                               |                       |
|         |            |               | A R R R R R R R R R R R R R R R R R R R |                               |                       |

## ④対象回線確認画面に遷移します。

表示されている内容を確認し、問題なければ「配信停止」を押下します。 ポップアップで確認メッセージが表示されますので、「OK」を押下します。

|                                                                                                    |                                                                                                    |                                                                                                    | Patt                                                                                                    |                                                                                  |
|----------------------------------------------------------------------------------------------------|----------------------------------------------------------------------------------------------------|----------------------------------------------------------------------------------------------------|----------------------------------------------------------------------------------------------------|----------------------------------------------------------------------------------|
| リー括配                                                                                                    | 信 for スマートフ                                                                                                    | ォン                                                                                                    | ≫アプリー紙配信 ☆ スマ                                                                                                    | <u>ペートフォン サードスメニュ</u>                                                            |
|                                                                                                    |                                                                                                    |                                                                                                    |                                                                                                    |                                                                                  |
|                                                                                                    |                                                                                                    | 対象回線確認                                                                                                    |                                                                                                    |                                                                                  |
| STEP                                                                                                    | 1                                                                                                    | \Lambda STEP 2                                                                                                    |                                                                                                    |                                                                                  |
| 9                                                                                                    | 1880038                                                                                                    | HE12                                                                                                    | / IR(                                                                                                    | 信停止完了                                                                            |
| 内容をご確認                                                                                                    | の上、「配信停止」ボタンき                                                                                                    | を押下してください。                                                                                                    |                                                                                                    |                                                                                  |
|                                                                                                    |                                                                                                    |                                                                                                    |                                                                                                    |                                                                                  |
| 対象バック                                                                                                    | 7                                                                                                    |                                                                                                    |                                                                                                    |                                                                                  |
| <u>営業支援</u><br>2615-02                                                                                                    | <u>パック</u><br>タネガ下オスニンで パッパ                                                                                                    | つわの小袋肉ができます                                                                                                    |                                                                                                    |                                                                                  |
| 38J199                                                                                                    | 38299 F 9 QLC (C. 17%)                                                                                                    | ハイ谷の細胞ができます。                                                                                                    |                                                                                                    |                                                                                  |
| 対象回線                                                                                                    |                                                                                                    |                                                                                                    |                                                                                                    |                                                                                  |
|                                                                                                    |                                                                                                    |                                                                                                    |                                                                                                    |                                                                                  |
|                                                                                                    |                                                                                                    |                                                                                                    |                                                                                                    | 20件表示 ▼                                                                          |
|                                                                                                    |                                                                                                    |                                                                                                    |                                                                                                    |                                                                                  |
|                                                                                                    |                                                                                                    |                                                                                                    |                                                                                                    | 携带电话曲号件数:20件                                                                     |
| Nb.                                                                                                    | <u>714-78</u>                                                                                                    | <b>●14曲星</b>                                                                                                    | 氏名                                                                                                    | 携带电话曲号件款: 20件<br>配信中パーク                                                          |
| Nb.<br>1                                                                                                    | <u>グループ名</u><br>営業1課                                                                                                    | <b>*15 * 5</b><br>090-1234-5678                                                                                                    | <u>氏名</u><br>山田木郎                                                                                                    | 携帯電話番号件数:20件<br><u> 記憶中パック</u><br>営業支援パック                                        |
| No.<br>1<br>2                                                                                                    | <u>グループタ</u><br>営業1課<br>営業1課                                                                                                    | 使込まる。<br>090-1234-5678<br>090-1234-5678                                                                                                    | <u>氏名</u><br>山田太郎<br>山田太郎                                                                                                    | 携帯電話面号作款:20年<br><u>記信申パーク</u><br>営業支援パーク<br>営業支援パーク                              |
| Nb.<br>1<br>2<br>3                                                                                                    | <u>グループ名</u><br>営業1課<br>営業1課<br>営業1課                                                                                                    |                                                                                                    | <u>氏名</u><br>山田木郎<br>山田木郎<br>山田木郎                                                                                                    | 携帯電話番号件数: 20件<br>記憶中パーク<br>営業支援パック<br>営業支援パック<br>営業支援パック                         |
| Nb.<br>1<br>2<br>3<br>4                                                                                                    | <u>//ループス</u><br>성萊1課<br>성萊1課<br>성萊1課<br>성萊1課                                                                                                    | #14 m S           090-1234-5678           090-1234-5678           090-1234-5678           090-1234-5678           090-1234-5678                                                                                                    | <u>氏名</u><br>山田木郎<br>山田木郎<br>山田木郎<br>山田木郎                                                                                                    | 博泰電話番号作款:20件                                                                     |
| Nb.<br>1<br>2<br>3<br>4<br>5                                                                                                    | <u>//바~7%</u><br>성萊1課<br>성萊1課<br>성萊1課<br>성萊1課                                                                                                    | 090-1234-5678<br>090-1234-5678<br>090-1234-5678<br>090-1234-5678<br>090-1234-5678<br>090-1234-5678                                                                                                    | 氏名<br>山田太郎<br>山田太郎<br>山田太郎<br>山田太郎<br>山田太郎                                                                                                    | 携帯電話番号14款:20日<br>22(1日パーク)<br>営業支援パーク)<br>営業支援パーク<br>営業支援パーク                     |
| Nb.<br>1<br>2<br>3<br>4<br>5<br>6                                                                                                    | <u>グループタ</u><br>営業1課<br>営業1課<br>営業1課<br>営業1課<br>営業1課                                                                                                    | UARS           090-1234-5678           090-1234-5678           090-1234-5678           090-1234-5678           090-1234-5678           090-1234-5678           090-1234-5678           090-1234-5678                                                                                                    | 氏名<br>山田太郎<br>山田太郎<br>山田太郎<br>山田太郎<br>山田太郎<br>山田太郎                                                                                                    | 携帯電話番号14款:20日<br>22(1日パーク)<br>営業支援パーク<br>営業支援パーク<br>営業支援パーク<br>営業支援パーク           |
| Nb.<br>1<br>2<br>3<br>4<br>5<br>6<br>7<br>7                                                                                                    | <u>グループタ</u><br>営業1課<br>営業1課<br>営業1課<br>営業1課<br>営業1課<br>営業1課                                                                                                    | UARS           090-1234-5673           090-1234-5673           090-1234-5673           090-1234-5673           090-1234-5673           090-1234-5673           090-1234-5673           090-1234-5673           090-1234-5673           090-1234-5673           090-1234-5673                                                                                                    | 氏名<br>山田太郎<br>山田太郎<br>山田太郎<br>山田太郎<br>山田太郎<br>山田太郎<br>山田太郎                                                                                                    | 携帯電話番号件款:20件<br>21度申パンク<br>営業支援パック<br>営業支援パック<br>営業支援パック<br>営業支援パック              |
| No.<br>1<br>2<br>3<br>4<br>5<br>6<br>7<br>8                                                                                                    | <u>グループス</u><br>営業1課<br>営業1課<br>営業1課<br>営業1課<br>営業1課<br>営業1課<br>営業1課<br>営業1課<br>営業1課                                                                                  | Image           090-1204-5678           090-1204-5678           090-1204-5678           090-1204-5678           090-1204-5678           090-1204-5678           090-1204-5678           090-1204-5678           090-1204-5678           090-1204-5678           090-1204-5678           090-1204-5678           090-1204-5678                                                                                                    | 氏名<br>山田太郎<br>山田太郎<br>山田太郎<br>山田太郎<br>山田太郎<br>山田太郎<br>山田太郎<br>山田太郎                                                                                                    | 携帯電話番号件数:20件<br>記憶中パンク<br>営業支援パーク<br>営業支援パーク<br>営業支援パーク<br>営業支援パーク               |
| No.<br>1<br>2<br>3<br>4<br>5<br>6<br>7<br>8<br>9<br>9                                                                                                    | <u>グループス</u><br>営業1課<br>営業1課<br>営業1課<br>営業1課<br>営業1課<br>営業1課<br>営業1課<br>営業1課<br>営業1課                                                                                  | Image           090-1204-5678           090-1204-5678           090-1204-5678           090-1204-5678           090-1204-5678           090-1204-5678           090-1204-5678           090-1204-5678           090-1204-5678           090-1204-5678           090-1204-5678           090-1204-5678           090-1204-5678           090-1204-5678                                                                                                    | 氏名<br>山田太郎<br>山田太郎<br>山田太郎<br>山田太郎<br>山田太郎<br>山田太郎<br>山田太郎<br>山田太郎                                                                                                    | 博泰電話曲号件款:20年<br>営業支援バーク<br>営業支援バーク<br>営業支援バーク<br>営業支援バーク                         |
| No.<br>1<br>2<br>3<br>4<br>5<br>6<br>7<br>8<br>9<br>10                                                                                                    | <u>グループス</u><br>営業1課<br>営業1課<br>営業1課<br>営業1課<br>営業1課<br>営業1課<br>営業1課<br>営業1課<br>営業1課                                                                                  | Image: Control of the control of the contro | <u>氏名</u><br>山田木郎<br>山田木郎<br>山田木郎<br>山田木郎<br>山田木郎<br>山田木郎<br>山田木郎<br>山田木郎                                                                                                    | 携帯戦後番号(4条: 20件<br><u>第2項申バーク</u><br>営業支援バーク<br>営業支援バーク<br>営業支援バーク<br>営業支援バーク     |
| No.<br>1<br>2<br>3<br>4<br>5<br>6<br>7<br>8<br>9<br>10<br>11                                                                                                    | <u>グループス</u><br>営業1課<br>営業1課<br>営業1課<br>営業1課<br>営業1課<br>営業1課<br>営業1課<br>営業1課<br>営業1課<br>営業1課<br>営業1課                                                                  | #14 m S           090-1234-5673           090-1234-5673           090-1234-5673           090-1234-5673           090-1234-5673           090-1234-5673           090-1234-5673           090-1234-5673           090-1234-5673           090-1234-5673           090-1234-5673           090-1234-5673           090-1234-5673           090-1234-5673           090-1234-5673           090-1234-5673           090-1234-5673           090-1234-5673           090-1234-5673           090-1234-5673           090-1234-5673           090-1234-5673           090-1234-5673           090-1234-5673           090-1234-5673           090-1234-5673           090-1234-5673           090-1234-5673           090-1234-5673           090-1234-5673           090-1234-5673           090-1234-5673           090-1234-5673           090-1234-5673           090-1234-5673           090-1234-5673           090-1234-5673           090-1234-5673           090-1234-5673           090-1234-5673                                                                                                    | <u>代名</u><br>山田太郎<br>山田太郎<br>山田太郎<br>山田太郎<br>山田太郎<br>山田太郎<br>山田太郎<br>山田太郎                                                                                                    | 携帯戦16番号(非称: 20月<br>第2指率が、-ク<br>営業支援パーク<br>営業支援パーク<br>営業支援パーク                     |
| No.<br>1<br>2<br>3<br>4<br>5<br>6<br>7<br>8<br>9<br>10<br>11<br>12<br>12                                                                                                    | <u>グループス</u><br>営業1課<br>営業1課<br>営業1課<br>営業1課<br>営業1課<br>営業1課<br>営業1課<br>営業1課<br>営業1課<br>営業1課<br>営業1課<br>営業1課<br>営業1課                                                  | ULABS           090-1234-5673           090-1234-5673           090-1234-5673           090-1234-5673           090-1234-5673           090-1234-5673           090-1234-5673           090-1234-5673           090-1234-5673           090-1234-5673           090-1234-5673           090-1234-5673           090-1234-5673           090-1234-5673           090-1234-5673           090-1234-5673           090-1234-5673           090-1234-5673           090-1234-5673           090-1234-5673           090-1234-5673           090-1234-5673                                                                                                    | <u>代名</u><br>山田木郎<br>山田木郎<br>山田木郎<br>山田木郎<br>山田木郎<br>山田木郎<br>山田木郎<br>山田木郎                                                                                                    | 携帯戦後最後後後後 (14):2014<br>12(15年パーク)<br>営業支援パーク<br>営業支援パーク<br>営業支援パーク               |
| No.<br>1<br>2<br>3<br>4<br>5<br>6<br>7<br>8<br>9<br>10<br>11<br>12<br>13<br>14                                                                                                    | <u>グループス</u><br>営業1課<br>営業1課<br>営業1課<br>営業1課<br>営業1課<br>営業1課<br>営業1課<br>営業1課<br>営業1課<br>営業1課<br>営業1課<br>営業1課<br>営業1課                                                  | ULLES           090-1234-5673           090-1234-5673           090-1234-5673           090-1234-5673           090-1234-5673           090-1234-5673           090-1234-5673           090-1234-5673           090-1234-5673           090-1234-5673           090-1234-5673           090-1234-5673           090-1234-5673           090-1234-5673           090-1234-5673           090-1234-5673           090-1234-5673           090-1234-5673           090-1234-5673           090-1234-5673           090-1234-5673           090-1234-5673           090-1234-5673           090-1234-5673           090-1234-5673           090-1234-5673           090-1234-5673           090-1234-5673           090-1234-5673           090-1234-5673           090-1234-5673           090-1234-5673           090-1234-5673           090-1234-5673           090-1234-5673           090-1234-5673           090-1234-5673           090-1234-5673           090-1234-5673           090-1234-5673                                                                                                    | <u>氏名</u><br>山田太郎<br>山田太郎<br>山田太郎<br>山田太郎<br>山田太郎<br>山田太郎<br>山田太郎<br>山田太郎                                                                                                    | 携帯戦後最後後後後 (14):2014<br><u>1273</u><br>営業支援パック<br>営業支援パック<br>営業支援パック              |
| No.<br>1<br>2<br>3<br>4<br>5<br>6<br>7<br>8<br>9<br>10<br>11<br>12<br>13<br>14<br>16                                                                                                    | <u>グループス</u><br>営業1課<br>営業1課<br>営業1課<br>営業1課<br>営業1課<br>営業1課<br>営業1課<br>営業1課<br>営業1課<br>営業1課<br>営業1課<br>営業1課<br>営業1課<br>営業1課                                          | #14 Image           090-1234-5673           090-1234-5673           090-1234-5673           090-1234-5673           090-1234-5673           090-1234-5673           090-1234-5673           090-1234-5673           090-1234-5673           090-1234-5673           090-1234-5673           090-1234-5673           090-1234-5673           090-1234-5673           090-1234-5673           090-1234-5673           090-1234-5673           090-1234-5673           090-1234-5673           090-1234-5673           090-1234-5673           090-1234-5673           090-1234-5673           090-1234-5673           090-1234-5673           090-1234-5673           090-1234-5673           090-1234-5673           090-1234-5673           090-1234-5673           090-1234-5673           090-1234-5673                                                                                                    | <u>氏名</u><br>山田太郎<br>山田太郎<br>山田太郎<br>山田太郎<br>山田太郎<br>山田太郎<br>山田太郎<br>山田太郎                                                                                                    | 技術戦16番号(非称: 20月<br>学校(中小・ク)<br>営業支援パーク<br>営業支援パーク<br>営業支援パーク<br>営業支援パーク          |
| No.<br>1<br>2<br>3<br>4<br>5<br>6<br>7<br>8<br>9<br>10<br>11<br>12<br>13<br>14<br>15<br>16                                                                                                    |                                                                                                    | #14 ms           090-1234-5673           090-1234-5673           090-1234-5673           090-1234-5673           090-1234-5673           090-1234-5673           090-1234-5673           090-1234-5673           090-1234-5673           090-1234-5673           090-1234-5673           090-1234-5673           090-1234-5673           090-1234-5673           090-1234-5673           090-1234-5673           090-1234-5673           090-1234-5673           090-1234-5673           090-1234-5673           090-1234-5673           090-1234-5673           090-1234-5673           090-1234-5673           090-1234-5673           090-1234-5673           090-1234-5673           090-1234-5673           090-1234-5673           090-1234-5673           090-1234-5673           090-1234-5673                                                                                                    | <u>氏名</u><br>山田太郎<br>山田太郎<br>山田太郎<br>山田太郎<br>山田太郎<br>山田太郎<br>山田太郎<br>山田太郎                                                                                                    | 技術戦16番号(特称: 20月<br>22度中パック<br>営業支援パック<br>営業支援パック<br>営業支援パック                      |
| No.<br>1<br>2<br>3<br>4<br>5<br>6<br>7<br>8<br>9<br>10<br>11<br>12<br>13<br>14<br>15<br>16<br>17                                                                                                    | <u>グループス</u><br>営業1課<br>営業1課<br>営業1課<br>営業1課<br>営業1課<br>営業1課<br>営業1課<br>営業1課<br>営業1課<br>営業1課<br>営業1課<br>営業1課<br>営業1課<br>営業1課<br>営業1課                                  | #14         S           090-1234-5673         090-1234-5673           090-1234-5673         090-1234-5673           090-1234-5673         090-1234-5673           090-1234-5673         090-1234-5673           090-1234-5673         090-1234-5673           090-1234-5673         090-1234-5673           090-1234-5673         090-1234-5673           090-1234-5673         090-1234-5673           090-1234-5673         090-1234-5673           090-1234-5673         090-1234-5673           090-1234-5673         090-1234-5673           090-1234-5673         090-1234-5673           090-1234-5673         090-1234-5673           090-1234-5673         090-1234-5673           090-1234-5673         090-1234-5673           090-1234-5673         090-1234-5673           090-1234-5673         090-1234-5673           090-1234-5673         090-1234-5673           090-1234-5673         090-1234-5673                                                                                                    | <u>氏名</u><br>山田太郎<br>山田太郎<br>山田太郎<br>山田太郎<br>山田太郎<br>山田太郎<br>山田太郎<br>山田太郎                                                                                                    | 携帯電話番号(非称: 20月<br>記載車パーク       営業支援パーク       営業支援パーク       営業支援パーク       営業支援パーク |
| Nb.<br>1<br>2<br>3<br>4<br>5<br>6<br>7<br>8<br>9<br>10<br>11<br>12<br>13<br>14<br>15<br>16<br>17<br>18                                                                                                    | <u>グループス</u><br>営業1課<br>営業1課<br>営業1課<br>営業1課<br>営業1課<br>営業1課<br>営業1課<br>営業1課<br>営業1課<br>営業1課<br>営業1課<br>営業1課<br>営業1課<br>営業1課<br>営業1課<br>営業1課                          | #14 m S           090-1234-5673           090-1234-5673           090-1234-5673           090-1234-5673           090-1234-5673           090-1234-5673           090-1234-5673           090-1234-5673           090-1234-5673           090-1234-5673           090-1234-5673           090-1234-5673           090-1234-5673           090-1234-5673           090-1234-5673           090-1234-5673           090-1234-5673           090-1234-5673           090-1234-5673           090-1234-5673           090-1234-5673           090-1234-5673           090-1234-5673           090-1234-5673           090-1234-5673           090-1234-5673           090-1234-5673           090-1234-5673           090-1234-5673           090-1234-5673           090-1234-5673           090-1234-5673                                                                                                    | 任名<br>山田木郎<br>山田木郎<br>山田木郎<br>山田木郎<br>山田木郎<br>山田木郎<br>山田木郎<br>山田木郎                                                                                                    |                                                                                  |
| No.<br>1<br>2<br>3<br>4<br>5<br>6<br>7<br>8<br>9<br>10<br>11<br>12<br>13<br>14<br>15<br>16<br>17<br>18<br>19                                                                                                    | <u>グループス</u><br>営業1課<br>営業1課<br>営業1課<br>営業1課<br>営業1課<br>営業1課<br>営業1課<br>営業1課<br>営業1課<br>営業1課<br>営業1課<br>営業1課<br>営業1課<br>営業1課<br>営業1課<br>営業1課<br>営業1課                  | #14 # S           090-1234-5673           090-1234-5673           090-1234-5673           090-1234-5673           090-1234-5673           090-1234-5673           090-1234-5673           090-1234-5673           090-1234-5673           090-1234-5673           090-1234-5673           090-1234-5673           090-1234-5673           090-1234-5673           090-1234-5673           090-1234-5673           090-1234-5673           090-1234-5673           090-1234-5673           090-1234-5673           090-1234-5673           090-1234-5673           090-1234-5673           090-1234-5673           090-1234-5673           090-1234-5673           090-1234-5673           090-1234-5673           090-1234-5673           090-1234-5673           090-1234-5673           090-1234-5673           090-1234-5673           090-1234-5673           090-1234-5673           090-1234-5673           090-1234-5673           090-1234-5673           090-1234-5673           090-1234-5673                                                                                                    | 上任名<br>山田太郎<br>山田太郎<br>山田太郎<br>山田太郎<br>山田太郎<br>山田太郎<br>山田太郎<br>山田太郎                                                                                                    | 携帯戦話曲号(非称: 2019<br><u>第2項(中パーク)</u><br>営業支援バーク)<br>営業支援バーク<br>営業支援バーク            |
| No.<br>1<br>2<br>3<br>4<br>5<br>6<br>7<br>8<br>9<br>10<br>11<br>12<br>13<br>14<br>15<br>16<br>17<br>18<br>13<br>20                                                                                                    | <u>グループス</u><br>営業11課<br>営業11課<br>営業11課<br>営業11課<br>営業11課<br>営業11課<br>営業11課<br>営業11課<br>営業11課<br>営業11課<br>営業11課<br>営業11課<br>営業11課<br>営業11課<br>営業11課<br>営業11課<br>営業11課 | #14 m S.           090-1234-5673           090-1234-5673           090-1234-5673           090-1234-5673           090-1234-5673           090-1234-5673           090-1234-5673           090-1234-5673           090-1234-5673           090-1234-5673           090-1234-5673           090-1234-5673           090-1234-5673           090-1234-5673           090-1234-5673           090-1234-5673           090-1234-5673           090-1234-5673           090-1234-5673           090-1234-5673           090-1234-5673           090-1234-5673           090-1234-5673           090-1234-5673           090-1234-5673           090-1234-5673           090-1234-5673           090-1234-5673           090-1234-5673           090-1234-5673           090-1234-5673           090-1234-5673           090-1234-5673           090-1234-5673           090-1234-5673           090-1234-5673           090-1234-5673           090-1234-5673                                                                                                    | 氏名<br>山田太郎<br>山田太郎 | 携帯戦16番号件称: 2019<br>記録中パック<br>営業支援パック<br>営業支援パック<br>営業支援パック<br>営業支援パック            |
| No.           1           2           3           4           5           6           7           8           9           10           11           12           13           14           15           16           17           18           13           20 | <u>グループス</u><br>営業1提<br>営業1提<br>営業1提<br>営業1提<br>営業1提<br>営業1提<br>営業1提<br>営業1提<br>営業1提<br>営業1提<br>営業1提<br>営業1提<br>営業1提<br>営業1提<br>営業1提<br>営業1提<br>営業1提                  | #14         S           090-1234-5673         090-1234-5673           090-1234-5673         090-1234-5673           090-1234-5673         090-1234-5673           090-1234-5673         090-1234-5673           090-1234-5673         090-1234-5673           090-1234-5673         090-1234-5673           090-1234-5673         090-1234-5673           090-1234-5673         090-1234-5673           090-1234-5673         090-1234-5673           090-1234-5673         090-1234-5673           090-1234-5673         090-1234-5673           090-1234-5673         090-1234-5673           090-1234-5673         090-1234-5673           090-1234-5673         090-1234-5673           090-1234-5673         090-1234-5673           090-1234-5673         090-1234-5673           090-1234-5673         090-1234-5673           090-1234-5673         090-1234-5673           090-1234-5673         090-1234-5673                                                                                                    | <u>氏名</u><br>山田太郎<br>山田太郎<br>山田太郎<br>山田太郎<br>山田太郎<br>山田太郎<br>山田太郎<br>山田太郎                                                                                                    | 携帯電話曲号件表: 20件<br>記述电バーク<br>営業支援バーク<br>営業支援バーク<br>営業支援バーク<br>営業支援バーク              |
| No.           1           2           3           4           5           6           7           8           9           10           11           12           13           14           15           16           17           18           19           20 | <u>グループス</u><br>営業1課<br>営業1課<br>営業1課<br>営業1課<br>営業1課<br>営業1課<br>営業1課<br>営業1課<br>営業1課<br>営業1課<br>営業1課<br>営業1課<br>営業1課<br>営業1課<br>営業1課<br>営業1課                          | #14#5           090-1234-5673           090-1234-5673           090-1234-5673           090-1234-5673           090-1234-5673           090-1234-5673           090-1234-5673           090-1234-5673           090-1234-5673           090-1234-5673           090-1234-5673           090-1234-5673           090-1234-5673           090-1234-5673           090-1234-5673           090-1234-5673           090-1234-5673           090-1234-5673           090-1234-5673           090-1234-5673           090-1234-5673           090-1234-5673           090-1234-5673           090-1234-5673           090-1234-5673           090-1234-5673           090-1234-5673           090-1234-5673           090-1234-5673           090-1234-5673           090-1234-5673           090-1234-5673           090-1234-5673           090-1234-5673           090-1234-5673           090-1234-5673           090-1234-5673           090-1234-5673           090-1234-5673           090-1234-5673                                                                                                    | L         山田太郎         山田太郎                                                                                                    | 携帯電話番号件表: 20件                                                                    |

⑤配信停止完了画面に遷移します。以上でパックの配信は完了です。

「配信履歴へ」を押下すると、配信履歴一覧画面が表示されます(詳細は「6.パック配信履歴を確認する」ご参照)。

| = SoftBank       | ● TOP ● 管理者の/パスワード設定 ● 利用地的/マニュ    | フル 🔹 お問いきわせ 法人コンシェルサイト                            |
|------------------|------------------------------------|---------------------------------------------------|
| · ##5.85 :       | i meaner ソフトバンクモバイル株式会社            | ・ログアクト                                            |
| アプリー括配信 for ス    | マートフォン                             | 32775-1983年 527-57オンサービスCa-ム<br>ヘルブ ③             |
|                  | 配信停止完了                             |                                                   |
| STEP 1<br>対象回線選択 | STEP2                              | ○○○○○○○○○○○○○○○○○○○○○○○○○○○○○○○○○○○○              |
|                  | 配信停止の受付が完了しました。                    |                                                   |
|                  | 対象のバックにはバートナーアプリが含まれて              | います。                                              |
|                  | 0<br>gge<br>対応プラホフォーム -<br>アプリのです。 |                                                   |
|                  | パックー指へ 私信用的へ                       |                                                   |
|                  |                                    | © 2014 Softlank Mobile Corp. All rights reserved. |

登録されているパックを削除します。

①アプリー括配信 for スマートフォンのサービスメニュー画面にて、「パック作成・配信・管理」を押下します。

| SoftBank                                                                                                    | ◙ TOP ◙ 管理者ID/バスワード設定 ◙ 利用規約/マニュアル ■                                                              | ■ お問い合わせ 法人コンシェルサイトデモ                                                           |
|----------------------------------------------------------------------------------------------------|---------------------------------------------------------------------------------------------------|---------------------------------------------------------------------------------|
| ▼ 請求先番号:xxxxxxxxxxxx 管理者ID:xx                                                                                                    | xxxx ソフトバンク株式会社                                                                                   | ▶ ログアウト                                                                         |
| サービスメニュー  ・アプリー括配信 for スマート  アブリや壁紙をお好きな組み合わせで 2024年4月13日を持ちまして、お客様 すでにこ登録済みのアプリについては  バック作成・配信・管理  複数のアプリを組み合わせてパッ  バック配信履歴  パックの配信履歴確認、再配信か | フオン<br>パックにし、一括で配信することができます。<br>アブリの登録・管理メニューの提供は終了いたしました。<br>引き続きご利用可能です。<br>クにし、配信ができます。<br>、次へ | <u>各種情報</u><br>「情報]<br>・ <u>利用マニュアル/利用規約はこ<br/>ちら</u><br>ヘルブ<br>・ <u>詳細はこちら</u> |
|                                                                                                    | 雷気通信事業登録報号:第72号                                                                                   | © SoftBank Corp. All rights reserved.                                           |

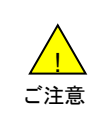

パックが配信されている場合、削除することはできません。配信を停止してから削除してください。
 パックを削除しても携帯電話に反映されたアプリケーションや壁紙は削除されません。個別にアプリケーションのアンインストールおよび壁紙の変更を行ってください。

②パックー覧画面に遷移します。

削除したいパックの選択ボタンを選択し「削除」を押下します。 ※各パック名をクリックすると、パックの内容が表示されます。

| SoftBank D TOP D 管理者ロノバスワード設定 D 利用規約ノマニュアル D お同い合わせ 法人コンシェルサイト |                                                             |                   |                  |                      |                  |                  |          |
|----------------------------------------------------------------|-------------------------------------------------------------|-------------------|------------------|----------------------|------------------|------------------|----------|
| 諸求先番号:                                                         | 求先番号: xxxxxxxxxxxxxxxx 管理者1D: xxxxxxx ソフトバンクモバイル株式会社 ▶ログアウト |                   |                  |                      |                  |                  |          |
| アプリー:                                                          | プリー括配信 for スマートフォン                                          |                   |                  |                      |                  |                  |          |
| #1 77.1                                                        | F IQ                                                        |                   |                  |                      |                  |                  | パック教:9件  |
| 選択                                                             | <u>パック名</u>                                                 | <u>説明文</u>        | <u>管理者名</u>      | 管理者ID                | 登録受付日畦           | 登皇完了日時           | 27-92    |
| 0                                                              | *<br><u>業支援パック</u>                                          | このパックは営業向けのパックです。 | グループ管理者          | Group@admin          | 2014/10/20 18:30 |                  | 登録中      |
| 0                                                              | 技術支援パック                                                     | このパックは技術向けのパックです。 | 親管理者             | Manager®admin        | 2014/10/10 17:25 | 2014/10/12 12:25 | 登録完了     |
| 0                                                              | <u>録務支援パック</u>                                              | このパックは総務向けのパックです。 | 代理管理者(サ<br>ブ管理者) | SubManager®ad<br>min | 2014/10/1 16:15  |                  | 登録エラー    |
| 0                                                              | <u>営業支援パック</u>                                              | このパックは営業向けのパックです。 | グループ管理者          | Group@admin          | 2014/4/2018:30   | 2014/4/28 18:30  | 更新中      |
| 0                                                              | 技術支援パック                                                     | このパックは技術向けのパックです。 | 親管理者             | Man ager@admin       | 2014/4/10 17:25  | 2014/4/12 12:59  | 更新完了     |
| •                                                              | <u>総務支援パック</u>                                              | このパックは総務向けのパックです。 | 代理管理者(サ<br>ブ管理者) | SubManager®ad<br>min | 2014/4/4 16:15   | 2014/4/5 16:19   | 更新エラー    |
| 0                                                              | <u>営業支援パック</u>                                              | このパックは営業向けのパックです。 | グループ管理者          | Group@admin          | 2014/4/3 18:30   | 2014/4/3 12:30   | 削除中      |
| 0                                                              | 技術支援パック                                                     | このパックは技術向けのパックです。 | 親管理者             | Manager®admin        | 2014/4/2 17:25   | 2014/4/3 11:30   | 削除エラー    |
| 0                                                              | <u>総務支援パック</u>                                              | このパックは総務向けのパックです。 | 代理管理者(サ<br>ブ管理者) | SubManaşer9ad<br>min | 2014/4/1 16:15   | 2014/4/3 11:30   | 削除エラー    |
|                                                                |                                                             |                   |                  |                      |                  |                  | パック数:9件  |
|                                                                |                                                             |                   | 更新               | 配信                   | 配信停止             | 削除               | タウンロード状況 |
|                                                                |                                                             |                   | 戻る               |                      |                  |                  |          |
|                                                                |                                                             |                   |                  |                      |                  |                  |          |

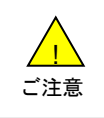

パックが1つも作成されていない場合、パック一覧画面は表示されず、パック作成の機種選択画面に遷移します。

③削除確認画面に遷移します。

表示されている内容を確認し、問題なければ「削除」を押下します。 ポップアップで確認メッセージが表示されますので、「OK」を押下します。

| ■ SoftBank ● TOP ● 管理者のノバスワード設定 ● 利用統約ノマニュアル ● お         | 問い合わせ 法人コンシェルサイト                                 |
|----------------------------------------------------------|--------------------------------------------------|
| 証求先番号: x00x80000x 管理者ID: x00xxx ソフトバンクモバイル相式会社           | ► ログアウト                                          |
| アプリー括配信 for スマートフォン                                      | Pist for スマートフォン サービスメニューム<br>ヘルフ の              |
| 削除対象パック確認                                                |                                                  |
| STEP 1  確認  内容をご確認の上、「所認知ポタンを押下してください。                   | 197                                              |
| 対象バック<br><u> 営業支援バック</u><br>※バック名を押下することで、バック内容の確認ができます。 |                                                  |
| <b>24 B</b>                                              |                                                  |
|                                                          | © 2014 SuftBank Mobile Corp. All rights reserved |

| SoftBank |                                            | 第人コンシェルサイト      |
|----------|--------------------------------------------|-----------------|
| アプリー括配信  | for スマートフォン                                | N.273D23ActiveA |
| 🕅 STEP 1 | #12                                        | 商标汽了            |
|          | 確認                                         |                 |
|          | 以下のユーザに配信されているため静謐でき<br>配信停止を行ってから御絵ってびざみ、 | ztr             |
| 対象パック    |                                            |                 |
| 2000年4月  |                                            |                 |
|          |                                            | (2018)<br>      |
|          | 21-21 1000<br>91-3<br>91-7                 | 254<br>         |
|          | 84 838.21                                  |                 |
|          |                                            |                 |

④削除完了画面に遷移します。以上でパックの削除は完了です。 「パックー覧へ」を押下すると、パックー覧画面が表示されます。

| of Cronticounts. | • · • • • • • • • • • • • • • • • • • • |                                       |
|------------------|-----------------------------------------|---------------------------------------|
|                  | 管理者ill:xxxxxx ソフトパンクモバイル株式)             | att 0:07/23                           |
| アプリー括配信          | for スマートフォン                             | 3770-1884 6-72+325 サッドスになった<br>ヘルス で  |
|                  | 肖明日                                     | 余完了                                   |
| STEP 1           | 1012                                    | ▶<br>●<br>●<br>●                      |
|                  | 静脉の受付<br>静能が完了するとバックー                   | が完了しました。<br>覧からもバックが樹脂されます。<br>>>>=== |

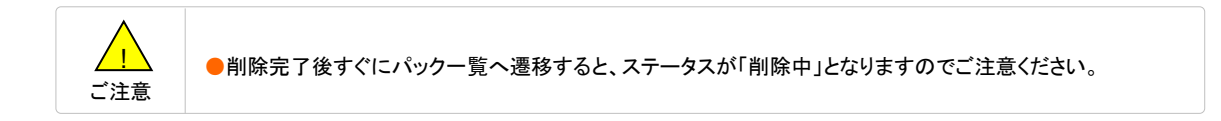

6

対象回線ごとのパックダウンロード状況を確認します。

①アプリー括配信 for スマートフォンのサービスメニュー画面にて、「パック作成・配信・管理」を押下します。

| SoftBank                                                                                          | ◙ TOP ◙ 管理者ID/バスワード設定 ◙ 利用規約/マニュアル                                       | お問い合わせ 法人コンシェルサイトデモ                                |
|---------------------------------------------------------------------------------------------------|--------------------------------------------------------------------------|----------------------------------------------------|
| ▼ 請求先番号:xxxxxxxxxxx 管理者ID:xx                                                                      | xxxx ソフトバンク株式会社                                                          | ▶ ログアウト                                            |
| サービスメニュー<br>- アプリー括配信 for スマート<br>アプリや壁紙をお好きな組み合わせで<br>2024年4月13日を持ちまして、お客様、<br>すでにご登録済みのアプリについては | ・<br>パックにし、一括で配信することができます。<br>アブリの登録・管理メニューの提供は終了いたしました。<br>引き続きご利用可能です。 | <u>各種情報</u> [情報] ■ 利用マニュアル/利用規約はこ<br><u>ちら</u> へルブ |
| パック作成・配信・管理<br>複数のアブリを組み合わせてパッ<br>パック配信履歴<br>パックの配信履歴確認、再配信か                                      | クにし、配信ができます。<br>・ <b>次 へ</b><br><sup>い</sup> できます。<br>・ <b>次 へ</b>       | <ul> <li>         詳細はこちら     </li> </ul>           |
|                                                                                                   | 雷东通信本業登録飛号 第72号                                                          | © SoftBank Corn All rights reserved                |

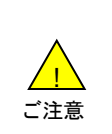

●ダウンロード状況は、前々月1日までの状況を確認できます。それ以前の状況を確認することはできません。
 ●同じ電話番号で複数回ダウンロードを行った場合は、最後のダウンロード日時が表示されます。
 ●前々月より前でのみダウンロードを行っていた場合は「ダウンロード未完了」と表示されます。

②パックー覧画面に遷移します。

ダウンロード状況を確認したいパックの選択ボタンを選択し、「ダウンロード状況」を押下します。 ※各パック名をクリックすると、パックの内容が表示されます。

| SoftE | Bank    |                      | ☑ TOP 💵 管理者ID/。       | パスワード設定          | ◙ 利用規約/マ:            | ニュアル 🔹 お問い       | い合わせ 法人工         | コンシェルサイト                      |
|-------|---------|----------------------|-----------------------|------------------|----------------------|------------------|------------------|-------------------------------|
| 諸求先者  | i号∶x    | ****                 | 理者ID:xxxxxx ソフトパンクモバー | イル株式会社           |                      |                  |                  | ▶ ログアウ                        |
| ァプリ   | —‡      | 舌配信 fo               | r スマートフォン             | パックー             | ·覧                   | <u>  דקננ</u>    | 搭配信 for スマートフ    | (オンサードス <u>に</u> ューム<br>ヘルブ ⑦ |
| Ŧ     | 新規作     | 成                    |                       |                  |                      |                  |                  |                               |
|       |         | -                    |                       |                  |                      |                  |                  | パック数:9件                       |
|       | 選択      | <u>パック名</u>          | 識明文                   | <u>管理者名</u>      | <u>管理者ID</u>         | 登建受付日時           | 登皇完了日時           | 27-92                         |
|       | ۲       | 営業支援パック              | このパックは営業向けのパックです。     | グループ管理者          | Group@admin          | 2014/10/20 18:30 |                  | 登録中                           |
|       | 0       | 技術支援パック              | このパックは技術向けのパックです。     | 親管理者             | Man ager@admin       | 2014/10/10 17:25 | 2014/10/12 12:25 | 登録完了                          |
|       | $\odot$ | ≨ <u>務支援パック</u>      | このパックは総務向けのパックです。     | 代理管理者(サ<br>ブ管理者) | SubManager®ad<br>min | 2014/10/1 16:15  |                  | 登録エラー                         |
|       | 0       | 営業支援パック              | このパックは営業向けのパックです。     | グループ管理者          | Group@admin          | 2014/4/2018:30   | 2014/4/28 18:30  | 更新中                           |
|       | 0       | <u> お<br/>術支援パック</u> | このパックは技術向けのパックです。     | 親管理者             | Man ager@admin       | 2014/4/10 17:25  | 2014/4/12 12:59  | 更新完了                          |
|       | 0       | <u>義務支援パック</u>       | このパックは総務向けのパックです。     | 代理管理者(サ<br>ブ管理者) | SubManager®ad<br>min | 2014/4/4 16:15   | 2014/4/5 16:19   | 更新エラー                         |
|       | 0       | 2<br>業支援パック          | このパックは営業向けのパックです。     | グループ管理者          | Group@admin          | 2014/4/3 18:30   | 2014/4/3 12:30   | 削除中                           |
|       | 0       | <u> 抽支援バック</u>       | このパックは技術向けのパックです。     | 親管理者             | Manager®admin        | 2014/4/2 17:25   | 2014/4/3 11:30   | 削除エラー                         |
|       | 0       | <u>総務支援パック</u>       | このパックは総務向けのパックです。     | 代理管理者(サ<br>ブ管理者) | SubManager®ad<br>min | 2014/4/1 16:15   | 2014/4/3 11:30   | 削除エラー                         |
|       |         | -                    |                       |                  |                      |                  |                  | パック数:9件                       |
|       |         |                      |                       | 更新               | 配信                   | 配信停止             | 削除               | ダウンロード状況                      |
|       |         |                      |                       | 戻る               |                      |                  |                  |                               |
|       |         |                      |                       |                  |                      |                  |                  |                               |
|       |         |                      |                       |                  |                      |                  |                  |                               |
|       |         |                      |                       |                  |                      |                  | © 2014 SoftBank  | Mobile Corp. All rights r     |

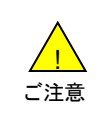

パックが1つも作成されていない場合、パック一覧画面は表示されず、パック作成の機種選択画面に遷移します。

③ダウンロード状況画面に遷移します。

ステータスが「ダウンロード完了」になっているものについて、パックが端末にダウンロードされた日時が「ダウンロード日時」 に表示されます。

「パックー覧へ」を押下すると、パックー覧画面が表示されます。

| SoftBank                |                                     | 3 TOP S 管理者ID/パスワ                        | ード設定 ■ 利用規約/1             | ?ニュアル ■ お問い合わせ             | 法人コンシェルサイト                                |  |  |
|-------------------------|-------------------------------------|------------------------------------------|---------------------------|----------------------------|-------------------------------------------|--|--|
| ▼ 諸求先番号:xxxxxx          | аххахах 管理者ID:ах                    | хжх ソフトバンクモバイル村                          | <b>I式会社</b>               |                            | ► ログアウト                                   |  |  |
|                         |                                     |                                          |                           |                            |                                           |  |  |
| アプリー括暦                  | アプリー括配信 for スマートフォン                 |                                          |                           |                            |                                           |  |  |
|                         |                                     |                                          |                           |                            |                                           |  |  |
|                         |                                     | ダウン                                      | ノロード状況                    |                            |                                           |  |  |
| バックダウ<br>同じ携帯電<br>期間等の≬ | ンロードの実施状況<br>記話番号で複数回タ<br>条件により、履歴が | 祝を表示します。<br>「ウンロードを行った場合<br>正しく表示されない場合: | hは、最後のダウンロー<br>があります。詳細はへ | -ド日時を表示します。<br>ルブをご確認ください。 |                                           |  |  |
| 対象パ                     | ック                                  |                                          |                           |                            |                                           |  |  |
|                         | を 援バック                              |                                          |                           |                            |                                           |  |  |
|                         |                                     |                                          |                           |                            | 20件表示 ▼                                   |  |  |
|                         |                                     |                                          |                           |                            | 対象回線件数: 20件                               |  |  |
| No.                     | グループ名                               | <u> 電話番号</u>                             | 氏名                        | ダウンロード日時                   | 27-22                                     |  |  |
| 1                       | 営業1課                                | 090-1111-1111                            | 山田太郎                      | 2011/7/15 9:53             | ダウンロード完了                                  |  |  |
| 2                       | 営業1課                                | 090-2222-2222                            | 山田太郎                      | 2011/7/15 9:48             | ダウンロード完了                                  |  |  |
| 3                       | 営業1課                                | 090-3333-3333                            | 山田太郎                      |                            | ダウンロード未完了                                 |  |  |
| 4                       | 営業1課                                | 090-5555-5555                            | 山田太郎                      |                            | ダウンロード未完了                                 |  |  |
| 5                       | 営業1課                                | 090-1111-1111                            | 山田太郎                      | 2011/7/15 9:53             | ダウンロード完了                                  |  |  |
| 6                       | 営業1課                                | 090-2222-2222                            | 山田太郎                      | 2011/7/15 9:48             | ダウンロード完了                                  |  |  |
| 7                       | 営業1課                                | 090-3333-3333                            | 山田太郎                      |                            | ダウンロード未完了                                 |  |  |
| 8                       | 営業1課                                | 090-5555-5555                            | 山田太郎                      |                            | ダウンロード未完了                                 |  |  |
| 9                       | 営業1課                                | 090-1111-1111                            | 山田太郎                      | 2011/7/15 9:53             | ダウンロード完了                                  |  |  |
| 10                      | 営業1課                                | 090-2222-2222                            | 山田太郎                      | 2011/7/15 9:48             | ダウンロード完了                                  |  |  |
| 11                      | 営業1課                                | 090-3333-3333                            | 山田太郎                      |                            | ダウンロード未完了                                 |  |  |
| 12                      | 営業1課                                | 090-5555-5555                            | 山田太郎                      |                            | ダウンロード未完了                                 |  |  |
| 13                      | 営業1課                                | 090-1111-1111                            | 山田太郎                      | 2011/7/15 9:53             | タウンロード完了                                  |  |  |
| 14                      | 営業1課                                | 090-2222-2222                            | 山田太郎                      | 2011/7/15 9:48             | タウンロード完了                                  |  |  |
| 15                      | 営業1課                                | 090-3333-3333                            | 山田太郎                      |                            | タワジロート未完了<br>ダインロード未完了                    |  |  |
| 16                      | 宮莱1課                                | U9U-5555-5555                            | 山田太郎                      | 0014 (D. 115 0.40          | タウジロード未完了                                 |  |  |
| 17                      | 宮莱1課                                | 090-2222-2222                            | 山田太郎                      | 2011/7/15 9:48             | タウンロート完了<br>さまいた。ドキウマ                     |  |  |
| 18                      | 宮莱1課                                | 090-3333-3333                            | 山田太郎                      | 001 0 45 0 10              | タウンロート未完了                                 |  |  |
| 13                      | 高売 (課                               | 000-2222-2222                            | 山田大郎                      | 2011/7/10 3:46             | メリノロコド売了                                  |  |  |
| 20                      | 古来「課                                | 680-0000-0000                            | UB XB                     |                            | 3.024-1:#21                               |  |  |
|                         |                                     |                                          |                           |                            | 対象回線件数: 20件                               |  |  |
|                         |                                     | 前へ 13                                    | 2345678910 次へ             |                            |                                           |  |  |
|                         |                                     |                                          | バックー覧へ                    |                            |                                           |  |  |
|                         |                                     |                                          |                           | - @20                      | 114 SoftBank Mobile Core All rights rosen |  |  |

7

パックの配信/配信停止の履歴を確認します。

①アプリー括配信 for スマートフォンのサービスメニュー画面にて、「パック配信履歴」を押下します。

| SoftBank                                                                                                    | ☑ TOP ☑ 管理者ID/バスワード設定 ☑ 利用規約/マニュアル                                                                             | □ お問い合わせ 法人コンシェルサイトデモ                                                          |
|----------------------------------------------------------------------------------------------------|----------------------------------------------------------------------------------------------------|--------------------------------------------------------------------------------|
| ▼ 請求先番号:xxxxxxxxxxx 管理者ID:xxxx                                                                                                    | xx ソフトバンク株式会社                                                                                                  | ▶ ログアウト                                                                        |
| <ul> <li>         「読先番号: xxxxxxxxxxx 管理者ID: xxxxx         「サービスメニュー         ・アプリー括配信 for スマートフ         アブリや壁紙をお好きな組み合わせでパ         2024年4月13日を持ちまして、お客様ア:         すでにこ登録済みのアプリについては         パック作成・配信・管理         複数のアプリを組み合わせてパック         バック配信履歴         パック配信履歴         パックの配信履歴         パックの配信履歴         パックの配信履歴         パックの配信履歴         パックの配信履歴         パックの配信履歴         パックの配信履歴         パックの配信履歴         パックの配信履歴         パックの配信履歴         パックの配信履歴         パックの配信</li> </ul> | x ソフトバンク株式会社<br>オンン<br>ボックにし、一括で配信することができます。<br>グリの登録・管理メニューの提供は終了いたしました。<br>は続きご利用可能です。<br>にし、配信ができます。<br>・次へ | ►ログアウト<br><u> 各種情報</u><br>「情報]<br>• <u>利用マニュアル/利用規約はこちら</u><br>• <u>詳細はこちら</u> |
|                                                                                                    | •次へ                                                                                                    | @ SoftBank Para All rinker recorded                                            |

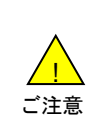

 ●パック配信履歴は、過去93日分までを確認することができます。
 ●管理者はグループ管理者が配信した履歴も確認できます。また、グループ管理者が配信したパックの 再配信を行うこともできます。

### ②配信履歴一覧画面に遷移します。

受付番号ごとに、配信者、受付日時、結果日時、パック名、ステータス、再配信状況が表示されます。 詳細履歴を確認するには、確認した案件の受付番号を押下します。

| = SoftBank                                              | S TOP S 管                                           | 理者ID/パスワード設定                  | ■ 利用規約/マニュア            | ル 🔹 お問い合わせ         | 法人コンシェルサイト                            |
|---------------------------------------------------------|-----------------------------------------------------|-------------------------------|------------------------|--------------------|---------------------------------------|
| ▼ 諸求先番号: xxxxxxxxxxxx (                                 | 啓理者ID:xxxxxx ソフトバ                                   | ンクモバイル株式会社                    |                        |                    | ▶ ログアウ                                |
| アプリー括配信 f                                               | or スマートフォ                                           | ン                             |                        | <u>≫アブリ→括配信 fa</u> | <u>* スマートフォン サードスメニューム</u><br>ヘルフ ⑦   |
|                                                         |                                                     | 配信履歴                          | 一覧                     |                    |                                       |
| パックの配信履歴<br>受付番号から携帯<br>履歴一覧は各項目<br>また、項目の詳細I<br>増定なし ▼ | を表示します。<br>電話番号ごとのバック種<br>ごとに絞込検索が可能<br>こついてはヘルブ・利用 | 記信状況の確認およ<br>です。<br>マニュアルをご参照 | び再配信が可能で<br>ください。<br>] | ै उ .              | 20件表示 ▼<br>受付件数:40件                   |
| 受付番号                                                    | 管理者名                                                | 管理者回                          | 受付日時                   | 結果日時               | <u>バックタ</u>                           |
| 20110/150000020                                         | 品准坦                                                 | Managerwadmin                 | 2010/1710 3:30         |                    | 営業又振ハツノ                               |
| 2011 071 50000001 9                                     | 代理管理者(サブ管理者)                                        | Substitute@admin              | 2015/1/10 20:13        | 2015/01/11 9:10    | 総務支援パック                               |
| 2011071500000018                                        | 管理者                                                 | Manager®admin                 | 2015/1/15 9:30         |                    | 営業支援パック                               |
| 2010/150000017                                          | 代理管理者(ワノ管理者)                                        | Substitute@admin              | 2015/1/10/2013         | 2015/01/11 9:10    | 総務支援ハック                               |
| 20110/150000015                                         | 「古理酒」                                               | Manager wadmin                | 2015/1/15 3:30         | 001E/01/11 04:0    | 営業支援ハック                               |
| 20110/130000013                                         | 1.(注意)注:(())),(2)注:(1))                             | Substituteeaumin              | 2013/1710 2013         | 2015/01/11 3:10    | 私でイオリンシュナストリング                        |
| 2011071500000014                                        | 管理者                                                 | Manager Gadmin                | 2015/1/15 9:30         |                    | 営業支援パック                               |
| 2011 071 50000001 3                                     | 代理管理者(サブ管理者)                                        | Substitute@admin              | 2015/1/10 20:13        | 2015/01/11 9:10    | 総務支援パック                               |
| 2011 071 50000001 2                                     | 管理者                                                 | Manager Gadmin                | 2015/1/15 9:30         |                    | 営業支援パック                               |
| 2011 071 500000011                                      | 代理管理者(サブ管理者)                                        | Substitute@admin              | 2015/1/10 20:13        | 2015/01/11 9:10    | 総務支援パック                               |
| 2011 071 50000001 0                                     | 管理者                                                 | Manager @admin                | 2015/1/15 9:30         |                    | 営業支援パック                               |
| 201107150000009                                         | 代理管理者(サブ管理者)                                        | Substitute@admin              | 2015/1/10 20:13        | 2015/01/11 9:10    | 総務支援パック                               |
| 201107150000008                                         | 管理者                                                 | Manager@admin                 | 2015/1/15 9:30         |                    | 営業支援パック                               |
| 2011 071 50000007                                       | 代理管理者(サブ管理者)                                        | Substitute@admin              | 2015/1/10 20:13        | 2015/01/11 9:10    | 総務支援パック                               |
| 201107150000006                                         | 管理者                                                 | Manager@admin                 | 2015/1/15 9:30         |                    | 営業支援パック                               |
| 201107150000001                                         | 代理管理者(サブ管理者)                                        | Substitute@admin              | 2015/1/10 20:13        | 2015/01/11 9:10    | 総務支援パック                               |
|                                                         |                                                     |                               |                        |                    |                                       |
| 4                                                       |                                                     |                               |                        |                    | •                                     |
|                                                         |                                                     |                               |                        |                    | 受付件数: 40件                             |
|                                                         |                                                     |                               |                        |                    | and the set                           |
|                                                         |                                                     | 前へ 12                         | <u>次へ</u>              |                    |                                       |
|                                                         |                                                     | 戻る                            |                        |                    |                                       |
|                                                         |                                                     |                               |                        |                    |                                       |
|                                                         |                                                     |                               |                        | © 20:              | 14 SoftBank Mobile Corp. All rights ( |

※「配信履歴一覧画面では、以下項目の確認が可能です。

■受付番号 :配信・配信停止の操作を行うごとに割り振られる番号です。

■管理者名 :配信を行った管理者です。管理者の場合、法人コンシェルサイトに登録されている管理者氏名が表示 れます。グループ管理者の場合、グループ管理にて登録されたグループ管理者名称が表示されます。

■管理者ID :操作を行った管理者IDです。

■受付日時 :操作を受け付けた日時です。

■結果日時 :携帯電話が操作を受け付けた日時です。ステータスが配信完了になっていない場合は表示されません。

■パック名 :「1 パックを作成する」もしくは「2 パックを更新する」で作成されたパック名称です。

■ステータス:受付状況です。(詳細は次の通り。)

※配信の場合は以下の3通り。

- ・配信完了:対象の全対象回線に配信が完了している状態です。
- ・配信中:パック配信中の対象回線が存在している状態です。
- ・配信完了(エラーあり):一部の対象回線への配信がエラーになっている状態です。

※配信停止の場合は以下の2通り。

・配信停止完了:対象の全対象回線に配信停止が完了している状態です。

・配信停止完了(エラーあり):一部の対象回線への配信停止がエラーになっている状態です。

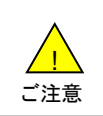

●配信履歴一覧画面の「ステータス」は、実行した操作の対象回線すべての配信もしくは配信停止が完了 しないと配信完了/配信停止完了になりません。

#### ③配信履歴詳細画面に遷移します。

回線番号ごとに、グループ名、電話番号、氏名、受付日時、結果日時、ステータスが表示されます。

| = SoftBank  |               | D T                        | OP ■ 管理者ID        | /パスワード設定              | ■ 利用規約/マニュアル   | ■ お問い合わせ                    | 法人コンシェルサ               |             |
|-------------|---------------|----------------------------|-------------------|-----------------------|----------------|-----------------------------|------------------------|-------------|
| ▼ 諸求先番号:xo  | ***           | охох 管理者ID:хоххоо          | ィソフトバンクモ          | バイル株式会社               |                |                             | •                      | コグアウト       |
|             |               |                            |                   |                       |                |                             |                        |             |
| アプリー指       | 配信            | 言 for スマー                  | トフォン              |                       |                | >>アプリー括配信 も                 | <u>r スマートフォン サービスメ</u> | <u>Ca-A</u> |
|             |               |                            |                   |                       |                |                             | ヘルブ                    | (?)         |
|             |               |                            |                   | あ)(二 房 庭              | = 光 2 四        |                             |                        |             |
|             |               |                            |                   | 时后腹膛                  | 百十小四           |                             |                        |             |
| 携帯電<br>パック( | 話番号<br>D再配(   | ごとに配信状況を<br>言を行いたい場合!:     | 表示します。<br>は、対象のチェ | ックボックスを追              | 選択し「配信」を押下し    | てください。                      |                        |             |
| 受付番<br>バック: | ;号:20<br>名 :営 | 01 0071500000001<br>業支援バック |                   |                       |                |                             |                        |             |
|             |               |                            |                   |                       |                |                             |                        |             |
| 指定な         | L             | •                          |                   | 検索 クリア                |                |                             | 50件表示 ▼                | T           |
|             |               |                            |                   |                       |                |                             |                        |             |
|             |               |                            |                   |                       |                | <ul> <li>ページ内全選択</li> </ul> | ページ内全解除                |             |
|             |               |                            |                   |                       |                | ;                           | 対象回線選択:0件/75件          | +           |
| 12240       | N-            | 6                          |                   | 54                    | 쓰신다며           | ×+ B D at                   | 77, 67                 |             |
| APRIL 1     | NO.           | <u>ジルージネ</u><br>管理者        |                   | 175 J 274             | 2011/7/15 9:30 | 2011/7/15 9:53              | ハック配信用で                |             |
|             | 2             | グループ管理者A                   | 090-2222-2222     | יעלערארעי<br>אלערארעי | 2011/7/15 9:30 | 201171710 0.00              | メール送信待ち                |             |
|             | 3             | 管理者                        | 090-3333-3333     | 171-152/7A            | 2011/7/15 9:30 |                             | メール送信エラー               |             |
|             | 4             | グループ管理者A                   | 090-4444-4444     | 175 / 15 / DA         | 2011/7/15 9:30 |                             | パック配信(停止)エラー           |             |
|             | 5             | 管理者                        | 090-5555-5555     | 175 IS2/7A            | 2011/7/15 9:30 |                             | メール送信中                 |             |
|             | 6             | 管理者                        | 090-1111-1111     | 175 / 15 / DA         | 2011/7/15 9:30 | 2011/7/15 9:53              | パック配信完了                |             |
|             | 7             | グループ管理者A                   | 090-2222-2222     | 171-152/7A            | 2011/7/15 9:30 | 2011/7/15 9:48              | パック配信案了                |             |
|             | 8             | 管理者                        | 090-3333-3333     | 175 / 15 / DA         | 2011/7/15 9:30 | 2011/7/15 9:46              | パック配信完了                |             |
|             | 9             | グループ管理者A                   | 090-4444-4444     | · ノフト・バンクA            | 2011/7/15 9:30 |                             | パック配信(停止)エラー           |             |
|             | 10            | 管理者                        | 090-5555-5555     | · /ንኮ /ና /ንA          | 2011/7/15 9:30 |                             | 火− ル送信中                |             |
|             | 11            | 管理者                        | 090-1111-1111     | · ノフト・バンクA            | 2011/7/15 9:30 | 2011/7/15 9:53              | パック配信完了                |             |
|             | 12            | グループ管理港ム                   | 090-2222-2222     | אליגיזי ארעי          | 2011/7/15 9:30 | 2011/7/15 9:48              | パック配信宗了                |             |
|             | 13            | 管理者                        | 090-3333-3333     | 171-15-17A            | 2011/7/15 9:30 | 2011/7/15 9:46              | パック配信完了                |             |
|             | 14            | グループ管理者A                   | 090-4444-4444     | ארע ארע ארע           | 2011/7/15 9:30 |                             | パック配信(停止)エラー           |             |
|             | 15            | 管理者                        | 090-5555-5555     | 175 IS 274            | 2011/7/15.9:30 |                             | メール送信中                 |             |
|             | 16            | 管理者                        | 090-1111-1111     | ייערארע אלע ארע א     | 2011/7/15 9:30 | 2011/7/15 9:53              | パック配信案了                |             |
| 0           | 17            | グループ管理者A                   | 090-2222-2222     | ソフト バンウA              | 2011/7/15 9:30 | 2011/7/15 9:48              | パック配信完了                | -           |
|             |               |                            |                   |                       |                |                             |                        |             |
|             |               |                            |                   |                       |                | ;                           | 村象回線選択:0件/754          | <b>+</b>    |
|             |               |                            |                   | 前人 193                | * ^            |                             |                        |             |
|             |               |                            |                   | <u>nz - 16</u>        | <u> </u>       |                             |                        |             |
|             |               |                            |                   | 戻る                    | 配信             |                             |                        |             |
|             |               |                            |                   |                       |                |                             |                        |             |
|             |               |                            |                   |                       |                |                             |                        |             |
|             |               |                            |                   |                       |                |                             |                        |             |

※「配信履歴一覧画面では、以下項目の確認が可能です。

■グループ名 :配信・配信停止の操作を行うごとに割り振られる番号です。

■電話番号 :操作を行った管理者です。管理者の場合、法人コンシェルサイトに登録されている管理者氏名が表示 れます。グループ管理者の場合、グループ管理にて登録されたグループ管理者名称が表示されます。

- ■氏名 :操作を行った管理者IDです。
- ■受付日時 :操作を受け付けた日時です。

■結果日時 :携帯電話が操作を受け付けた日時です。ステータスが配信完了になっていない場合は表示されません。

- ■ステータス :受付状況です。(詳細は次の通り。)
  - ・メール送信待ち:配信の準備をしている状態です。
  - ・メール送信中:配信中の状態です。
  - ・メール送信エラー:ダウンロード依頼メールの送信がエラーになった状態です。
  - ・パック配信完了(パック配信停止完了):パックの配信(配信停止)が完了している状態です。
- ・パック配信エラー(パック配信停止エラー):パックの配信(配信停止)がエラーになった状態です。

8

パックの配信履歴詳細画面からパックを再配信します。

①配信履歴詳細画面にて、対象回線を選択して「配信」を押下します。 「ページ内全選択」ボタンを押下することで、ページ内のすべての対象回線を選択することもできます。

| = SoftBank                                         |                                                                                                    | • то     | DP ■ 管理者ID/   | パスワード設定 🔳 🤋 | 利用規約/マニュアル     | ■ お問い合わせ       | 法人コンシェルサ                            | イト                 |  |
|----------------------------------------------------|----------------------------------------------------------------------------------------------------|----------|---------------|-------------|----------------|----------------|-------------------------------------|--------------------|--|
| ▼ 諸求先番号: хоококококок 管理者10: хококх ソフトバンクモバイル株式会社 |                                                                                                    |          |               |             |                |                |                                     |                    |  |
| アプリー括配信 for スマートフォン                                |                                                                                                    |          |               |             |                |                |                                     |                    |  |
|                                                    | 配信履歴詳細                                                                                                    |          |               |             |                |                |                                     |                    |  |
| 携帯電<br>バック(<br>受付番<br>バック=                         | <b>EC1百 兆気が正 日子校四</b><br>携帯電話番号ごとに配信状況を表示します。<br>バックの再配信を行いたい場合は、対象のチェックボックスを選択し「配信」を押下してください。<br>受付番号 : 201 007150000001<br>バック名 : 営業支援バック |          |               |             |                |                |                                     |                    |  |
| 指定な                                                | L                                                                                                    | T        | +             | 奥索 クリア      |                |                |                                     |                    |  |
|                                                    | _                                                                                                    |          |               |             |                | ベージ内全選択<br>対   | 50件表示 ▼<br>ベージ内全無除<br>対象回線選択:0件/75件 | ]<br>]]<br>‡       |  |
| 選択                                                 | No.                                                                                                    | グループ名    | <b>重話番号</b>   | 氏名          | 受付日時           | 結果日時           | 27-22                               |                    |  |
|                                                    | 1                                                                                                    | 管理者      | 090-1111-1111 | ソフト バンウA    | 2011/7/15 9:30 | 2011/7/15 9:53 | パック配信完了                             | -                  |  |
|                                                    | 2                                                                                                    | グループ管理者A | 090-2222-2222 | ソフト バンウム    | 2011/7/15 9:30 |                | メール送信待ち                             |                    |  |
|                                                    | 3                                                                                                    | 管理者      | 090-3333-3333 | ソフト バンウA    | 2011/7/15 9:30 |                | メール送信エラー                            |                    |  |
|                                                    | 4                                                                                                    | グループ管理者A | 090-4444-4444 | ソフト バンウム    | 2011/7/15 9:30 |                | パック配信(停止)エラー                        |                    |  |
|                                                    | 5                                                                                                    | 管理者      | 090-5555-5555 | ソフトバンウム     | 2011/7/15 9:30 |                | メール送信中                              |                    |  |
|                                                    | 6                                                                                                    | 管理者      | 090-1111-1111 | ソフト バンウA    | 2011/7/15 9:30 | 2011/7/15 9:53 | パック配信完了                             |                    |  |
|                                                    | 7                                                                                                    | グループ管理者A | 090-2222-2222 | ソフトバンクム     | 2011/7/15 9:30 | 2011/7/15 9:48 | パック配信完了                             |                    |  |
|                                                    | 8                                                                                                    | 管理者      | 090-3333-3333 | 97F/199A    | 2011/7/15 9:30 | 201177715-9:46 | ハック配信完了                             |                    |  |
| 0                                                  | 3                                                                                                    | シルーノ管理者へ | 090-5555-5555 | 20F7/29A    | 2011/7/15 9:30 |                | ハッジ配信(呼圧)エフト                        |                    |  |
|                                                    | 11                                                                                                    | 612-13   | 090-1111-1111 | אלעמערייועע | 2011/7/15 9:20 | 2011/7/15 9:52 | パック配信室マ                             |                    |  |
|                                                    | 12                                                                                                    | 「山ーブ管理表」 | CBD-2222-2222 | אלערארע     | 2011/7/15 9:30 | 2011/7/15 9:49 | パック配信盒マ                             |                    |  |
|                                                    | 13                                                                                                    | 管理者      | 090-3333-3333 | 1/7h/15/2A  | 2011/7/15 9:30 | 2011/7/15 9:46 | パック配信完了                             |                    |  |
|                                                    | 14                                                                                                    | グループ管理者A | 090-4444-4444 | ソフト バンウA    | 2011/7/15 9:30 |                | パック配信(停止)エラー                        |                    |  |
|                                                    | 15                                                                                                    | 管理者      | 090-5555-5555 | ソフト バンウA    | 2011/7/15 9:30 |                | メール送信中                              |                    |  |
|                                                    | 16                                                                                                    | 管理者      | 090-1111-1111 | ソフト バンウA    | 2011/7/15 9:30 | 2011/7/15 9:53 | パック配信完了                             |                    |  |
|                                                    | 17                                                                                                    | グループ管理者A | 090-2222-2222 | ソフトバンウム     | 2011/7/15 9:30 | 2011/7/15 9:48 | パック配信完了                             | -                  |  |
|                                                    | J                                                                                                    |          |               |             |                | *              | 村象回線選択:0件/75件                       | ŧ                  |  |
|                                                    |                                                                                                    |          |               | 前へ 12 次へ    |                |                |                                     |                    |  |
|                                                    | <b>度</b> る 配值                                                                                                    |          |               |             |                |                |                                     |                    |  |
|                                                    |                                                                                                    |          |               |             |                | © 201          | 4 SoftBank Mobile Corp. A           | ll rights reserved |  |

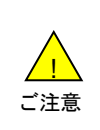

既に携帯電話利用者がパックをダウンロード済の場合、パックを再配信し再度ダウンロードしても、パックの更新が行われていない限り、レイアウトや設定を再適用することはできません。
 配信停止を受け付けた対象回線への再配信はできません。

## ②対象回線確認画面に遷移します。

表示されている内容を確認し、問題なければ「配信」を押下します。 ポップアップで確認メッセージが表示されますので、「OK」を押下します。

| SoftBank         | ■ TOP ■ 管理          | 者ID/パスワード設定 ■ 利用規約。 | /マニュアル ■ お問い合わ  | せ 法人コンシェルサイト                          |
|------------------|---------------------|---------------------|-----------------|---------------------------------------|
| · 諸求先番号:xxxxxxxx | xxxxxx 管理者ID:xxxxxx | ソフトバンクモバイル株式会社      |                 | ► ログア                                 |
| マプリニュ 揺 配ん       | = fax 7 k7          |                     | >>アプリー括配信 for 1 | スマートフォン サービスメニュー/                     |
| / / / 18861      | = 10r X < 1° 2      | <i>^</i>            |                 | ヘルプ ②                                 |
|                  |                     | 対象回線確認              |                 |                                       |
| 内容をご確認           | の上、「配信」ボタンを押        | 下してください。            |                 |                                       |
| 対象バック            | 7                   |                     |                 |                                       |
| 営業支援             | <u>197</u>          |                     |                 |                                       |
| *バック:            | 名を押下することで、バッ        | ク内容の確認かできます。        |                 |                                       |
| 対象回線             |                     |                     |                 |                                       |
|                  |                     |                     |                 |                                       |
|                  |                     |                     |                 | 20件表示 🔻                               |
|                  |                     |                     |                 | 携带電話番号件数:20件                          |
| No.              | グループ名               | <b>亜話番号</b>         | 氏名              | 配信中パック                                |
| 1                | 営業1課                | 090-1234-5678       | 山田太郎            | 営業支援パック                               |
| 2                | 営業1課                | 090-1234-5678       | 山田太郎            | 営業支援パック                               |
| 3                | 営業1課                | 090-1234-5678       | 山田太郎            | 営業支援パック                               |
| 4                | 営業1課                | 090-1234-5678       | 山田太郎            | 営業支援パック                               |
| 5                | 営業1課                | 090-1234-5678       | 山田太郎            |                                       |
| 6                | 営業1課                | 090-1234-5678       | 山田太郎            |                                       |
|                  |                     |                     |                 | 携带電話番号件数: 20件                         |
|                  |                     | 123 次へ              |                 |                                       |
|                  |                     | 戻る 記憶               |                 |                                       |
|                  |                     |                     |                 |                                       |
|                  |                     |                     | (               | 2014 SoftBank Mobile Corp. All rights |

③配信完了画面に遷移します。以上でパックの再配信は完了です。 「配信履歴へ」を押下すると、配信履歴一覧画面が表示されます。

| SoftBank                                     | ■ TOP ■ 管理者ID/バスワード設定                | ◙ 利用規約/マニュアル ■ お問い合わせ | 法人コンシェルサイト                                 |  |  |  |  |
|----------------------------------------------|--------------------------------------|-----------------------|--------------------------------------------|--|--|--|--|
| ▼ 請求先番号:xxxxxxxxxxxxxxxxxxxxxxxxxxxxxxxxxxxx | <del>管理者ID:xxxxxxx ソフトバンクモバイル</del>  | 株式会社                  | ▶ ログアウト                                    |  |  |  |  |
| アプリー括配信 fo                                   | r スマートフォン                            | >>アブリー 括記信 ゎr スマー     | トフォン サードスメニューへ<br>ヘルブ ⑦                    |  |  |  |  |
|                                              | 西己行言                                 | 完了                    |                                            |  |  |  |  |
|                                              | 配信の受付が完了しました。<br>配信履歴から配信状況をご確認できます。 |                       |                                            |  |  |  |  |
| パック一覧へ                                       |                                      |                       |                                            |  |  |  |  |
|                                              |                                      | © 2014                | SoftBank Mobile Corp. All rights reserved. |  |  |  |  |

法人コンシェルサイトのアプリー括配信forスマートフォンWeb画面における操作上に発生するエラー表示について説明 します。

# 1 パック操作に関するエラーメッセージー覧

| 項番 | 表示画面      | エラー<br>メッセージ      | 詳 細 内 容                                 | 対策                                                                                         |
|----|-----------|-------------------|-----------------------------------------|--------------------------------------------------------------------------------------------|
| 1  |           | 登録エラー             | パックの登録がエラーになったとき。                       | システムエラーなどの理由で                                                                              |
| 2  | パック一覧     | 更新エラー             | パックの更新がエラーになったとき。                       | 、処理が完了しなかった場合<br>に表示されます。しばらく経っ<br>てから、再操作を行ってくださ                                          |
| 3  |           | 削除エラー             | パックの削除がエラーになったとき。                       | U °.                                                                                       |
| 4  | パック配信履歴一覧 | 配信完了<br>(エラーあり)   | ー部のユーザへのダウンロード依頼メール<br>の送信がエラーになっているとき。 | 対象ユーザの携帯電話が圏<br>外もしくは電源が入っていな<br>い可能性が考えられます。対<br>象ユーザの携帯電話の状況<br>をご確認のうえ、再操作を行<br>ってください。 |
| 5  |           | 配信停止完了<br>(エラーあり) | ー部のユーザに対する配信停止処理がエ<br>ラーになっているとき。       | システムエラーなどの理由で<br>、処理が完了しなかった場合<br>に表示されます。しばらく経っ<br>てから、再操作を行ってください。                       |
| 6  | パック配信履歴詳細 | メール送信エラー          | ダウンロード依頼メールの送信がエラーに<br>なったとき。           | 対象ユーザの携帯電話が圏<br>外もしくは電源が入っていな<br>い可能性が考えられます。対<br>象ユーザの携帯電話の状況<br>をご確認のうえ、再操作を行<br>ってください。 |
| 7  |           | パック配信エラー          | パック配信処理がエラーになっているとき。                    | システムエラーなどの理由で<br>、処理が完了しなかった場合                                                             |
| 8  |           | パック配信停止<br>エラー    | パック配信停止処理がエラーになっている<br>とき。              | てから、再操作を行ってください。                                                                           |

2

| 項<br>番 | 表示画面  | エラー<br>メッセージ | 詳細内容              | 対策                                                |  |
|--------|-------|--------------|-------------------|---------------------------------------------------|--|
| 1      |       | 登録エラー        | アプリの登録がエラーになったとき。 | システムエラーなどの理由で                                     |  |
| 2      | アプリー覧 | 更新エラー        | アプリの更新がエラーになったとき。 | 、処理が完了しなかった場合<br>に表示されます。しばらく経っ<br>てから、再操作を行ってくださ |  |
| 3      |       | 削除エラー        | アプリの削除がエラーになったとき。 | ι'.                                               |  |

# Appendix 2 対象回線選択画面の操作方法

操作画面の表示方法について記載します。ここでは、「携帯電話番号一覧から選択」、「グループから選択」を例 にとって説明します。

## 1 「携帯電話番号一覧から選択」の対象回線の絞り込み

表示された携帯電話番号の一覧から対象回線の絞り込みをおこないます。 絞り込みの条件は以下の通りです。

# 1-1 【チェックボックス】

対象回線のチェックボックスにチェックを付けて選択します。

全選択ボタンを押下することにより、表示ページ内のチェックボックスを一括して選択することが可能です。 全解除ボタンを押下することにより、表示ページ内でチェック済のチェックボックスを一括して選択解除することが 可能です。

| ブリー拮                | 晒油                      | for スマート                            | ・フォン                                           | ≫アプリ→括配:              | 信 for スマートフォン サービスメニューム<br>ヘルブ の    |                                                 |
|---------------------|-------------------------|-------------------------------------|------------------------------------------------|-----------------------|-------------------------------------|-------------------------------------------------|
|                     |                         |                                     | 携帯電話番号-                                        | 一覧から選択                |                                     |                                                 |
| S (S                | TEP 1<br>(ック内容          | 58 Miles                            | STEP2<br>対象回線選択                                | ① STEP 3<br>確認        | ▶                                   |                                                 |
| パックを<br>なお、付<br>その場 | を配信する<br>ものパック<br>合は、配つ | 5対象回線を選択 <br>7が配信されている<br>信停止を行なって? | ノ「確認画面へ」ボタンを押<br>対象回線は選択できませ、<br>から再度配信を行なって下: | 下してください。<br>6。<br>きい。 |                                     | 1<br><b>チェックボックス</b><br>操作したい対象回線にチェック<br>をつけます |
| 指定な                 | ιT                      |                                     | 検索」クレア                                         |                       | 50件表示 ▼                             | 2 217 & 9                                       |
|                     |                         |                                     |                                                | I                     | ページ内会選択 ページ内会無能<br>対象回路 送選択:0件/120件 | 2<br>ページ内全選択・全解除ボタン<br>①のチェックボックスの一括選邦          |
| 選択                  | No.                     | グループ名                               | <u> 重話番号</u>                                   | 氏名                    | 配信中パック                              | 01-拓胜味をわこないます。                                  |
|                     | 1                       | 営業1課                                | 090-1234-5678                                  | 山田太郎                  | 営業支援パック 🔺                           |                                                 |
|                     | 2                       | 営業1課                                | 090-1234-5678                                  | 山田太郎                  | 営業支援パック                             |                                                 |
|                     | 3                       | 営業1課                                | 090-1234-5678                                  | 山田太郎                  | 営業支援パック                             |                                                 |
| 101                 | 4                       | 総務1課                                | 090-1234-5678                                  | 山田次郎                  | 総務支援パック                             |                                                 |
|                     | 5                       | 営業1課                                | 090-1234-5678                                  | 山田太郎                  |                                     |                                                 |
| 0                   | 6                       | 営業1課                                | 090-1234-5678                                  | 山田太郎                  |                                     |                                                 |
|                     | 7                       | 営業1課                                | 090-1234-5678                                  | 山田太郎                  |                                     |                                                 |
| 0                   | 8                       | 営業1課                                | 090-1234-5678                                  | 山田太郎                  |                                     |                                                 |
|                     | 9                       | 営業1課                                | 090-1234-5678                                  | 山田太郎                  |                                     |                                                 |
| 0                   | 10                      | 営業1課                                | 090-1234-5678                                  | 山田太郎                  |                                     |                                                 |
|                     | 11                      | 営業1課                                | 090-1234-5678                                  | 山田太郎                  |                                     | ヘーシ選択リンク                                        |
| 0                   | 12                      | 営業1課                                | 090-1234-5678                                  | 山田太郎                  |                                     | 選択者が複数ページにわたる                                   |
|                     | 13                      | 営業1課                                | 090-1234-5678                                  | 山田太郎                  |                                     | ━━━ 合は、ページ毎に選択をおこ                               |
| 0                   | 14                      | 営業1課                                | 090-1234-5678                                  | 山田太郎                  |                                     | │ なってください。対象回線が少な                               |
|                     | 15                      | 営業1課                                | 090-1234-5678                                  | 山田太郎                  |                                     | │ い場合は表示されません。                                  |
|                     | 16                      | 営業1課                                | 090-1234-5678                                  | 山田太郎                  | •                                   |                                                 |
|                     |                         |                                     |                                                |                       | 対象回線選択:0件/120件                      | 4<br>「確認画面へ」ボタン<br>対象回線を決定します。                  |
|                     |                         |                                     | 122 2                                          |                       |                                     |                                                 |
|                     |                         |                                     | 页る                                             | 確認満進へ                 |                                     |                                                 |
|                     |                         |                                     |                                                |                       |                                     | 60                                              |

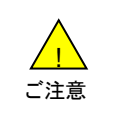

●チェックボックスで一度に選択できる対象回線は200件までとなります。

●全選択ボタンは表示画面内の対象回線を一括選択します。複数ページを全選択する場合は、ページ毎に 全選択ボタンを押下してください。

## 1-2 【検索ツールボックス】

画面上部のツールボックスより条件を指定して絞り込みをおこないます。

指定項目は以下の通りです。

・グループ名 ・電話番号 ・氏名 ・配信中パック(配信時のみ)

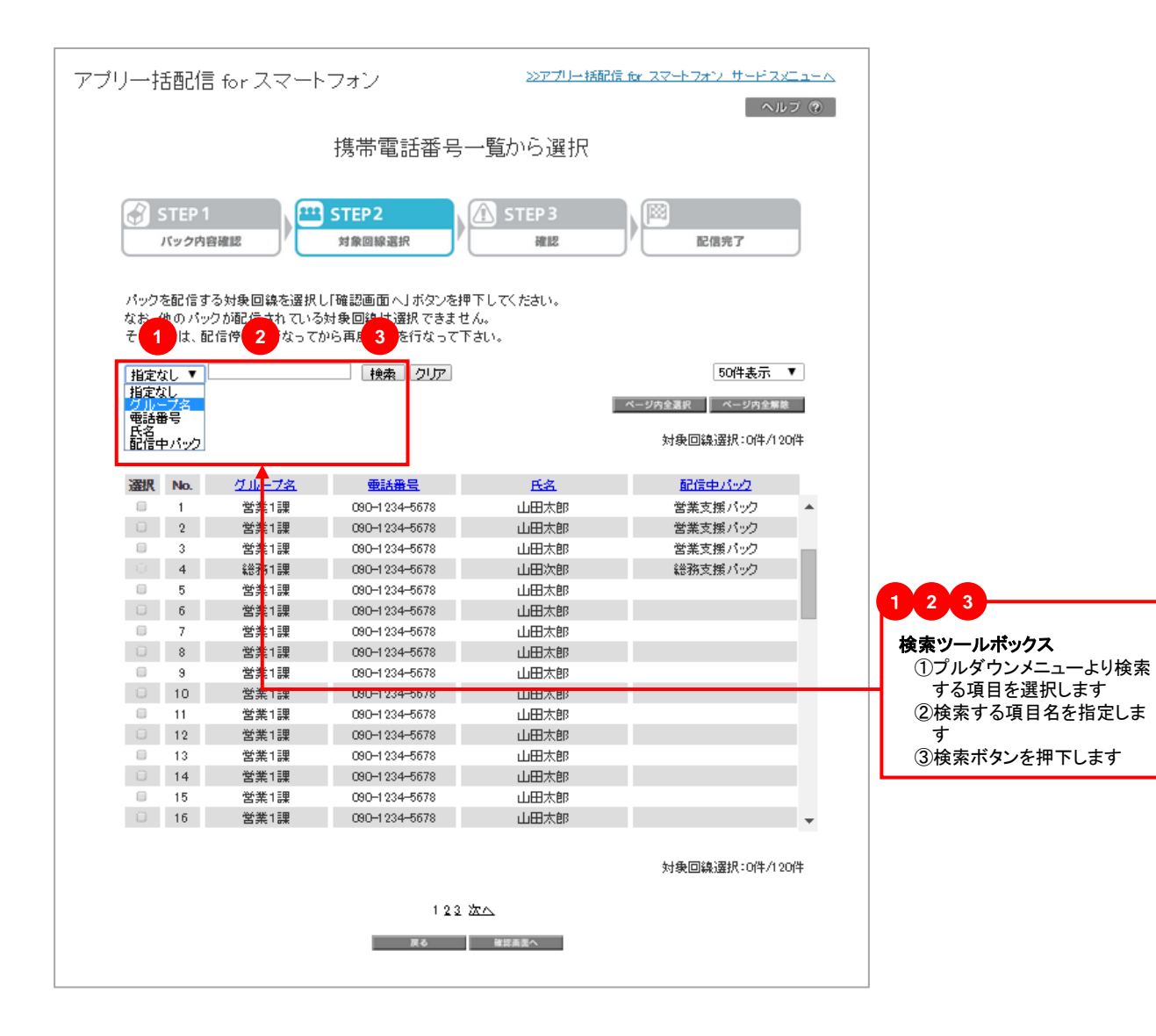

画面右上のプルダウンメニューで一覧の表示件数を変更することができます。 選択できる件数は画面ごとに異なっており、[50件・100件・200件]です。

| アプリー括配信 for スマートフォン                                                                                                    | <u>&gt;&gt;アブリー括配信 &amp; スマートフォン サービスメニューへ</u><br>ヘルブ ⑦ |
|----------------------------------------------------------------------------------------------------|---------------------------------------------------------|
| 携帯電話番号一覧な                                                                                                    | いら選択                                                    |
| STEP1       パック内容確認       対象回線選択       「       「       「       「       「       「       「       「       「       「       「       「       「       「       「       「       「       「       「       「       「       「       「       「       「       「       「       「       「       「       「       「       「        「 | TEP 3<br>確認 配信完了<br>たさい。                                |

表示された一覧から検索グループ名の絞り込みを行います。 絞り込みの条件は以下の通りです。

# 2-1 【チェックボックス】

対象回線のチェックボックスにチェックを付けて選択します。

全選択ボタンを押下することにより、表示ページ内のチェックボックスを一括して選択することが可能です。 全解除ボタンを押下することにより、表示ページ内で選択済のチェックボックスを一括して選択解除することが可 能です。

| アプリー括配信 for スマートフォン <u>&gt;&gt;アプリー括配信 for スマートフォン サービスメニューへ</u><br>ヘルプ の                                                     |   |
|----------------------------------------------------------------------------------------------------|---|
| グループから選択                                                                                                    |   |
| STEP1     パック内容確認     パック内容確認     パック内容確認     パック内容確認     パック内容確認     1                                                       |   |
| パックを配言するグループを選択して確認画面へ」ボタンを押下してください。<br>なお、当サービス未加入対象回線または他のパックが配信されている対象回線を含むグループは選択できません。<br>その場合は、配信停止を行なってから再度配信を行なって下さい。 |   |
| 20/牛表示 ▼<br>ページ内会選択 ページ内会課誌 2                                                                                                 | _ |
| 対象回 <sub>線選択:0件/20件</sub><br>ページ内全選択・全解除ボタン<br>①のチェックボックスの一括選<br>わます                                                          | , |
| 選択 No. グルーフ名 アンバー教 かい一 白井味でのこないよう                                                                                             |   |
| 1         営業部         50名                                                                                                    |   |
| <ul> <li>2</li> <li>2</li> <li>2</li> <li>2</li> <li>3</li> <li>45名</li> </ul>                                                |   |
| 3         営業3部         30名                                                                                                    |   |
| 4         営業4部         18名                                                                                                    |   |
| 5         営業5部         14名                                                                                                    |   |
| 6         営業6部         20名         3                                                                                          |   |
| 7     営業7部     11名     ページ選択リング                                                                                               |   |
| 8         営業8部         7名         選択者が複数ページにわたる                                                                               |   |
| 9 <sup>営業9音</sup> <sup></sup>                                                                                                 | - |
| <u>10</u> 10 20名 なってください。対象回線が少                                                                                               |   |
| 対象回線選択:0件/20件 ない場合は表示されません。                                                                                                   |   |
| 122 22                                                                                                    | - |
| 「確認画面へ」ボタン<br>対象回線を決定します                                                                                                    |   |

 チェックボックスで一度に選択できるグループ内の対象回線は200件までとなります。複数グループを選択する場合は、対象回線合計が200件を超えないようご注意ください。
 全選択ボタンは表示画面内の対象回線を一括選択します。複数ページを全選択する場合は、ページ毎に 全選択ボタンを押下してください。
 「グループー覧」画面で選択のチェックボックスが選べない場合は、グループの中でアプリー括配信 for ス マートフォンに加入していない対象回線が含まれています。その場合には「携帯電話番号一覧から選択」 画面から、加入している対象回線のみを指定してください。 本サービスは、法人コンシェルサイトの「管理メニュー」から[グループ管理]を選択してグループを作成します。 詳細については、法人コンシェルサイトのマニュアルをご覧ください。

お気に入り ■ 編集はこちら クローズアップ 4 ~ -0 1 ¥ -8 ◀ Solution Provider ソフトバンクがおすすめする ご利用料金 分析サービス ・定額ストップ サービス データ量 お知らせ 法人さま向けスマートフォン 請求先分割 サービス ソフトバンクまと めて支払い設定 回線情報管理 グループ管: ソリューション Google Apps™ メインメニュー for Business 料金を確認する 料金 通信コストを管理する 新着情報 ■ ご利用料金分析サービス ■ 一定額お知らせメール ¥ 2012/01/01 ■ 請求先分割サービス ■ 一定額ストップサービス ソフトバンクグループのCSR活動についてソフトバ ンクグループのCSR活動についてソフトバンクグ ループのCSR活動についてソフトバンクグループ ■ データ量お知らせサービス ポイントを確認・交換する のOSR活動について ■ ソフトバンクまとめて支払い設定 ■ ポイント 利用 2011/12/01 ソフトバンクグループのCSR活動こついてソフトバンクグループのCSR活動についてソフトバンクグ ループのCSR活動についてソフトバンクグループ のCSR活動についてソフトバンクグループ 紛失、盗難時に端末制限、情報消去を行う セキュリティ 利用できる機能の制御を行う ■ 安心遠隔ロック ■ ウェブアクセス指定 のOSR活動について ■ スマートフォン安心遠隔ロック ▶ ケータイ機能制御 メンテナンスのお知らせ みまもリシリーズの管理・遠隔設定を行う 内線番号の管理・変更を行う サービス・ 端末管理 2012/01/01 ■ 法人みまもり管理サービス 🗈 ホワイトオフィス ソフトバンクグループのCSR活動ソフトバ ンクグループのCSR活動ソフトバンクグル ープのCSR活動ソフトバンクグループの CSR活動ソフトバンクグループのCSR活 フォトビジョンに画像送信・遠隔設定を行う アプリパック作成・送信を行う ■ 法人フォト管理サービス ◎ アブリコンシェル 勧けついて ウェブアクセス履歴を確認する 端末の初期設定を遠隔で行う 2011/12/01 ソフトバンクグルーブのCSR活動ソフトバ ンクグルーブのCSR活動ソフトバンクグル ーブのCSR活動ソフトバンクグループの CSR活動ソフトバンクグループのCSR活 ■ アクセス 履歴閲覧 ■ ブロファイル 一括設定 携帯電話の位置を検索する 従業員の安否を確認する 動について ■ 位置ナビー斉検索 ▶ 安否確認 2011/11/01 ソフトバンクグループのCSR活動ソフトバ ンクグループのCSR活動ソフトバンクグル 端末データをバックアップする ■ あんしん バックアップ/ スマート 電話帳設定 法人名義の携帯電話が買える オプションサービスの確認・変更を行う 法人向け ソフトバンクオンラインショッフ オプション ソリューションを購入する サービス ■ 加入サービス照会/変更 ■ モバイルソリューションマーケット 1 業務効率化 電話帳共有、一元管理する 業務連絡メッセージを一音に送信する ▶ 共有電話帳 ▶ 一斉メッセージ配信 Google Appsの設定を行う Google Apps for Business 設定 管理者ID・ログインパスワードの変更を行う 企業情報の変更を行う C) ■管理者ID/パスワード設定 ■ 企業情報変更 他の管理者に管理者権限を設定する 従業員にMy SoftBankパスワードを通知する ▶ サブ管理者設定 ■ My SoftBankパスワード通知 回線を部署・広結ごとの管理を行う 管理 回線の情報変更を行う -3 ▶ 回線情報管理 ■ グループ管理
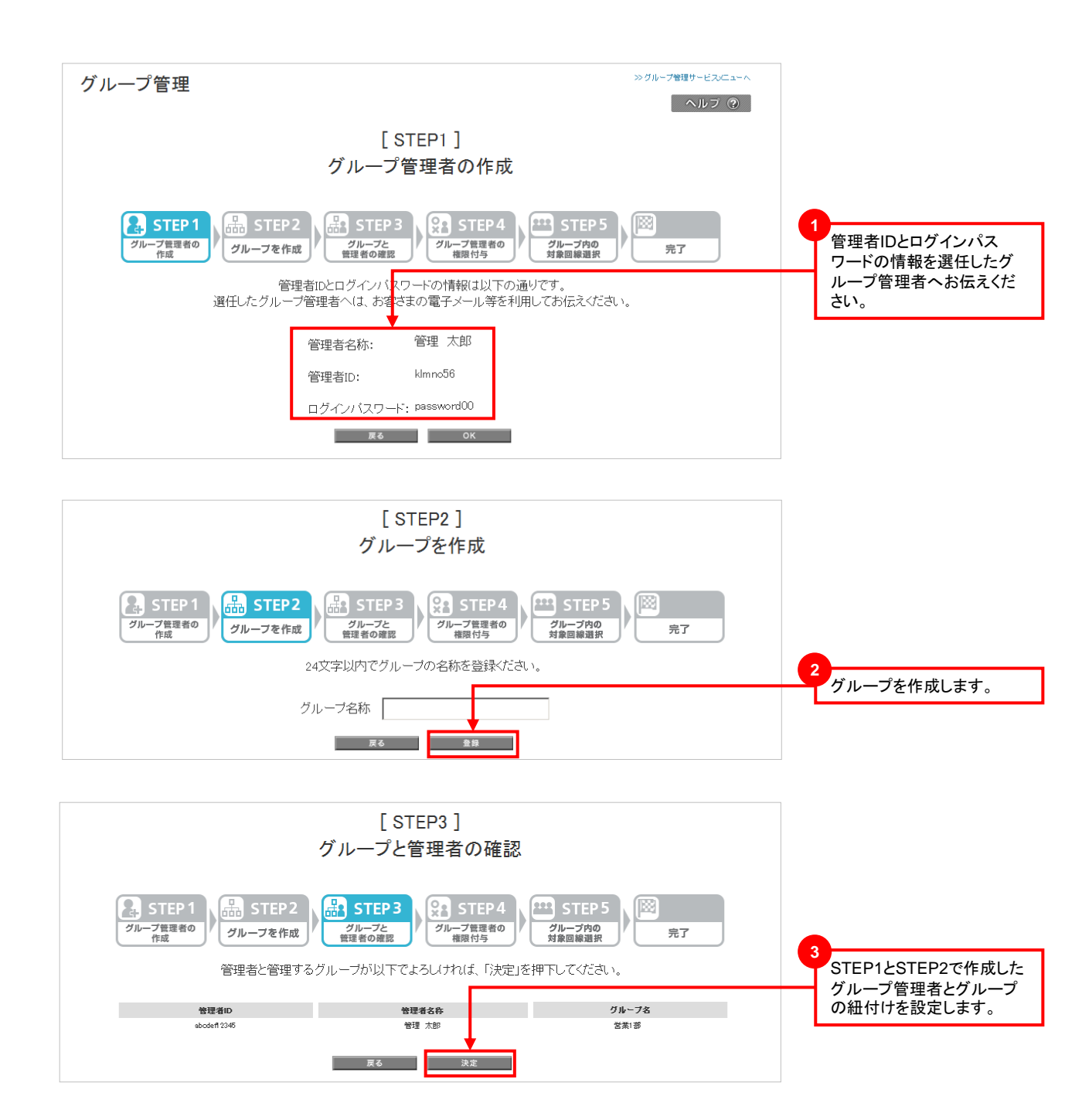

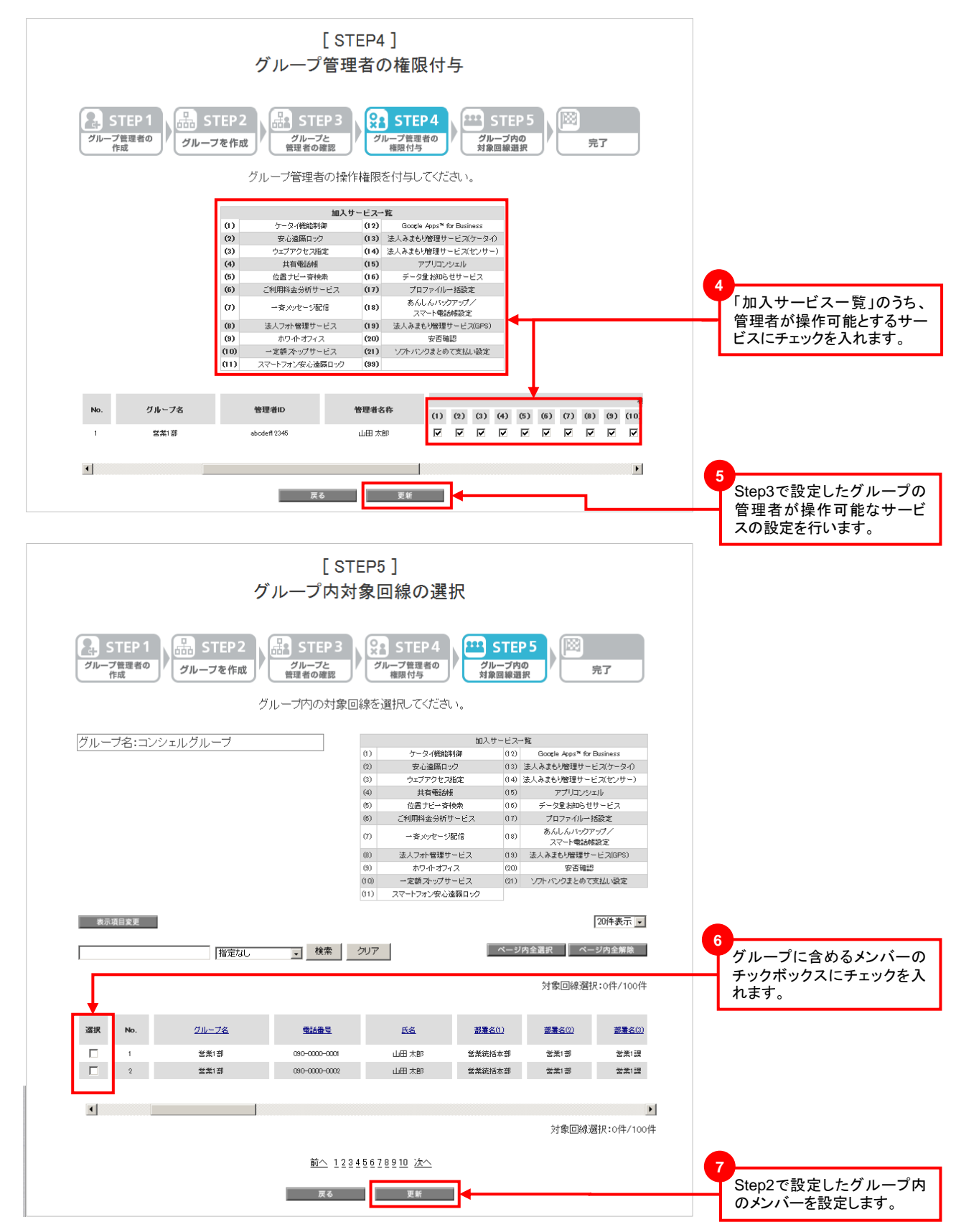